Министерство социальной политики Свердловской области Методическая секция «Комплексная реабилитация (Социальная реабилитация) + Дневная реабилитация»

Инструкция по работе в информационной системе социального обслуживания населения (ИС СОН) модули «Комплексная реабилитация + Дневная реабилитация» (SONComplexService & SONDayService)

2019

### Аннотация

Данная инструкция описывает работу специалиста после того, как информация о получателе социальных услуг (получателе) выгружена из веб-модуля, загружена в локальную базу, получатель принят на курс реабилитации в учреждение, с ним согласован перечень услуг из назначенных в ИППСУ и их количество. После этого специалист продолжает работу в ИС СОН в модуле «Комплексная реабилитация» (или «Дневная реабилитация»).

Работа в модулях «Комплексная реабилитация» и «Дневная реабилитация» показана на примере модуля «Комплексная реабилитация».

В инструкции описаны этапы: создание договора, групповое создание договоров, групповое планирование мероприятий по договору, групповое закрытие мероприятий, закрытие договоров.

После этого специалист продолжает работу в ИС СОН, проверяя результаты в модуле «Отчетность учреждения», работа в котором описана в соответствующей инструкции.

## Предварительные условия

| _              | ельный просмотр                                                                                                    |                |                                      |                                                       |                         | _   🗆   × | 10 |              |         |                      |                                                |                                                  |                         |          |            |             |          |
|----------------|----------------------------------------------------------------------------------------------------|----------------|--------------------------------------|-------------------------------------------------------|-------------------------|-----------|----|--------------|---------|----------------------|------------------------------------------------|--------------------------------------------------|-------------------------|----------|------------|-------------|----------|
| я (            | 3 👬 🔍 75% 🗸 🔍 🔲 🗐 🏢                                                                                                    | ا 🍸 🕰          | I4 4 1                               | ► ►I                                                  | Закрыть                 |           |    |              |         | າງ                   | ₹ ГАР. 30.09.2                                 | 2016 Черкасс                                     | ова Любов               | њ Алекса | ндров М    | Работа с та | 6        |
| -              |                                                                                                    |                |                                      |                                                       |                         |           |    | 9            | Главн   | ная Вставн           | ка Разметка ст                                 | Ссылки Р                                         | ассылки                 | Рецензи  | ов Вид К   | онструктор  | р Маке   |
| 1              | предоставления услуг: ПОЛУСТАЦИОНАРН                                                                                                    | RA             |                                      |                                                       |                         |           |    |              |         | 🗐 😼 B                | веб-документ                                   | 25                                               | Q                       |          |            |             |          |
| B              | ц услуг: СОЦИАЛЬНО-БЫТОВЫЕ                                                                                                    |                | -                                    |                                                       |                         |           |    |              |         |                      | труктура                                       |                                                  |                         |          |            |             |          |
|                | Наименование социальной услуги                                                                                                    | Объем          | Периодичность предоставления         | Срок<br>предоставления                                | Отметка о<br>выполнении |           |    | Размет       | ка Ре   | жим 🗐 ч              | ерновик                                        | Показать                                         | Масштаб                 | Окно     | Макросы    |             |          |
| пом            | ощь в написании, оформлении и прочтении<br>м и различных документов                                                                                                   | 2 единиц/раз   | 1 - по мере<br>необходимости         | в период<br>действия<br>индивид уальной               |                         |           |    | Режи         | имы п   | просмотра            | документа                                      | или скрыть -                                     |                         |          | Макросы    |             |          |
| L              |                                                                                                    |                |                                      | прог рамы                                             |                         |           | ы  | L 11         | 212     | ×1+2+1+2             | • 1 · 4 · 1 · 5 · 1 ·                          | 6 • • • 7 • • • 8 •                              | I · 9 · ∰10             | 11111    | 2111131111 | 111151111   | 1 (17) ( |
| Γ              | Вид услуг: СОЦИАЛЬНО-МЕДИЦИНСКИЕ                                                                                                    | 065497         | Периодичность                        | Срок                                                  | Отметка о               |           | 24 | 6.           | 1       | 1.22.2               | Помощь в напис<br>прочтении п                  | ании, оформл<br>исем и различі                   | ении и<br>ных           | 2        | 0,00       | 0,00        |          |
| -              |                                                                                                    | 00244          | предоставления                       | предоставления<br>в периол                            | выпол нении             |           | H  | ÷.           |         | Case.                | док                                            | ументов                                          |                         |          |            |             |          |
| 2 7            | зздоровительные мероприятия, направленные на<br>коррекцию функци ональных возможностей систем<br>организма                                                            | 15 единиц/раз  | 5 - количество раз в<br>неделю       | действия<br>индивид уальной                           |                         |           |    | -            |         |                      | Оздоровители                                   | см<br>ные мероприя                               | стия,                   |          |            |             |          |
| +              |                                                                                                    |                |                                      | в период                                              |                         |           |    | -<br>Ň       | 2       | 2.3.4 (ACT)          | функционалы                                    | ые на коррекці<br>ных возможно                   | ию<br>стей              | 15       | 71,72      | 1 075,80    |          |
| 3              | листематическое наолюдение за получателями<br>социальных услуг для выявления отклонений в                                                                             | 8 единиц/раз   | 1 - по мере                          | действия<br>инпирипуратьной                           |                         |           | H. | 2            |         |                      | систем                                         | организма                                        |                         |          |            |             |          |
| -              | состоянии их здоровья                                                                                                    |                | Neo oxog naloc In                    | программы                                             |                         |           | a  | 9            |         |                      | Систематичес                                   | кое наблюден                                     | ие за                   |          |            |             |          |
| 3              | консультирование по социально-медицинским<br>вопросам (поллержания и сохранения здоровья                                                                              |                |                                      | P Deputor                                             |                         |           | ф  | ÷            | 3       | 2.4.2 (ACT)          | выявления откло                                | нений в состоя                                   | нии их                  | 8        | 0,00       | 0,00        |          |
| 4              | получателей социальных услуг, проведения                                                                                                    | 1 enversion    | 2 - в течение курса                  | дейс твия                                             |                         |           |    | ÷            |         |                      | 3д                                             | оровья                                           |                         |          |            |             |          |
| 1              | задоровительных мероприятии, наопюдения за<br>получателями социальных услуг для выявления<br>отклонений в состоянии их здоровья)                                      |                | реа били тации                       | индивид уальной<br>программы                          |                         |           | 2  | 6-1-15       | 4       | 2.5.4 (ycz)          | Проведений зав<br>физической кул<br>проведение | итий по адапт<br>ьтуре Организ<br>индивидуальн   | ивной<br>ация и<br>пых  | 5        | 95,69      | 478,45      |          |
|                |                                                                                                    |                |                                      |                                                       |                         |           |    | 7            |         | 0.6.4.1              | оздоровителя                                   | ных меропри                                      | тий                     |          |            |             | -        |
|                |                                                                                                    |                |                                      |                                                       |                         |           |    | -12          | 5       | (лст)                | наблюдени                                      | ьное плавание<br>ем инструктој                   | ра                      | 2        | 95,69      | 191,38      |          |
|                |                                                                                                    |                |                                      |                                                       |                         |           |    | 9-1-18       |         | 262()                | Выполнение пр<br>сохранением зд<br>социальных  | оцедур, связая<br>оровья получ<br>услуг (измере  | иных с<br>ателей<br>ние | 22       | 0.00       | 0.00        |          |
|                |                                                                                                    |                |                                      |                                                       |                         |           |    | -20 - 1 - 16 | •       | 2.0.2 (HCT)          | температуры т<br>давления, кон<br>лекарс:      | ела, артериалі<br>((роль за прие<br>гв и другое) | ьного<br>мом            | 22       | 0,00       | 0,00        |          |
|                |                                                                                                    |                |                                      | в период                                              |                         |           |    | ÷.           | 7       | 2.9.2 (пст)          | Консультиров                                   | ание по социал                                   | тьно-                   | 1        | 50,86      | 50,86       |          |
| 5              | эрганизация и проведение индивидуальных<br>оздоро вительных меро приятий                                                                                              | 7 единиц/раз   | 2 - в течение курса<br>реабили тации | индивид узльной                                       |                         |           |    | 12           |         |                      | медицино                                       | ким вопросам                                     |                         |          |            |             | -        |
| -              | выполнение процедур, связанных с сохранением                                                                                                    |                |                                      | программы<br>в период                                 |                         |           |    | - 5          |         |                      | Консультиров                                   | ание по вопро                                    | сам,                    |          |            |             | 1        |
| 6              | доровья получателен социальных услуг<br>(измерение температуры тела, артериального<br>давления, контроль за приемом лекарств и другое)                                | 22 единиц/раз  | 1 - по мере<br>необходимости         | деиствия<br>индивид уальной<br>программы              |                         |           |    | -1-23        | 8       | 6.7.2 (ACT)          | связанным с г<br>социальное                    | равом гражда<br>обслуживани<br>и нагосулярс      | н на<br>е в<br>твенной  | 1        | 0,00       | 0,00        |          |
|                | Вид услуг: СОЦИАЛЬНО-ПРАВОВЫЕ                                                                                                    |                |                                      |                                                       |                         |           |    | -24          |         |                      | системах социал                                | ьных служб и                                     | защиту                  |          |            |             |          |
| Ne             | Наименование социальной услуги                                                                                                    | Объем          | Пер иодичность                       | Срок                                                  | Отметка о               |           |    | ā.           |         |                      | CEOHX                                          | интересов                                        |                         |          |            |             | 4        |
| n/n<br>1       | консультирование по вопросам, связанным с                                                                                                    |                | предоставления                       | предоставления<br>в период                            | выпол нении             |           |    | · I          |         |                      |                                                | СПО                                              | 2                       |          |            |             |          |
| 7              | равон граждая на социальное осслуживание в<br>лосударственной и негосударственной системах<br>социальных служб и защиту своих интересов                               | 1 единиц/раз   | нео бход имос ти                     | индивид уальной<br>программы                          |                         |           |    | 2-1-2        |         |                      |                                                |                                                  |                         |          |            |             |          |
|                | Вид услуг: СОЦИАЛЬНО-ПСИХОЛОГИЧЕСКИ                                                                                                    | Æ              |                                      |                                                       |                         |           |    | -            |         |                      |                                                |                                                  |                         |          |            |             |          |
| Ne             | Наименование социальной услуги                                                                                                    | Объем          | Периодичность                        | Срок                                                  | Отметка о               |           |    | _            |         |                      |                                                |                                                  |                         |          |            |             |          |
| 8              | жазание индик идуальной психологической<br>помощи, в том числе беседы, общение,<br>выслушикание, подбадрикание, мотикация к<br>активности. психологическая поддерожка | 3 единиц/раз   | 1 - по мере<br>необходимости         | в период<br>действия<br>индивид уальной               |                         |           |    |              |         |                      |                                                |                                                  |                         |          |            |             | _        |
| -              | кизненного тонуса клиентов                                                                                                    |                | 1 - 70 1/007                         | в период                                              |                         |           |    |              | 9       | 3.2.5 (ner)          | Индивидуальн<br>коррекция для                  | ая психологич<br>совершеннол                     | етних                   | 1        | 52,35      | 52,35       |          |
| 9              | надив научнымое социально-психологическое<br>консультиров ание                                                                                                    | 1 единиц/раз   | нео бходимости                       | индивид уальной<br>программы                          |                         |           |    |              | 10      | 3.4.4 (дет)          | Индивидуал                                     | ьное социальное консультите                      | но-<br>ование           | 1        | 100,00     | 100,00      | 1        |
| 10             | ендивидуальная психологическая коррекция для<br>совершеннолетних граждан                                                                                              | 1 единиц/раз   | 2 - количество раз в<br>год          | в период<br>дейс твия<br>индивид уальной<br>программы |                         |           |    |              |         |                      | Оказание и<br>психологичес<br>числе бес        | ндивидуально<br>кой помощи, и<br>еды, общение.   | ой<br>в том             |          |            |             | 1        |
| Прим           | I YAHDIN:                                                                                                    |                |                                      |                                                       |                         |           |    |              | 11      | 3.5.3 ( <u>act</u> ) | выслушивани<br>мотиваци:                       | е, подбадрива<br>к к активности                  | ние,                    | 3        | 0,00       | 0,00        |          |
| 1.0            | бъем предоставления социальной услуги указывает                                                                                                    | ся с соответст | твующей единицей из                  | мерения (например                                     | р, м2, шт.,             | -         |    | 4            |         |                      |                                                |                                                  |                         |          |            |             |          |
|                | комплект) в случаях, когда ооъем может быть опре                                                                                                    | еделен единиц  | ами измерения.                       |                                                       |                         | -         | H  | Страни       |         | 47.2 Huge            | no caop: 564                                   | *                                                | I M                     |          | 75%        |             |          |
| иесто.<br>ИЗ 4 |                                                                                                    |                |                                      |                                                       |                         |           |    | crpann       | ца. 2 і | 155 100              | 10 0100. 504                                   |                                                  |                         |          |            | <u> </u>    |          |

Перед работой специалиста в модуле «Комплексная реабилитация» (или «Дневная реабилитация») информация о получателе социальных услуг (получателе) должна быть выгружена из веб-модуля, загружена в локальную базу, с получателем после поступления в учреждение должен быть согласован перечень услуг из назначенных в ИППСУ и их количество.

Поскольку некоторые услуги (4, 5 справа) из прейскуранта учреждения различаются по названию, но по смыслу соответствуют названию реализуемой услуги, описанной в «Стандартах социальных услуг», в ИС СОН эти услуги учитываются под одним названием реализуемой услуги (5 слева) и их сумма учитывается под этим названием.

### Вход в модуль и описание рабочего окна модуля

| Подуль ИС СОН "Комплексная реабилитация" Файв. Насторіки 2        |                                                                                              |
|-------------------------------------------------------------------|----------------------------------------------------------------------------------------------|
| Пользователь                                                      |                                                                                              |
|                                                                   |                                                                                              |
| Пользователь: (СОЕДИНЕНИЕ С БАЗОЙ ДАННЫХ СИСТЕМЫ НЕ УСТАНОВЛЕНО)  |                                                                                              |
| подразделение. (совдишили с вкоги дешки систики ни эстековлицо)   |                                                                                              |
| Информаци<br>Социальное обсл<br><mark>Комплексна</mark>           | ионная система<br>уживание населения<br>ия реабилитация                                      |
| Авторизан                                                         | ия пользователя                                                                              |
| Имя пользователя                                                  | denisova                                                                                     |
| Пароль пользователя                                               | ****                                                                                         |
|                                                                   |                                                                                              |
| Авторизация                                                       | Завершение работы                                                                            |
| Для авторизации пользовател<br>полученный Вами от Ва<br>и нажмите | я введите имя пользователя и пароль,<br>шего системного администратора<br>кнопку Авторизация |

Работу в модулях «Комплексная реабилитация» и «Дневная реабилитация» рассмотрим на примере модуля «Комплексная реабилитация» с клиентом полустацинарной формы обслуживания.

Для входа в модуль запускается исполняемый файл SONComplexService и открывается окно авторизации. После ввода имени и пароля необходимо нажать кнопку «Авторизация» или клавишу ENTER.

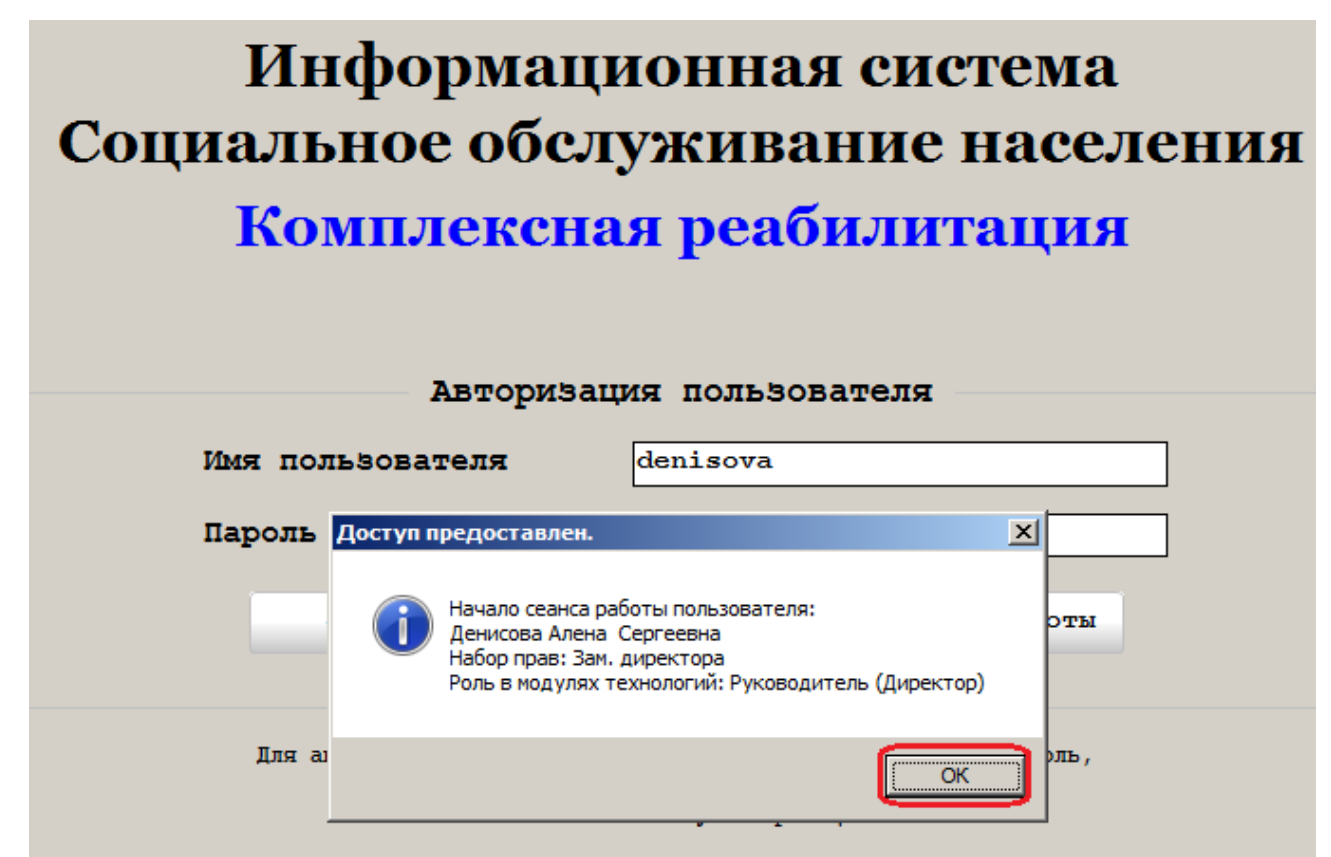

Появится сообщение «Доступ предоставлен», следует нажать ОК или клавишу ENTER

| 合              |                                                             |                                        | Модуль И                 | С СОН "Комплексн   | ая реабилитаци: | я"        |        |                                | _ 🗆 🗙      |
|----------------|-------------------------------------------------------------|----------------------------------------|--------------------------|--------------------|-----------------|-----------|--------|--------------------------------|------------|
| <u>Ф</u> айл   | <u>Г</u> рупповые операции <u>С</u> п                       | равочники Внешние и                    | модули <u>Н</u> астройки | 2                  |                 |           |        |                                |            |
| Пол            | вователь Стат                                               | истика                                 |                          |                    |                 |           |        |                                |            |
| Польз          | ователь: Самошенко Вяч                                      | чеслав Викторович                      |                          |                    |                 |           |        | Блокироват                     | ъ          |
| Подра<br>Начал | зделение: Консультатии<br>ю сеанса работы: 05.04            | вно-приемное отделе<br>4.2018 11:28:08 | ние<br>Время рабо        | оты в системе: 00: | 00:44           |           |        | Сменить пользон                | ателя      |
| - Дого         | вора на социальном обо                                      | служивании. (Период                    | отображения данны        | х: с 01.01.2016 по | 31.12.2018) -   |           | 6. до: | говора                         | »          |
| Подр           | азделение:                                                  | Заезд:                                 | я:                       |                    |                 | <b>_</b>  |        |                                |            |
| (BCe           | зсе подразделения) 🗸 (без заезда) 🖌 Договоры - "В работе" 💌 |                                        |                          |                    |                 |           |        | Обновить журнал                |            |
|                | Договор на социальн                                         | юе обслуживание                        | Период ;                 | цоговора           | Номер заезда    | ^         |        | Создать договор                |            |
|                | Номер                                                       | дата                                   | начало                   | окончание          |                 | Фамил     |        |                                |            |
| 1 )            | 142-КРИ/28/2017                                             | 06.02.2017                             | 06.02.2017               | 18.02.2017         |                 | АДМАЙКИНА |        | Изменить договор               | _          |
| 2              | 9(Д)-КРИ/28/2017                                            | 10.01.2017                             | 10.01.2017               | 23.01.2017         |                 | МАНГИЛЕВ  |        | Удалить договор                |            |
|                |                                                             |                                        |                          |                    |                 |           |        | Просмотр услуг в<br>договоре   |            |
|                |                                                             |                                        |                          |                    |                 |           | 0      | Планирование услуг<br>договору | то то      |
|                |                                                             |                                        |                          |                    |                 |           |        |                                |            |
|                |                                                             |                                        |                          |                    |                 |           | 1. Пла | ан социального рабо            | гника      |
|                |                                                             |                                        |                          |                    |                 |           | 2. Гра | афик посещения клие:           | HTOB       |
|                |                                                             |                                        |                          |                    |                 |           | 3071   | нет социального раб            | отника     |
|                |                                                             |                                        |                          |                    |                 |           | 4. Лип | ца для зачисления              |            |
|                |                                                             |                                        |                          |                    |                 |           | 5. Лип | ца на обслуживании             |            |
|                |                                                             |                                        |                          |                    |                 |           | 6. Дол | говора                         |            |
|                |                                                             |                                        |                          |                    |                 |           | 7. Пла | анирование и контро            | пь         |
| 2              | Bcero: 2                                                    |                                        |                          |                    |                 |           | 8. Лип | ца, прекратившие об            | служивание |
| <              |                                                             |                                        |                          |                    |                 | >         | 9. Лип | ца в очереди                   |            |
| Догон          | ора социального об                                          | служивания /                           |                          |                    |                 |           |        |                                |            |
| _              |                                                             |                                        |                          |                    |                 | -         |        |                                |            |

Откроется рабочее окно модуля в режиме «Договора». В верхней строчке расположено «Рабочее меню» функции которого будут описаны позднее. Справа расположена панель управления с кнопками основных функций, обозначенных цифрами и кнопками подфункций с иконками, которые у каждой основной функции свои. Слева расположена рабочая область, в которой появляются записи в соответствии с выбранной функцией.

Для создания договора следует перейти в режим «Лица для зачисления» нажав на кнопку 4.

## Создание договора в «Мастере создания договора»

|                   |                 |                    |                                              | Мод                                            | ить ИС СОН "Комплекс   | сная реабилитация" |          |                                   |           |
|-------------------|-----------------|--------------------|----------------------------------------------|------------------------------------------------|------------------------|--------------------|----------|-----------------------------------|-----------|
| айл [             | руппов          | ые опе             | рации <u>С</u> правочники I                  | Внешние модули <u>Н</u> астро                  | йки <u>?</u>           |                    |          |                                   |           |
| Поль              | воват           | ель                | Статистика                                   |                                                |                        |                    |          |                                   |           |
| Іользоі           | ватель          | : Сам              | шенко Вячеслав Викт                          | орович                                         |                        |                    |          | Блокирова                         | ть        |
| іодраз;<br>іачало | сеано           | ие: Кон<br>:а рабо | исультативно-приемно<br>оты: 05.04.2018 11:2 | е отделение<br>8:08 Время                      | а работы в системе: О( | 0:28:30            |          | Сменить пользо                    | ователя   |
| Лица ,            | цля за          | числен             | ия на социальное об                          | служивание                                     |                        |                    |          | 4. Лица для зачисления            |           |
| юдраз<br>(все і   | делен<br>подраз | ие:<br>делени      | (R)                                          |                                                |                        |                    | •        | 🕝 Обновить журнал                 |           |
|                   |                 |                    |                                              |                                                |                        | Лицо               | ^        | ОПоиск                            |           |
|                   |                 |                    | Фамилия                                      | Имя                                            | Отчество               | Дата рождения      | Пол      |                                   |           |
| •                 |                 | 2                  | РУКАВИШНИКОВА                                | АЛЕКСАНДРА                                     | ИВАНОВНА               | 24.04.1937         | XEH      | Мастер создания 🕽                 | цоговора  |
|                   |                 | 8                  | CTEIIAHOBA                                   | ВАЛЕНТИНА                                      | ВЛАДИМИРОВНА           | 14.12.1976         | XEH      | Просмотр ИШСУ                     |           |
|                   |                 | 2                  | K3E4OBN4                                     | людмила                                        | SKOBJEBHA.             | 01.09.1946         | XEH      | Связать клиента о                 | ,         |
|                   |                 |                    |                                              |                                                |                        |                    |          | Назначение в очер<br>обслуживание | редь на   |
|                   |                 |                    |                                              |                                                |                        |                    |          | 2. График посещения клич          | ентов     |
|                   |                 |                    |                                              |                                                |                        |                    |          | 3. Отчет социального ра           | ботника   |
|                   |                 |                    |                                              |                                                |                        |                    |          | 4. Лица для зачисления            |           |
|                   |                 |                    |                                              |                                                |                        |                    |          | 5. Лица на обслуживании           |           |
|                   |                 |                    |                                              |                                                |                        |                    | <b>_</b> | 6. Договора                       |           |
|                   |                 |                    |                                              |                                                |                        |                    | >        | 7. Планирование и контр           | оль       |
| нфор              | мация           | об ан              | кетировании лица (Ка                         | рта социальной реабил                          | итации)                |                    |          | 8. Лица, прекратившие о           | бслуживан |
| та п<br>мер       | оследн<br>карты | социа              | нкетирования (Карты<br>пьной реабилитации п  | социальной реабилитац<br>о последнему анкетиро | рии):<br>Эванию:       |                    | 1        | 9. Лица в очереди                 |           |
| таπ               | <b>π</b> α 82   | числе              | HNG HA COUNAIDHO                             | е обслуживание                                 |                        |                    |          |                                   |           |

Окно перейдет в режим «Лица для зачисления» и в рабочей области появятся записи только тех получателей, которым в модуле «Клиент учреждения» назначены услуги, у которых в параметре «Тип отделения» указано «РЕАБИЛИТАЦИОННОЕ ОТДЕЛЕНИЕ», но в договор эти слуги еще не включены.

Выбранную запись показывает курсор <sup>1</sup>. Перед созданием договора следует просмотреть список реабилитационных услуг в модуле «Клиент учреждения», поскольку очень часто в ИППСУ заносятся услуги разных форм обслуживания, а СТАЦИОНАРНЫЕ и ПОЛУСТАЦИОНАРНЫЕ услуги назначаются на реабилитационное отделение. Для этого нажимаем кнопку «Просмотр ИППСУ».

| ведения о клиен              | ire                   |                      |                                    |                      |                          |
|------------------------------|-----------------------|----------------------|------------------------------------|----------------------|--------------------------|
| амилия                       | РУКАВИШНИКОВА         | Имя                  | АЛЕКСАНДРА                         | Отчество             | ИВАНОВНА                 |
| ата рождения                 | 24.04.1937            | Пол                  | Жен.                               |                      |                          |
| есто рождения                |                       |                      |                                    |                      |                          |
| елефон                       | 8 (343) 256-7159      |                      |                                    |                      |                          |
| нн                           | 0                     | № страхо             | вого свидетельства                 |                      |                          |
| вляется недеес               | пособным              | Явля                 | ется ребенком                      |                      |                          |
|                              | программа предоставля | ения социал          | ьных услуг                         |                      |                          |
| цивидуальная і               |                       |                      |                                    |                      |                          |
| омер ИППСУ                   | 279-04                | Дата                 | 13.11.2017                         | до                   |                          |
| омер ИППСУ<br>омментарии и д | 279-04                | Дата<br>Дата индин   | 13.11.2017<br>зидуальной программе | до<br>в предоставлен | <br>ния социальных услуг |
| омер ИШСУ<br>оментарии и д   | 279-04                | Дата<br>ния об индин | 13.11.2017<br>видуальной программе | до<br>2 предоставлен | ия социальных услуг      |
| омер ИППСУ<br>омментарии и д | 279-04                | Дата<br>ния об индин | 13.11.2017<br>видуальной программе | до<br>предоставлен   |                          |
| омер ИППСУ<br>омментарии и д | 279-04                | Дата<br>ния об индин | 13.11.2017<br>видуальной программе | до                   | <br>вия социальных услуг |
| омер ИППСУ<br>омментарии и д | 279-04                | Дата<br>мия об индин | 13.11.2017<br>видуальной программе | до                   | <br>вия социальных услуг |

И заходим в модуль «Клиент учреждения» нажимая кнопку «Вызов модуля КСР».

|        |                                                                              | ИГ                        | ПСУ - РУКАВИШНИКОВА АЛЕКСАНДРА ИВАНОВ                                              | HA |            |   | ×       |  |  |  |  |  |
|--------|------------------------------------------------------------------------------|---------------------------|------------------------------------------------------------------------------------|----|------------|---|---------|--|--|--|--|--|
| Индиви | ıдуалı                                                                       | ьная программа предоставл | ения социальных услуг                                                              |    |            |   | ₽×      |  |  |  |  |  |
| Общи   | е св                                                                         | список услуг              |                                                                                    |    |            |   |         |  |  |  |  |  |
| - Уста | Установка режима отображения социальных услуг                                |                           |                                                                                    |    |            |   |         |  |  |  |  |  |
| Типо   | Тип отделения Все типы отделений 💽                                           |                           |                                                                                    |    |            |   |         |  |  |  |  |  |
|        | Форма обслуживания         Социальная услуга         Объем<br>предоставления |                           |                                                                                    |    |            |   |         |  |  |  |  |  |
|        |                                                                              |                           |                                                                                    |    | Единица    |   |         |  |  |  |  |  |
| 53     | ۲                                                                            | СТАЦИОНАРНАЯ              | СОДЕЙСТВИЕ В ОРГАНИЗАЦИИ ПРЕДОСТАВЛЕНИЯ<br>УСЛУГ ПРЕДПРИЯТИЯМИ ТОРГОВЛИ И СВЯЗИ, И | 2  | единиц/раз | 0 | в<br>ку |  |  |  |  |  |
| 54     | 0                                                                            | СТАЦИОНАРНАЯ              | ПОМОЩЬ В НАПИСАНИИ, ОФОРМЛЕНИИ И<br>ПРОЧТЕНИИ ПИСЕМ И РАЗЛИЧНЫХ ДОКУМЕНТОВ         | 2  | единиц/раз | 0 | в<br>ку |  |  |  |  |  |
| 55     | ۲                                                                            | ПОЛУСТАЦИОНАРНАЯ          | ПОМОЩЬ В НАПИСАНИИ, ОФОРМЛЕНИИ И<br>ПРОЧТЕНИИ ПИСЕМ И РАЗЛИЧНЫХ ДОКУМЕНТОВ         | 2  | единиц/раз | 0 | в<br>ку |  |  |  |  |  |
| 56     | ۲                                                                            | ПОЛУСТАЦИОНАРНАЯ          | УБОРКА ЖИЛЫХ ПОМЕЩЕНИЙ                                                             | 15 | единиц/раз | 0 | в<br>ку |  |  |  |  |  |
| 57     | ۲                                                                            | ПОЛУСТАЦИОНАРНАЯ          | СОДЕЙСТВИЕ В ОРГАНИЗАЦИИ ПРЕДОСТАВЛЕНИЯ<br>УСЛУГ ПРЕДПРИЯТИЯМИ ТОРГОВЛИ И СВЯЗИ, И | 2  | единиц/раз | 0 | в<br>ку |  |  |  |  |  |
| 59     |                                                                              |                           |                                                                                    |    |            |   | _       |  |  |  |  |  |
| <      |                                                                              |                           |                                                                                    |    |            |   | >       |  |  |  |  |  |
|        | История изменения                                                            |                           |                                                                                    |    |            |   |         |  |  |  |  |  |
|        | Сохранить ИППСУ Отменить                                                     |                           |                                                                                    |    |            |   |         |  |  |  |  |  |

Во вкладке «Список услуг» просматриваем услуги по формам обслуживания и убеждаемся, что в ИППСУ имеются СТАЦИОНАРНЫЕ и ПОЛУСТАЦИОНАРНЫЕ услуги. Этот факт следует учесть после создания договора при контроле услуг.

| 🚖 Mo         | цуль ИС | c co | H "Ko  | плексная реабилитаци          | a"                                   |                      |               |     |            |         | _ D ×                                        |
|--------------|---------|------|--------|-------------------------------|--------------------------------------|----------------------|---------------|-----|------------|---------|----------------------------------------------|
| <u>Ф</u> айл | Группов | вые  | опера  | ии <u>С</u> правочники Внешни | ие модули <u>Н</u> астройки <u>?</u> |                      |               |     |            |         |                                              |
| Пол          | ьзова   | ате  | ль     | Статистика                    |                                      |                      |               |     |            |         |                                              |
| Поль         | зовате  | ль:  | Дени   | сова Алена Сергеевн           |                                      |                      |               |     |            |         | Блокировать                                  |
| Нача         | ло сеа  | нса  | рабо   | ты: 07.10.2016 14:18          | :50 Время р                          | аботы в системе: 00: | 03:59         |     |            |         | Сменить пользователя                         |
| - Лиц        | адля:   | зач  | ислен  | ия на социальное обс          | луживание                            |                      |               |     |            | 4. Лица | а для зачисления »                           |
| Под          | разделе | ени  | e:     |                               |                                      |                      |               |     |            |         |                                              |
| (вс          | е подра | азд  | елени  | я)                            |                                      |                      |               |     | <b>•</b>   |         | бновить журнал                               |
|              |         |      |        |                               |                                      |                      | Лицо          |     |            | О       | Тоиск                                        |
|              |         |      |        | Фамилия                       | Имя                                  | Отчество             | Дата рождения | Пол |            |         |                                              |
| 1            |         |      | 8      | VEPKACOBA                     | ЛЮБОВЬ                               | АЛЕКСАНДРОВНА        | 14.11.1948    | ЖЕН |            | N L     | Мастер создания договора                     |
|              |         |      |        |                               |                                      | 1                    |               |     |            | I DI    | Ірограмма социальной<br>реабилитации клиента |
|              |         |      |        |                               |                                      |                      |               |     |            | E C     | Лазначение в очередь на<br>обслуживание      |
|              |         |      |        |                               |                                      |                      |               |     |            |         |                                              |
|              |         |      |        |                               |                                      |                      |               |     |            | 1. План | социального работника                        |
|              |         |      |        |                               |                                      |                      |               |     |            | 2. Граф | ик посещения клиентов                        |
|              |         |      |        |                               |                                      |                      |               |     |            | 3. Отче | т социального работника                      |
|              |         |      |        |                               |                                      |                      |               |     |            | 4. Лица | для зачисления                               |
|              |         |      |        |                               |                                      |                      |               |     |            | 5. Лица | на обслуживании                              |
| 1            |         |      |        |                               |                                      |                      |               |     |            | 6. Дого | вора                                         |
| 1            |         |      |        |                               |                                      |                      |               |     | •          | 7. План | ирование и контроль                          |
| — Инф        | ормаци  | ия с | 6 ан   | етировании лица (Кар          | ота социальной реабилит              | ации)                |               |     |            | 8. Лица | , прекратившие облуживание                   |
| Дата         | после   | едне | ero ai | кетирования (Карты с          | социальной реабилитации              | :):                  |               |     |            | 0. 11-  |                                              |
| Номе         | р карт  | еы с | социал | ьнои реабилитации по          | о последнему анкетирова              | нию:                 |               |     |            | 9. лица | в очереди                                    |
| Лица         | для     | say  | исле   | ния на социальное             | е обслуживание                       |                      |               |     |            |         |                                              |
|              |         |      |        |                               |                                      |                      |               |     | Зам. дирек | тора    | Сегодня: 07.10.2016 г.                       |

Для создания договора для выбранного получателя следует нажать кнопку «Мастер создания договора».

| стер подготовк  | и договора на социальное обслуживание. (Этап № 1 из 5)      |
|-----------------|-------------------------------------------------------------|
| Сведения о      | лице для зачисления на социальное обслуживание              |
| Фамилия         | ЧЕРКАСОВА Имя ЛЮБОВЬ                                        |
| о<br>А Отчество | АЛЕКСАНДРОВНА Дата рождения 14.11.1948 Пол ЖЕН              |
| Место рожд      | ения:                                                       |
| ГОРОД СВЕР      | ДЛОВСК                                                      |
| Адрес реги      | страции по месту постоянного проживания:                    |
| СВЕРДЛОВСК      | АЯ ОБЛАСТЬ, ГОРОД ЕКАТЕРИНЕУРГ, УЛ. ГРОМОВА, ДОМ 146, КВ.46 |
| Адрес места     | а регистрации:                                              |
| - СВЕРДЛОВСК    | АЯ ОБЛАСТЬ, ГОРОД ЕКАТЕРИНЕУРГ, УЛ. ГРОМОВА, ДОМ 146, КВ.46 |
| Адрес факт      | ического проживания:                                        |
| СВЕРДЛОВСК      | АЯ ОБЛАСТЬ, ГОРОД ЕКАТЕРИНЕУРГ, УЛ. ГРОМОВА, ДОМ 146, КВ.46 |
| Контактный      | телефон (ы) :                                               |
| 8 (343) 240-    | 6959                                                        |
|                 | 🛄 🚺 Карта социальной реабилитации                           |
|                 | Следующий этап Отменить                                     |

Появится окно «Мастер подготовки договора (Этап 1. Контроль общих сведений)» со сведениями выбранного получателя, следует нажать кнопку «Следующий этап».

| перподготовки договора на социа |                                                  |
|---------------------------------|--------------------------------------------------|
| Реквизиты договора              |                                                  |
| Номер договора                  | 900-KPU/28/2016 Jara 07.10.2016                  |
| Период действия договора        |                                                  |
| Дата начала                     | 07.10.2016 - Дата окончания 31.12.2016 -         |
| 🗆 сообщать о мероприятиях,      | выходящих за период договора                     |
| Условия оплаты                  |                                                  |
| Режим расчета оплаты            | автоматический режим расчета оплаты              |
|                                 |                                                  |
| Ответственный исполнитель       |                                                  |
| Подразделение                   | Консультативно-приемное отделение                |
| Социальный работник             | Денисова Алена Сергеевна (Заведующий отделением) |
| Контакные телефон               |                                                  |
| Информация о заезде             |                                                  |
| Номер заезда                    | (без заезда)                                     |
|                                 |                                                  |
|                                 |                                                  |
|                                 | Предыдущий этап Следующий этап Отменить          |

Появится окно «Этап 2. Реквизиты договора» с параметрами договора. В разделе «Номер договора» нажать кнопку ...... для настройки реквизитов.

| ]        | Номер договора                                       | 900-KPN/28/2016                | 1               | Іата  | 07.10.2016 |               |                        |                              |                                                                                                |                                 |                                    |                              |
|----------|------------------------------------------------------|--------------------------------|-----------------|-------|------------|---------------|------------------------|------------------------------|------------------------------------------------------------------------------------------------|---------------------------------|------------------------------------|------------------------------|
| п        | ериод действия договора                              |                                |                 |       |            | Ŧ             |                        |                              |                                                                                                |                                 |                                    |                              |
| 1        | Дата начала                                          | 07.10.2016                     | Дата окончани   | IA    | 31.12.2016 | -             | 🕂<br>Госудя<br>ул. Бел | рственное ал<br>інского, 173 | тономное учреждение Свердловской области "<br>а, г. Екатеринбург 620089, тел. (343) 270-88-19, | Областной цен<br>тел/факс (343) | гр реябилитаци<br>270-88-09, rbl-s | ни инвалидов"<br>so@gov66.ru |
| - [<br>3 | Формирование номера дого<br>Параметры формирования и | вора<br>номера договора        |                 |       |            | 1 + 2 + 1 + 1 | I                      | д<br>КТ О ПРІ                | оговор на социальное обслуживания<br>СДОСТАВЛЕНИИ СОЦИАЛЬНЫХ                                   | ≊ 273-псот 1<br>УСЛУГ № 2       | 2.09.2016<br>73-пс от 30.0         | 09.2016                      |
|          | Вид договора                                         | Комплексная реабилитация (КРИ) |                 |       |            | m<br>I        | ФИО                    | аказчика: 1                  | Іеркасова Любовь Александровна                                                                 |                                 |                                    |                              |
|          | Порядковый номер                                     | 900                            | Литера договора |       |            | 4 - 1 - 4     | Граж;<br>части         | анин обсл<br>ной плать       | уживается на условиях (форма оплат<br>t                                                        | ы): На услов                    | иях платы и                        | ли                           |
| C        | Дата заключения договор                              | а на социальное обслуживание   |                 | 07.10 | 0.2016     | 1 - 9         | N₂ ŋ/n                 | Код                          | Наименование услуги                                                                            | Количество                      | Тариф на<br>услугу, руб.           | Сумма, руб                   |
|          | Сформированный номер до                              | 900-КРИ/28/                    | /2016           |       |            | 2 - 1         | Гаран<br>индив         | ированны<br>(дуальной        | и́объём Услуг (Услуги - в пределах объё<br>программой и стандартами социальных                 | імов, предуса<br>услуг)         | отренных                           |                              |
| 1        |                                                      |                                |                 |       |            |               | Форм                   | предостал                    | ления услуг: полустационар                                                                     |                                 |                                    |                              |
|          |                                                      | Сформировать                   | Сохранить       |       | 🗙 Отмена   |               |                        |                              | CE.                                                                                            |                                 |                                    |                              |
| И        | нформация о заезде                                   |                                |                 |       |            | 6.1.          | 1                      | 1.22.2<br>(ner)              | Помощь в написании, оформлении и<br>прочтении писем и различных<br>документов                  | 2                               | 0,00                               | 0,00                         |

Откроется окно «Формирование номера договора», в котором параметрам присвоены значения по умолчанию.

| Ĕ             |                                                                 |                        |                 |            |          |                     |                     |                                |                                                                                           |                                      |                                   |                             |
|---------------|-----------------------------------------------------------------|------------------------|-----------------|------------|----------|---------------------|---------------------|--------------------------------|-------------------------------------------------------------------------------------------|--------------------------------------|-----------------------------------|-----------------------------|
| ě             | Период действия договора                                        |                        |                 |            |          | 7                   |                     |                                |                                                                                           |                                      |                                   |                             |
| MULH          | Дата начала                                                     | 07.10.2016             | Дата окон       | чания 31   | .12.2016 | • ф<br>- Го<br>- ул | сударств<br>Белинск | енное авт<br>ого, 173 а        | овомное учреждение Свердловской области<br>, г. Екатеринбург 620089, тел. (343) 270-88-19 | 'Областной цент<br>, тел./факс (343) | р реабилитаци<br>270-88-09, rbl-! | ни инвалидов"<br>ю@gov66.ru |
| <b>₫</b><br>1 | ормирование номера договора<br>Гараметры формирования номера до | говора                 |                 |            |          | ×                   |                     | Д∘                             | говор на социальное обслуживание М                                                        | ≥ 273-псот 12                        | 2.09.2016                         | ן (                         |
| 1             | Вид договора Комплекси                                          | ная реабилитация (КРИ) |                 |            | -        |                     | AKT                 | O ΠΡΕ,                         | доставлении социальных                                                                    | УСЛУГ № 2′                           | /3-пе от 30.0                     | 09.2016                     |
|               | Порядковый номер                                                | 273                    | Литера договора | ПС         |          | ] [r                | раждани<br>остигной | зчика: ч<br>н обслу<br>і платы | энвается на условиях (форма оплат                                                         | ы): На услов                         | иях платы и                       | ли                          |
| ! :           | Дата заключения договора на соци                                | альное обслуживание    |                 | 12.09.2016 |          | - N2                | <u>п</u> /п         | Код                            | Наименование услуги                                                                       | Количество                           | Тариф на                          | Сумма, руб.                 |
| _             | Сформированный номер договора                                   | 900-KPN/28/2           | 016             |            | •        | Га                  | рантир<br>сдивиду   | реанный<br>альной п            | объём Услуг (Услуги - в пределах объё<br>рограммой и стандартами социальных               | імов, предусм<br>услуг)              | отренных                          |                             |
|               |                                                                 | 🙆 au                   |                 |            | 2        | Φ.                  | орма пр             | едоставл                       | ения услуг: полустационар                                                                 |                                      |                                   |                             |
|               |                                                                 | Сформировать           | Сохранить       | J 🔷        | Отмена   |                     |                     |                                | ÇE.                                                                                       |                                      |                                   |                             |
|               | Информация о заезде                                             |                        |                 |            |          | 6.1.(               | 1                   | 22.2<br>(ner)                  | Помощь в написании, оформлении и<br>прочтении писем и различных<br>документов             | 2                                    | 0,00                              | 0,00                        |
|               |                                                                 | -                      |                 |            |          |                     |                     |                                | CM                                                                                        |                                      |                                   |                             |

Следует изменить параметры в соответствие с параметрами, указанными в приложении к договору и нажать кнопку «Сохранить».

| Маст  | гер подготовки договора на социали | ное обслуживание. (Этап № 2 из 5)                |   |
|-------|------------------------------------|--------------------------------------------------|---|
| g     | Реквизиты договора                 |                                                  |   |
| TOBOL | Номер договора                     | 273(ПС)-КРИ/28/2016 Дата 12.09.2016              |   |
| 1 of  | Период действия договора           |                                                  |   |
| MTN   | Дата начала                        | 12.09.2016 Дата окончания 31.12.2016             | • |
| e M B | 🗌 сообщать о мероприятиях, в       | х 📢 Сентябрь 2016 🕨 <mark>Ф</mark> а             |   |
| ex    | Условия оплаты                     | Пн Вт Ср Чт Пт Сб Вс                             |   |
| 2.1   | Режим расчета оплаты               | 29 30 31 1 2 3 4<br>5 6 7 8 9 10 11              | • |
| He    |                                    | 13 14 15 16 17 18                                |   |
| -e    | Ответственный исполнитель          | 19 20 21 22 23 24 25<br>26 27 28 29 30 1 2       |   |
|       | Подразделение                      | 3 4 5 6 7 8 9<br>Остолня: 07.10.201              | • |
|       | Социальный работник                | Пенисова Алена Сергеенна (Заведующий отделением) | • |

В разделе «Период действия договора» установить «Дату начала» в соответствие с реквизитом договора «Дата».

| Реки                                                                           | визиты договора             |                                                  |                     |                    | F |                                  |                                                                                                    |                                 |                                          |                              |
|--------------------------------------------------------------------------------|-----------------------------|--------------------------------------------------|---------------------|--------------------|---|----------------------------------|----------------------------------------------------------------------------------------------------|---------------------------------|------------------------------------------|------------------------------|
| Ном                                                                            | мер договора                | 273(ПС)-КРИ/28/2016 Дата                         | 12.09.2016          |                    | h | арственное ав<br>линского, 173 г | тономное учреждение Свердловской области<br>1, г. Екатернибург б20089, тел. (343) 270-88-19                  | Областной цен<br>тел/факс (343) | гр реабилитаци<br>270-88-09, rbl-:       | ен невалидов"<br>зоддохбб.гц |
| Период действия договора<br>Дата начала 12.09.2016 У Дата окончания 30.09.2016 |                             |                                                  |                     |                    |   | Д<br>AKT O ПРЕ                   | оговор на социальное обслуживание М<br>ДОСТАВЛЕНИИ СОЦИАЛЬНЫХ                                                | а 273-пс от 1<br>УСЛУГ № 2      | 2.09.2016<br>73-пс о <mark>с</mark> 30.( | 09.2016                      |
|                                                                                | сообщать о мероприятиях, вы | ходящих за период договора                       | • Сентяба           |                    | Ш | Заказчика: Ч                     | еркасова Любовь Александровна                                                                                |                                 |                                          |                              |
| Усло                                                                           | овия оплаты                 |                                                  | Пн Вт Ср            | Февраль            | H | данин обслу                      | живается на условиях (форма оплат                                                                            | ы): На услов                    | иях платы и                              | ши                           |
| Рея                                                                            | ким расчета оплаты          | автоматический режим расчета оплаты              | 29 30 31<br>5 6 7   | Март<br>Апрель     |   | т Код                            | Наименование услуги                                                                                          | Количество                      | Тариф на<br>услугу, руб                  | Сумма, руб.                  |
|                                                                                |                             |                                                  | 12 13 14 19 20 21 1 | маи<br>Июнь        |   | нированный<br>видуальной і       | объём Услуг (Услуги - в пределах объ<br>программой и стандартами социальных                                  | імов, предусы<br>услуг)         | отренных                                 |                              |
| Отве                                                                           | етственный исполнитель      |                                                  | 26 27 28 :          | Июль               |   | а предостав                      | пения услуг: полустационар                                                                                   |                                 |                                          |                              |
| Под                                                                            | цразделение                 | Консультативно-приемное отделение                | 3 4 5               | Август<br>Сентабон |   |                                  | CB.                                                                                                    |                                 |                                          |                              |
| Соц                                                                            | џальный работник            | Денисова Алена Сергеевна (Заведующий отделением) | Сегодня             | Октябрь<br>Ноябрь  | Ш | 1.22.2<br>(ncr)                  | Помощь в написании, оформлении и<br>прочтении писем и различных<br>документов                                | 2                               | 0,00                                     | 0,00                         |
| Кон                                                                            | такные телефон              |                                                  |                     | Декабрь            |   |                                  | CM                                                                                                    |                                 |                                          |                              |
| Инфо                                                                           | ормация о заезде            | ·                                                |                     |                    | ľ | 2.3.4 ( <u>1197</u> )            | Оздоровительные мероприятия,<br>направленные на коррекцию<br>функциональных возможностей<br>систем организма | 15                              | 71,72                                    | 1 075,80                     |

Установить значение «Дата окончания» в соответствие с указанным в приложении к договору

| Маст  | ер подготовки договора на социал | ьное обслуживание. (Этап № 2 из 5)                                                                             |
|-------|----------------------------------|----------------------------------------------------------------------------------------------------|
| e d   | Реквизиты договора               |                                                                                                    |
| logo  | Номер договора                   | 273 (ПС) -КРИ/28/2016 Дата 12.09.2016                                                                          |
| E S   | Период действия договора         |                                                                                                    |
| INTE  | Дата начала                      | 12.09.2016 - Дата окончания 30.09.2016 -                                                                       |
| ICINS | 🗌 сообщать о мероприятиях, вн    | иходящих за период договора                                                                                    |
| 6 KI  | Условия оплаты                   |                                                                                                    |
|       | Режим расчета оплаты             | автоматический режим расчета оплаты                                                                            |
| E     |                                  | автоматический рехил расчета оплаты<br>полная оплата (по заявлению клиента; не предоставлены данные о доходах) |
| E.    | Ответственный исполнитель        | расчет оплаты для льготной категории граждан                                                                   |
|       | Попразлеление                    |                                                                                                    |
|       | Company and 2250                 |                                                                                                    |
|       | социальный расотник              | Деписова Алена Сергеевна (заведумщи отделением)                                                                |
|       | Контакные телефон                |                                                                                                    |
|       | Информация о заезде              |                                                                                                    |
|       | Номер заезда                     | (без заезда) 🔻                                                                                                 |
|       |                                  |                                                                                                    |
|       |                                  | Предыдущий этап Следующий этап Отменить                                                                        |

В разделе «Условия оплаты» выбрать «Режим расчете оплаты», у большинства получателей это – «полная оплата». При необходимости изменить значения в разделе «Ответственный исполнитель». Нажать кнопку «Следующий этап».

| 1         ©         КОНСУЛЬТИРОВАНИЕ ПО СОЩИАЛЬНО-МЕДИЩИНСКИМ ВОПРОСАМ<br>(ПОДДЕРЖАНИЯ И СОХРАНЕНИЯ ЗДОРОВЬЯ ПОЛУЧАТЕЛЕЙ СОЦИАЛЬНЫХ         88,62           2         ©         ОЗДОРОВИТЕЛЬНЫЕ МЕРОПРИЯТИЯ, НАПРАВЛЕННЫЕ НА КОРРЕКЦИЮ         71,72           3         ©         ВЫПОЛНЕНИЕ ПРОЦЕДУР, СВЯЗАННЫХ С СОХРАНЕНИЯ ЗДОРОВЬЯ<br>ПОЛУЧАТЕЛЕЙ СОЦИАЛЬНЫХ УСЛУГ (ИЗМЕРЕНИЕ ТЕМПЕРАТУРЫ ТЕЛА,<br>ПОЛУЧАТЕЛЕЙ СОЦИАЛЬНЫХ УСЛУГ (ИЗМЕРЕНИЕ ТЕМПЕРАТУРЫ ТЕЛА,<br>0 ОРГАНИЗАЦИЯ И ПРОВЕДЕНИЕ ИНДИВИДУАЛЬНЫХ ОЗДОРОВИТЕЛЬНЫХ<br>МЕРОПРИЯТИЙ         95,69           5         ©         ПОМОЩЬ В НАПИСАНИИ, ОФОРМЛЕНИИ И ПРОЧТЕНИИ ПИСЕМ И РАЗЛИЧНЫХ<br>ДОКУМЕНТОВ         37,87           6         СИСТЕМАТИЧЕСКОЕ НАБЛЮДЕНИЕ ЗА ПОЛУЧАТЕЛЯМИ СОЦИАЛЬНЫХ УСЛУГ<br>ДЛЯ ВЫЯВЛЕНИЯ ОТКЛОНЕНИЙ В СОСТОЯНИИ ИХ ЗДОРОВЬЯ         17,53           7         ©         ИНДИВИДУАЛЬНОЕ СОЦИАЛЬНО-ПСИХОЛОГИЧЕСКОЕ КОНСУЛЬТИРОВАНИЕ         116,45           10           116,45                                                                                                    | 88,62  |
|----------------------------------------------------------------------------------------------------|--------|
| 2         ©         ОЗДОРОВИТЕЛЬНЫЕ МЕРОПРИЯТИЯ, НАПРАВЛЕННЫЕ НА КОРРЕКЦИЮ         71,72           3         ©         ВЫПОЛНЕНИЕ ПРОЦЕДУР, СВЯЗАННЫХ С СОХРАНЕНИЕМ ЗДОРОВЬЯ<br>ПОЛУЧАТЕЛЕЙ СОЦИАЛЬНЫХ УСЛУГ (ИЗМЕРЕНИЕ ТЕМПЕРАТУРЫ ТЕЛА,         22,54           4         ©         ОРГАНИЗАЦИЯ И ПРОВЕДЕНИЕ ИНДИВИДУАЛЬНЫХ ОЗДОРОВИТЕЛЬНЫХ         95,69           5         ©         ПОМОЩЬ В НАПИСАНИИ, ОФОРМЛЕНИИ И ПРОЧТЕНИИ ПИСЕМ И РАЗЛИЧНЫХ<br>ДОКУМЕНТОВ         37,87           6         ©         СИСТЕМАТИЧЕСКОЕ НАБЛЮДЕНИЕ ЗА ПОЛУЧАТЕЛЯМИ СОЦИАЛЬНЫХ УСЛУГ<br>ДЛЯ ВЫЯВЛЕНИЯ ОТКЛОНЕНИЙ В СОСТОЯНИИ ИХ ЗДОРОВЬЯ         17,53           7         ©         ИНДИВИДУАЛЬНАР СОЦИАЛЬНО-ПСИХОЛОГИЧЕСКАЯ КОРРЕКЦИЯ ДЛЯ СОВЕРШЕННОЛЕТНИХ<br>ГРАЖДАН         52,35           10          116,45         116,45                                                                                                    |        |
| 3         Image: Biblio Difference Difference Differenc | 71,72  |
| 4         Image: Comparison of the composition of the composition of the co | 22,54  |
| 5         IOMOЩЬ В НАПИСАНИИ, ОФОРМЛЕНИИ И ПРОЧТЕНИИ ПИСЕМ И РАЗЛИЧНЫХ         37,87           6         IOMOЩЬ В НАПИСАНИИ, ОФОРМЛЕНИИ И ПРОЧТЕНИИ ПИСЕМ И РАЗЛИЧНЫХ         37,87           6         IOMOЩЬ В НАПИСАНИИ, ОФОРМЛЕНИИ И ПРОЧТЕНИИ ПИСЕМ И РАЗЛИЧНЫХ         37,87           6         IOMOЩЬ В НАПИСАНИИ, ОФОРМЛЕНИИ И ПРОЧТЕНИИ ПИСЕМ И РАЗЛИЧНЫХ         37,87           6         IOMOЩЬ В НАПИСАНИИ, ОФОРМЛЕНИИ ЗА ПОЛУЧАТЕЛЯМИ СОЦИАЛЬНЫХ УСЛУГ         17,53           7         IOMOЩЬ В НАПИСАНИИ В СОСТОЯНИИ ИХ ЗДОРОВЬЯ         52,35           7         IOMOЩИ ИДИАЛЬНАЯ ПСИХОЛОГИЧЕСКАЯ КОРРЕКЦИЯ ДЛЯ СОВЕРШЕННОЛЕТНИХ         52,35           8         IMALИВИДУАЛЬНОЕ СОЦИАЛЬНО-ПСИХОЛОГИЧЕСКОЕ КОНСУЛЬТИРОВАНИЕ         116,45           10         I         I                                                                                                    | 95,69  |
| 6         ©         СИСТЕМАТИЧЕСКОЕ НАБЛЮДЕНИЕ ЗА ПОЛУЧАТЕЛЯМИ СОЦИАЛЬНЫХ УСЛУГ<br>ДЛЯ ВЫЯВЛЕНИЯ ОТКЛОНЕНИЙ В СОСТОЯНИИ ИХ ЗДОРОВЬЯ         17,53           7         ©         ИНДИВИДУАЛЬНАЯ ПСИХОЛОГИЧЕСКАЯ КОРРЕКЦИЯ ДЛЯ СОВЕРШЕННОЛЕТНИХ<br>ГРАЖДАН         52,35           8         ©         ИНДИВИДУАЛЬНОЕ СОЦИАЛЬНО-ПСИХОЛОГИЧЕСКОЕ КОНСУЛЬТИРОВАНИЕ         116,45           10                                                                                                    | 37,87  |
| 7         Influidinglyandenan inclingonorurgeckan коррекция для совершеннолетних         52,35           8         Influidinglyandene collinandeno inclingonorurgeckoe консультирование         116,45           10                                                                                                    | 17,53  |
| 8         (в)         ИНДИВИДУАЛЬНОЕ СОЦИАЛЬНО-ПСИХОЛОГИЧЕСКОЕ КОНСУЛЬТИРОВАНИЕ         116,45           10                                                                                                    | 52,35  |
| 10 C                                                                                                    | 116,45 |
| <                                                                                                    |        |
|                                                                                                    |        |
|                                                                                                    |        |
| Операции, доступные для работы с услугами в договоре                                                                                                    |        |

Появится окно «Этап 3. Выбор социальных услуг», следует нажать кнопку «Следующий этап».

| Mac  | гер подготовки договора і                                              | на социальное обслуживание. (Эта                                 | п№ 4 из 5)                     |         |            |  |  |  |
|------|------------------------------------------------------------------------|------------------------------------------------------------------|--------------------------------|---------|------------|--|--|--|
| đ    | Итоговые данные догово                                                 | opa                                                              |                                |         |            |  |  |  |
| Togo | Номер договора                                                         | 273 (ПС) -КРИ/28/2016                                            |                                | 0       | 12.09.2016 |  |  |  |
| IOH  | Подразделение                                                          | Консультативно-приемное отде                                     | ление                          |         |            |  |  |  |
| DHI  | Исполнитель Денисова Алена Сергеевна (Заведующий отделением)           |                                                                  |                                |         |            |  |  |  |
| Ha.  | Количественные и суммо                                                 | овые параметры договора                                          |                                |         |            |  |  |  |
| BHe  | Количество социальных                                                  | услуг по договору                                                | Она                            | сумму   | 0,00p.     |  |  |  |
| 010  | Количество социальных                                                  | услуг, предоставляемых в объ                                     | еме ИППСУ                      |         | 0          |  |  |  |
| 1    | Количество дополнител                                                  | ьных социальных услуг, оказыв                                    | аемых за плату гражданам       |         | 0          |  |  |  |
| 4    | по их желанию, сверх                                                   | по их желанию, сверх ооъемов ишису (на основании заявления)      |                                |         |            |  |  |  |
| 5    | Печатные формы                                                         |                                                                  |                                | Or      | терации    |  |  |  |
| Эте  | <ul> <li>Договор о предостав:</li> <li>Приложение 1 - Инди</li> </ul>  |                                                                  | Выделить всё                   |         |            |  |  |  |
|      | 🗌 Приложение 2 - Расче                                                 | етный лист                                                       |                                |         |            |  |  |  |
|      | <ul> <li>Заявление о предоста</li> <li>Заявление о предоста</li> </ul> | авлении социальных услуг (поли<br>авлении социальных услуг (упро | ная версия)<br>ощенная версия) |         | Снять всё  |  |  |  |
|      | 🗌 Приказ о зачислении                                                  | на обслуживание                                                  |                                |         |            |  |  |  |
|      | 🗌 Титульный лист лично                                                 | ого дела клиента                                                 |                                |         |            |  |  |  |
|      |                                                                        |                                                                  |                                |         |            |  |  |  |
|      |                                                                        | Печать                                                           |                                |         |            |  |  |  |
|      | <u> </u>                                                               |                                                                  |                                |         |            |  |  |  |
|      |                                                                        | Сформировать Предыд                                              | ущий этап Следующи             | ий этап | Отменить   |  |  |  |
|      |                                                                        |                                                                  |                                |         |            |  |  |  |

Появится окно «Этап 4. Итоговые данные договора», следует нажать кнопку «Сформировать»

| Операция | завершена                                                                                     | $\times$ |
|----------|-----------------------------------------------------------------------------------------------|----------|
| <u> </u> | Новый договор на социальное обслуживание успешно<br>сформирован. Перейти в журнал договоров ? |          |
|          | Да Нет                                                                                        |          |

Появится сообщение, если все необходимые договоры созданы, следует ответить «Да», для продолжения создания договоров ответить «Нет».

## Групповая операция «Заключение договоров на социальное обслуживание»

Для создания договоров на нескольких получателей с одинаковым сроком социального обслуживания применяется групповая операция «Заключение договоров на социальное обслуживание»

Для этого в «Справочнике заездов» формируется список заездов согласно «Графика заездов», принятого учреждением.

#### Приложение 2

#### График заездов клиентов полустационарного отделения ГАУ «Областной центр реабилитации инвалидов» на 2017 год

| <u>l квартал</u> | <u>2 квартал</u> | <u>3 квартал</u> | <u>4 квартал</u> |
|------------------|------------------|------------------|------------------|
| 1) 09.0127.01.   | 13) 03.0421.04.  | 24) 03.0721.07.  | 37) 02.1020.10.  |
| 2) 16.0103.02.   | 14) 10.0428.04.  | 25) 10.0728.07.  | 38) 09.1027.10.  |
| 3) 23.0110.02.   | 15) 17.0405.05.  | 26) 17.07-04.08. | 39) 16.1003.11.  |
| 4) 30.0117.02.   | 16) 24.0412.05.  | 27) 24.0711.08.  | 40) 23.1013.11.  |
| 5) 06.0224.02.   | 17) 15.0502.06.  | 28) 31.0718.08.  | 41) 30.1020.11.  |
| 6) 13.0203.03.   | 18) 22.0509.06.  | 29) 07.0825.08.  | 42) 07.1127.11.  |
| 7) 20.0210.03.   | 19) 29.0519.06.  | 30) 14.0801.09.  | 43) 13.1101.12.  |
| 8) 27.0217.02.   | 20) 05.0623.06.  | 31) 21.0808.09.  | 44) 20.1108.12.  |
| 9) 06.0324.03.   | 21) 13.0603.07.  | 32) 28.0815.09.  | 45) 27.1115.12.  |
| 10) 13.0331.03.  | 22) 19.0607.07.  | 33) 04.0922.09.  | 46) 04.1222.12.  |
| 11) 20.0307.04.  | 23) 26.06-14.07. | 34) 11.0929.09   |                  |
| 12) 27.0314.04.  |                  | 35) 18.0906.10.  |                  |
|                  |                  | 36) 25.0913.10.  |                  |

Курс реабилитации: 15 рабочих дней

| 合                                       | Модуль ИС СОН "Комг                                           | плексная реабилитация" |
|-----------------------------------------|---------------------------------------------------------------|------------------------|
| <u>Ф</u> айл <u>Г</u> рупповые операции | <u>С</u> правочники Внешние модули <u>Н</u> астройки <u>?</u> | _                      |
| Польвователь С                          | Справочник социальных услуг                                   |                        |
| Пользователь: Самоленко                 | Справочник бригад социальных работников                       |                        |
| Подразделение: Консульт                 | Справочник заездов                                            |                        |
| Начало сеанса работы: 2                 | Справочник причин постановки в очередь                        | :: 03:24:08            |
| – Лица для зачисления на                | Справочник причин отказа в социальном обслуживании            |                        |
| Подразделение:                          | Справочник ОИГОВ                                              |                        |

«Справочник заездов» вызывается через «Рабочее меню».

| _    | Справочник заездов 🛛 🗙 |                    |                                |   |  |  |  |
|------|------------------------|--------------------|--------------------------------|---|--|--|--|
|      |                        | Сонтекстный поиск  |                                |   |  |  |  |
|      | Номер заезда           | Дата начала заезда | Дата окончания заезда          | ^ |  |  |  |
| 45   | 1701                   | 10.01.2017         | 23.01.2017                     |   |  |  |  |
| 46   | 1701π                  | 09.01.2017         | 27.01.2017                     |   |  |  |  |
| 47   | 1702                   | 18.01.2017         | 31.01.2017                     |   |  |  |  |
| 48   | 1703                   | 25.01.2017         | 07.02.2017                     |   |  |  |  |
| 49   | 1702п                  | 16.01.2017         | 03.02.2017                     |   |  |  |  |
| 50   | 1703п                  | 23.01.2017         | 10.02.2017                     |   |  |  |  |
| 51   | 1704                   | 02.02.2017         | 15.02.2017                     |   |  |  |  |
| 52   | 1704π                  | 30.01.2017         | 17.02.2017                     |   |  |  |  |
| 53   | 1705                   | 09.02.2017         | 22.02.2017                     |   |  |  |  |
| 54   | 1706                   | 17.02.2017         | 02.03.2017                     |   |  |  |  |
| 55   | 1705π                  | 06.02.2017         | 24.02.2017                     |   |  |  |  |
| 56   | 1706п                  | 13.02.2017         | 09.03.2017                     |   |  |  |  |
| 57   | 1707                   | 28.02.2017         | 13.03.2017                     |   |  |  |  |
| 58   | 1707π                  | 20.02.2017         | 14.03.2017                     |   |  |  |  |
| 59   | 1708                   | 07.03.2017         | 20.03.2017                     |   |  |  |  |
| 60   | 1709                   | 15.03.2017         | 28.03.2017                     |   |  |  |  |
| 61   | 1710                   | 22.03.2017         | 04.04.2017                     |   |  |  |  |
| 62   | 1708п                  | 27.02.2017         | 17.03.2017                     |   |  |  |  |
| 63   | 1711                   | 30.03.2017         | 12.04.2017                     |   |  |  |  |
| 64   | 1709п                  | 06.03.2017         | 24.03.2017                     |   |  |  |  |
| 65   | 1712                   | 06.04.2017         | 19.04.2017                     |   |  |  |  |
| 66   | 1710п                  | 13.03.2017         | 01.04.2017                     |   |  |  |  |
| 67 🕨 | 1713                   | 14.04.2017         | 27.04.2017                     | ~ |  |  |  |
|      |                        | Отображены толь    | ко активные элементы справочни |   |  |  |  |

Для работы в справочнике применяется стандартный набор кнопок ИС СОН: «Создать», «Редактировать», «Удалить», «Закрыть окно».

| 🏤 Информация о заездах - Изменить запись 📃 🗖 🗙 |        |                  |                                                                          |  |  |  |  |
|------------------------------------------------|--------|------------------|--------------------------------------------------------------------------|--|--|--|--|
| ł                                              | номер  | заезда:          | 1710π                                                                    |  |  |  |  |
| Дата начала заезда:                            |        |                  | 13.03.2017 💌                                                             |  |  |  |  |
| 1                                              | Цата о | кончания заезда: | 01.04.2017                                                               |  |  |  |  |
|                                                |        | Принять          | <ul> <li>Апрель 2017</li> <li>■</li> <li>Пн Вт Ср Чт Пт Сб Вс</li> </ul> |  |  |  |  |
|                                                |        |                  | 27 28 29 30 31 <b>(1)</b> 2<br>3 4 5 6 7 8 9                             |  |  |  |  |
|                                                | 51     | 1704             | 10 11 12 13 14 15 16                                                     |  |  |  |  |
| -                                              | 52     | 1704п            | 17 18 19 20 21 22 23                                                     |  |  |  |  |
|                                                | 53     | 1705             | 24 25 26 27 28 29 30                                                     |  |  |  |  |
|                                                | 54     | 1706             | 1 2 3 4 5 6 7                                                            |  |  |  |  |
|                                                | 55     | 1705п            | Сегодня: 29.05.2017                                                      |  |  |  |  |

При создании или редактировании записи открывается окно:

Параметр «Номер заезда» имеет текстовый формат, параметры «Дата начала заезда» и «Дата окончания заезда» - формат «дата». Каждый из них можно редактировать вручную вводом с клавиатуры или вставкой через контекстное меню. Кроме того параметры «Дата» редактируются через встроенный календарь.

|                                                       | Справочник заездов |  |            |            |  |  |  |  |  |
|-------------------------------------------------------|--------------------|--|------------|------------|--|--|--|--|--|
|                                                       |                    |  |            |            |  |  |  |  |  |
| Номер заезда Дата начала заезда Дата окончания заезда |                    |  |            |            |  |  |  |  |  |
| 61                                                    | 1710               |  | 22.03.2017 | 04.04.2017 |  |  |  |  |  |
| 63                                                    | 1711               |  | 30.03.2017 | 12.04.2017 |  |  |  |  |  |
| 65                                                    | 1712               |  | 06.04.2017 | 19.04.2017 |  |  |  |  |  |
| 66                                                    | 1710п              |  | 13.03.2017 | 01.04.2017 |  |  |  |  |  |
| 67                                                    | 1713               |  | 14.04.2017 | 27.04.2017 |  |  |  |  |  |
| 68                                                    | 1711п              |  | 20.03.2017 | 07.04.2017 |  |  |  |  |  |
| 69                                                    | 1714               |  | 24.04.2017 | 04.05.2017 |  |  |  |  |  |
| 70                                                    | 1712π              |  | 27.03.2017 | 14.04.2017 |  |  |  |  |  |
| 71                                                    | 1713п              |  | 03.04.2017 | 21.04.2017 |  |  |  |  |  |
| 72                                                    | 1715               |  | 02.05.2017 | 15.05.2017 |  |  |  |  |  |
|                                                       | U                  |  |            |            |  |  |  |  |  |

Для быстрого выбора записи работает «контекстный поиск».

| ~       |                            |                     |                      |                   |             |                       |
|---------|----------------------------|---------------------|----------------------|-------------------|-------------|-----------------------|
| î       |                            |                     |                      | Модуль И          | 1C COH "Kon | иплексная реабилитаци |
| айл     | <u>Г</u> рупповые операции | <u>С</u> правочники | Внешние модули       | <u>Н</u> астройки | 2           |                       |
| Пол     | Заключение догово          | оров на социал      | ьное обслуживаени    |                   |             |                       |
|         | Планирование мер           | оприятий/рабо       | т по договору        |                   |             |                       |
| Іольз   | Закрытие меропри           | ятий/работ по д     | цоговору             |                   |             |                       |
| lomas   | Групповая опер             | ания «Зак           | ное отпеление        | воров» ве         | вывается    | через Рабочее мен     |
|         |                            | рупповое заклю      | чение договоров на с | оциальное обси    | уживание    | x                     |
| Слиент  | параметры пл               | я договоров         |                      |                   |             |                       |
| цраздел | ение для формирования с    | писка клиентов      |                      |                   |             |                       |
| все под | разделения)                |                     |                      |                   |             | •                     |
| сок кл  | иентов. поступных пля г    | руппового заключ    | ения поговоров       |                   |             | Операции              |
|         | dorinan dia i              |                     | And An oppop         |                   |             |                       |
|         | Шаблон                     | Фалля               | лия                  | Имя               | Отчеств     | Добавить клиента      |
|         |                            |                     |                      |                   |             | Удалить клиента       |
|         |                            |                     |                      |                   |             |                       |
|         |                            |                     |                      |                   |             | Изменить шаблон       |
|         |                            |                     |                      |                   |             |                       |
|         |                            |                     |                      |                   |             |                       |
|         |                            |                     |                      |                   |             |                       |
|         |                            |                     |                      |                   |             |                       |
|         |                            |                     |                      |                   |             |                       |
|         |                            |                     |                      |                   |             |                       |
|         |                            |                     |                      |                   |             |                       |
|         |                            |                     |                      |                   |             |                       |
|         |                            |                     |                      |                   |             |                       |
|         |                            |                     |                      |                   |             |                       |
|         |                            |                     |                      |                   |             | Сформировать список   |
|         |                            |                     |                      |                   |             |                       |
|         |                            |                     |                      |                   | >           |                       |
| ілон ус | луг для формирования до    | говора              |                      |                   |             |                       |
| блон    | (без шаблона)              |                     |                      |                   |             | ▼                     |
|         |                            |                     |                      |                   |             |                       |
|         |                            |                     |                      |                   | Заключить   | 🔀 Отмена              |

Открывается окно «Групповое заключение договоров» на вкладке «Клиенты».

| Лица для зачисления на социальное обслуживание |       |   |                  |         |               |               |     |  |
|------------------------------------------------|-------|---|------------------|---------|---------------|---------------|-----|--|
|                                                |       |   | Подразделени     | vie     |               |               |     |  |
| 🔍 🗸 (все подразделения) 🗸                      |       |   |                  |         |               |               |     |  |
|                                                |       |   |                  |         |               |               |     |  |
| •                                              | ojnul |   |                  |         |               |               | ^   |  |
|                                                |       |   | Фамилия 🗸        | Имя     | Отчество      | Дата рождения | Пол |  |
| 1 🕨                                            |       | 8 | <b>ЧЕРКАСОВА</b> | ЛЮБОВЬ  | АЛЕКСАНДРОВНА | 14.11.1948    | ЖЕН |  |
| 2                                              |       | 8 | шадрин           | АЛЕКСЕЙ | CEPTEEBNY     | 04.07.1975    | МУЖ |  |
|                                                |       | - |                  |         |               |               |     |  |

С помощью клавиши «Добавить клиента» записи получателей заносятся по одной из списка «Лица для зачисления», который открывается в отдельном окне. Выбор записи делается установкой курсора и нажатием клавиши.

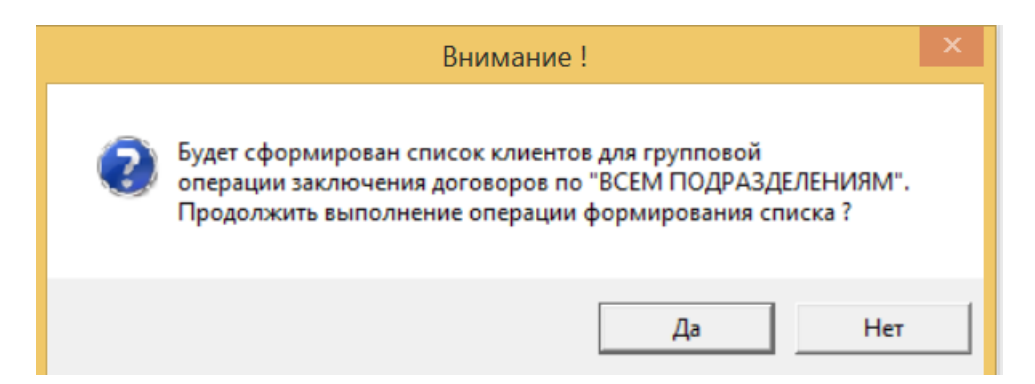

С помощью клавиши «Сформировать список» заносятся записи всех получателей из списка «Лица для зачисления» после ответа «Да» на сообщение.

|      | Групповое заключение договоров на социальное обслуживание |        |                           |                         |     |          |   |                  |   |  |
|------|-----------------------------------------------------------|--------|---------------------------|-------------------------|-----|----------|---|------------------|---|--|
| ∫Кл  | Клиенты Параметры для договоров                           |        |                           |                         |     |          |   |                  |   |  |
| Подр | asj                                                       | целені | ие для формирования списк | а клиентов              |     |          |   |                  |   |  |
| (вс  | e I                                                       | юдра   | зделения)                 |                         |     |          |   |                  | • |  |
| Спис | ок                                                        | клие   | нтов, доступных для групп | ювого заключения догово | ров |          |   | Операции         |   |  |
|      |                                                           |        | Шаблон                    |                         |     |          | ^ | Добавить клиента |   |  |
|      |                                                           |        |                           | Фамилия                 | Имя | Отчество |   |                  |   |  |
| 1    | ▶                                                         |        |                           | Удалить клиента         |     |          |   |                  |   |  |
| 2    | 2 Г - ШАДРИН АЛЕКСЕЙ СЕРГЕЕВИЧ Изменить шаблон            |        |                           |                         |     |          |   |                  |   |  |

Для установки параметров следует перейти во вкладку «Параметры для договоров»

| Групп                                | повое заключение договоров на социальное обслуживание          | ×              |  |  |  |  |  |  |  |
|--------------------------------------|----------------------------------------------------------------|----------------|--|--|--|--|--|--|--|
| Клиенты Параметры для договоров      |                                                                |                |  |  |  |  |  |  |  |
| Реквизиты договоров                  |                                                                |                |  |  |  |  |  |  |  |
| Дата заключения договоров на социали | Дата заключения договоров на социальное обслуживание населения |                |  |  |  |  |  |  |  |
| Период действия договоров            |                                                                |                |  |  |  |  |  |  |  |
| Дата начала действия                 | 29.05.2017 - Дата окончания действия 31.12.2017                | •              |  |  |  |  |  |  |  |
| 🗏 сообщать о мероприятиях, выходящи  | х за период договора                                           |                |  |  |  |  |  |  |  |
| Условия оплаты                       |                                                                |                |  |  |  |  |  |  |  |
| Режим расчета оплаты                 |                                                                | •              |  |  |  |  |  |  |  |
|                                      |                                                                |                |  |  |  |  |  |  |  |
| Ответственный исполнитель            |                                                                |                |  |  |  |  |  |  |  |
| Подразделение                        | Аппарат Центра                                                 | •              |  |  |  |  |  |  |  |
| Социальный работник                  | Баринова Татьяна Викторовна (Бухгалтер)                        | •              |  |  |  |  |  |  |  |
| Контакные телефон                    |                                                                |                |  |  |  |  |  |  |  |
| Информация о заезде                  |                                                                |                |  |  |  |  |  |  |  |
| Номер заезда                         |                                                                | (без заезда) 🔻 |  |  |  |  |  |  |  |

Значения всех параметров установлены по умолчанию.

| Информация о заезде |            |               |                  |   |
|---------------------|------------|---------------|------------------|---|
| Номер заезда        | (без заезд | •             |                  |   |
|                     | Номер      | Начало заезда | Окончания заезда | ^ |
|                     | (без заезд | a)            |                  |   |
|                     | 1711       | 30.03.2017    | 12.04.2017       |   |
|                     | 1709n      | 06.03.2017    | 24.03.2017       |   |
|                     | 1712       | 06.04.2017    | 19.04.2017       |   |
|                     | 1710п      | 13.03.2017    | 01.04.2017       |   |
|                     | 1713       | 14.04.2017    | 27.04.2017       |   |
|                     | 1711п      | 20.03.2017    | 07.04.2017       |   |
|                     | 714        | 24.04.2017    | 04.05.2017       | ~ |

Информация о заезде выбирается из списка или контекстным поиском в строке «Номер

#### заезда»

| Период действия договоров         |                        |                         |            |
|-----------------------------------|------------------------|-------------------------|------------|
| Дата начала действия              | 03.04.2017 🗸           | Дата окончания действия | 21.04.2017 |
| 🗆 сообщать о мероприятиях, выходя | щих за период договора |                         |            |
| Информация о заезде               |                        |                         |            |
| Номер заезда                      | <mark>1713n</mark>     |                         | •          |
| Дата начала заезда                | 03.04.2017             | Дата окончания заезда   | 21.04.2017 |

После выбора заезда «Период действия договора автоматически устанавливается по

| заезду                      |                                                                                  |
|-----------------------------|----------------------------------------------------------------------------------|
| Период действия договоров   |                                                                                  |
| Дата начала действия 03.04  | 2017 Лана 22<br>2017 Отменить 22                                                 |
| Условия оплаты              | Вырезать                                                                         |
| Режим расчета оплаты        | Вставить                                                                         |
|                             | Удалить                                                                          |
| Ответственный исполнитель   | Выделить все                                                                     |
| Подразделение Аппара        | т Центт<br>Порядок чтения: справа налево<br>Показать управляющие символы Юникода |
| Социальный работник Баринов | ва Таті Вставить управляющий символ Юникола                                      |

Для занесения значения «Дата заключения договоров» следует скопировать значение «Дата начала действия» с помощью контекстного меню.

| Дата заключения договоров на социальн                                                     | ое обслуживание населения                                        | 29.05.2017                           |  |  |  |  |  |  |  |
|-------------------------------------------------------------------------------------------|------------------------------------------------------------------|--------------------------------------|--|--|--|--|--|--|--|
| Период действия договоров<br>Дата начала действия<br>П сообщать о мероприятиях, выходящих | 3.04.2017 <b>–</b> Дата окончания действия<br>за период договора | Вырезать<br>2 Копировать<br>Вставить |  |  |  |  |  |  |  |
| и вставить с помощью                                                                      | и вставить с помощью контекстного меню.                          |                                      |  |  |  |  |  |  |  |
| Дата заключения договоров на соц                                                          | иальное обслуживание населения                                   | 03.04.2017                           |  |  |  |  |  |  |  |
| Период действия договоров                                                                 |                                                                  |                                      |  |  |  |  |  |  |  |
| Дата начала действия                                                                      | 03.04.2017 🗸 Дата окончани                                       | ия действия 21.04.2017               |  |  |  |  |  |  |  |
| 🗏 сообщать о мероприятиях, выход                                                          | дящих за период договора                                         |                                      |  |  |  |  |  |  |  |
| Условия оплаты                                                                            | Условия оплаты                                                   |                                      |  |  |  |  |  |  |  |
| Режим расчета оплаты                                                                      | автоматический режим расчета оплаты                              |                                      |  |  |  |  |  |  |  |
|                                                                                           | полная оплата (по заявлению клиента)                             |                                      |  |  |  |  |  |  |  |

После того, как установлены даты договоров, выбираем «Режим расчета оплаты» (как правило – «полная оплата»)

| Ответственный исполнитель                                              |                                                                        |  |  |  |  |  |
|------------------------------------------------------------------------|------------------------------------------------------------------------|--|--|--|--|--|
| Подразделение                                                          | Аппарат Центра                                                         |  |  |  |  |  |
| Correct the max has former                                             | Аппарат Центра                                                         |  |  |  |  |  |
| социальный работник                                                    | Информационно-техническое отделение                                    |  |  |  |  |  |
| Контакные телефон                                                      | Консультативно-приемное отделение                                      |  |  |  |  |  |
|                                                                        | Отделение информационного обеспечения и связей с общественностью       |  |  |  |  |  |
| Информация о заезде                                                    | Отделение организации досуга и массовых мероприятий                    |  |  |  |  |  |
|                                                                        | Отделение повышения квалификации и организационно-аналитической работы |  |  |  |  |  |
| Номер заезда                                                           | Отделение реабилитационной диагностики и мониторинга                   |  |  |  |  |  |
| Ответственный исполнитель                                              |                                                                        |  |  |  |  |  |
| Tomorean                                                               |                                                                        |  |  |  |  |  |
| подразделение                                                          | консультативно-приемное отделение                                      |  |  |  |  |  |
| Course the here had other                                              |                                                                        |  |  |  |  |  |
| социальный расстник                                                    |                                                                        |  |  |  |  |  |
| Контакные телефон                                                      | Денисова Алена Сергеевна (Заведукщий отделением)                       |  |  |  |  |  |
| Контакные телефон                                                      | Лебедева Наталья Юрьевна (Специалист по социальной работе)             |  |  |  |  |  |
| Tfr. 1                                                                 | Малеева Анна Владимировна (Специалист по социальной работе)            |  |  |  |  |  |
| информация о заезде                                                    | Оберюхтина Елена Антоновна (Специалист по социальной работе)           |  |  |  |  |  |
| Номер заезда                                                           | Саврулин Артём Андреевич (Специалист по социальной работе)             |  |  |  |  |  |
|                                                                        | Самошенко Вячеслав Викторович (Заведующий отделением)                  |  |  |  |  |  |
| Лата начала заезла Трофимова надежда Александровна (Социальный раротни |                                                                        |  |  |  |  |  |
| Hara manual cacoda                                                     |                                                                        |  |  |  |  |  |
| Zamana pristimaana aru                                                 | $\alpha$                                                               |  |  |  |  |  |

Затем выбираем значения параметров раздела «Ответственный исполнитель»:

🖊 Заключить

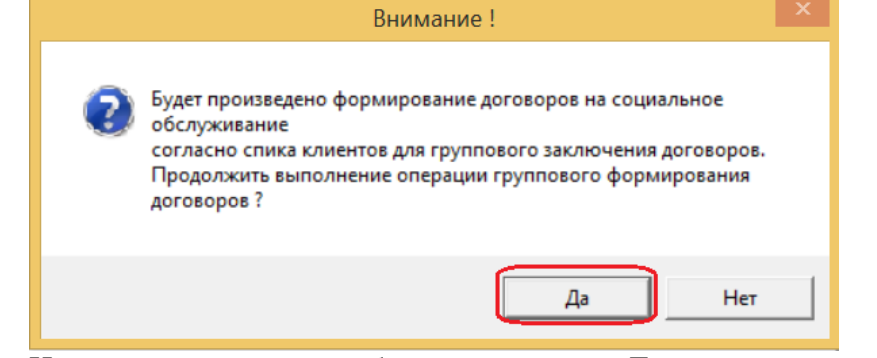

На подтверждающее сообщение отвечаем «Да».

«Подразделение» и «Социальный работник» и нажимаем кнопку

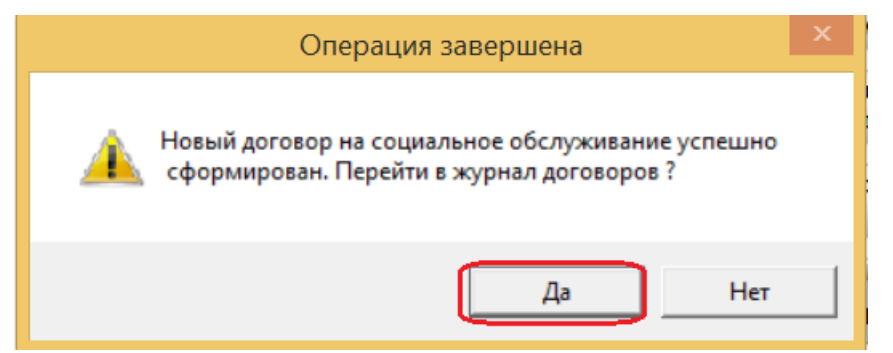

На завершающее сообщение отвечаем «Да» и переходим в рабочее окно в режиме «Договора на социальном обслуживании» в статусе «На этапе заключения».

# Контроль услуг в договоре

| F | Дого                                                             | вора на социальном обс | служивании. (Период | отображения данны | х: с 01.01.2017 по | 31.12.2017) - |                  | 6. Договора      | » |
|---|------------------------------------------------------------------|------------------------|---------------------|-------------------|--------------------|---------------|------------------|------------------|---|
| L | Подразделение: Заезд: Статус договоров для отображения:          |                        |                     |                   |                    |               |                  | ^                |   |
|   | (все подразделения) 🔹 1713п 🔹 Договоры - "На этапе заключения" 🔹 |                        |                     |                   |                    | " <u> </u>    | Обновить журнал  |                  |   |
|   |                                                                  | Договор на социальн    | юе обслуживание     | Период ;          | цоговора           | Номер заезда  | ^                | Создать договор  |   |
|   |                                                                  | Номер                  | дата                | начало            | окончание          |               | Фамили           |                  |   |
|   | 1 🕨                                                              | 680-KPN/28/2017        | 03.04.2017          | 03.04.2017        | 21.04.2017         | 1713п         | <b>UEPKACOBA</b> | Изменить договор |   |
|   | 2                                                                | 681-КРИ/28/2017        | 03.04.2017          | 03.04.2017        | 21.04.2017         | 1713п         | ШАДРИН           | Удалить договор  |   |

Для начала операции контроля выбираем нужную запись с помощью курсора и нажимаем кнопку «Изменить договор».

| Договор на соц                                                        | циальное об      | служивание - Изме | енить запись |            |         |           |      |          |       | ×   |
|-----------------------------------------------------------------------|------------------|-------------------|--------------|------------|---------|-----------|------|----------|-------|-----|
| Сведения                                                              | о лице           | Реквизиты         | Услуги       | Докум      | енты    | Учет оп   | лат  | Дополнит | ельно |     |
| Лицо: ЧЕРКАС                                                          | ОВА ЛЮБОВЬ       | АЛЕКСАНДРОВНА     |              |            |         |           |      |          |       |     |
| Фамилия                                                               | <b>VEPKACOBA</b> | 4                 |              |            | Имя     | ЛЮБОВЬ    |      |          |       |     |
| Отчество                                                              | АЛЕКСАНДР        | POBHA             |              |            | Дата    | рождения  | 14.1 | 1.1948   | Пол   | ЖЕН |
| Место рожден                                                          | ния:             |                   |              |            |         |           |      |          |       |     |
| ГОРОД СВЕРД.                                                          | ЛОВСК            |                   |              |            |         |           |      |          |       |     |
| Адрес регист                                                          | грации по н      | месту постоянно   | го проживани | <b>ия:</b> |         |           |      |          |       |     |
| СВЕРДЛОВСКА                                                           | Я ОБЛАСТЪ,       | ГОРОД ЕКАТЕРИН    | БУРГ, УЛ. ГІ | POMOBA, J  | OM 146, | , KB.46   |      |          |       |     |
| Адрес места                                                           | регистрац        | ии:               |              |            |         |           |      |          |       |     |
| СВЕРДЛОВСКА                                                           | Я ОБЛАСТЬ,       | ГОРОД ЕКАТЕРИН    | БУРГ, УЛ. ГІ | Pomoba, J  | OM 146, | , KB.46   |      |          |       |     |
| Адрес фактич                                                          | неского пр       | оживания:         |              |            |         |           |      |          |       |     |
| СВЕРДЛОВСКАЯ ОБЛАСТЬ, ГОРОД ЕКАТЕРИНБУРГ, УЛ. ГРОМОВА, ДОМ 146, КВ.46 |                  |                   |              |            |         |           |      |          |       |     |
| Контакный те                                                          | елефон (ы):      |                   |              |            |         |           |      |          |       |     |
| 8 (343) 240-6                                                         | 959              |                   |              |            |         |           |      |          |       |     |
|                                                                       |                  |                   | Карта (      | социальн   | ой реаб | билитации |      |          |       |     |

В окне «Договор на социальное обслуживание – Изменить запись» выбираем вкладку «Услуги»

| Договор на социальное обслуживание - Изменить запись |                                                                     |                                                                                             |        |                             |        |  |  |  |
|------------------------------------------------------|---------------------------------------------------------------------|---------------------------------------------------------------------------------------------|--------|-----------------------------|--------|--|--|--|
| Сведе                                                | Сведения о лице Реквизиты Услуги Документы Учет оплат Дополнительно |                                                                                             |        |                             |        |  |  |  |
| Социаль                                              | ные ус                                                              | слути, реализуемые по договору                                                              |        |                             |        |  |  |  |
|                                                      |                                                                     | Услуга                                                                                      | Кол-во | Цена за<br>единицу,<br>руб. | Сумма, |  |  |  |
| 5 )                                                  | Ø                                                                   | ПЕДАГОГИЧЕСКАЯ ДИАГНОСТИКА                                                                  |        | 174,68                      |        |  |  |  |
| 6                                                    | ۲                                                                   | ПРЕДОСТАВЛЕНИЕ В ПОЛЬЗОВАНИЕ ПОСТЕЛЬНЫХ<br>ПРИНАДЛЕЖНОСТЕЙ СОВЕРШЕННОЛЕТНИМ ГРАЖДАНАМ       |        | 12,81                       |        |  |  |  |
| 7                                                    |                                                                     | ПРЕДОСТАВЛЕНИЕ В ПОЛЬЗОВАНИЕ СОВЕРШЕННОЛЕТНИМ<br>ГРАЖДАНАМ МЕБЕЛИ СОГЛАСНО УТВЕРЖДЕННЫМ     |        | 2,67                        |        |  |  |  |
| 8                                                    |                                                                     | ПРЕДОСТАВЛЕНИЕ В ПОЛЬЗОВАНИЕ СОВЕРШЕННОЛЕТНИМ<br>ГРАЖДАНАМ МЕБЕЛИ СОГЛАСНО УТВЕРЖДЕННЫМ     |        | 2,67                        |        |  |  |  |
| 9                                                    | ۲                                                                   | ПРЕДОСТАВЛЕНИЕ СОВЕРШЕННОЛЕТНИМ ГРАЖДАНАМ<br>ЖИЛЫХ ПОМЕЩЕНИЙ В УСЛОВИЯХ КРУГЛОСУТОЧНОГО     |        | 20,39                       |        |  |  |  |
| 10                                                   | ۲                                                                   | ПРЕДОСТАВЛЕНИЕ УСЛОВИЙ ДЛЯ СОБЛЮДЕНИЯ ПРАВИЛ<br>ЛИЧНОЙ ГИГИЕНЫ И САНИТАРИИ СОВЕРШЕННОЛЕТНИМ |        | 162,96                      |        |  |  |  |
| 11                                                   |                                                                     | ПРОВЕДЕНИЕ ГРУППОВЫХ ЗАНЯТИЙ, ОБУЧАЮЩИХ<br>ЗДОРОВОМУ ОБРАЗУ ЖИЗНИ                           |        | 12,86                       |        |  |  |  |
| 12                                                   | ۲                                                                   | ПРОВЕДЕНИЕ ГРУППОВЫХ ЗАНЯТИЙ, ОБУЧАЮЩИХ<br>ЗДОРОВОМУ ОБРАЗУ ЖИЗНИ                           |        | 12,86                       |        |  |  |  |
| 13                                                   |                                                                     | ПРОВЕДЕНИЕ ЗАНЯТИЙ В ГРУППАХ ВЗАИМОПОДДЕРЖКИ,<br>КЛУБАХ ОБЩЕНИЯ                             |        | 6,79                        |        |  |  |  |
| 14                                                   |                                                                     | ПРОВЕДЕНИЕ ЗАНЯТИЙ В ГРУППАХ ВЗАИМОПОДДЕРЖКИ,<br>КЛУБАХ ОБЩЕНИЯ                             |        | 6,79                        |        |  |  |  |
| 15                                                   | ۲                                                                   | ПРОВЕДЕНИЕ ЗАНЯТИЯ В ГРУППЕ ПО ИСПОЛЬЗОВАНИЮ<br>ТРУДОВЫХ ВОЗМОЖНОСТЕЙ И ОБУЧЕНИЮ ДОСТУПНЫМ  |        | 4,53                        |        |  |  |  |
| 71                                                   |                                                                     |                                                                                             |        |                             | 4      |  |  |  |
| /1                                                   |                                                                     |                                                                                             |        |                             | ¥      |  |  |  |

Поскольку в договор легли СТАЦИОНАРНЫЕ и ПОЛУСТАЦИОНАРНЫЕ услуги, они расположились парами, причем нижняя, как правило ПОЛУСТАЦИОНАРНАЯ.

| A               |           |               | Модуль ИС СОН "Комплексная реабилита                                                    | ция"       |                     |           |         | ×        | - (   | 5 -              | FAP. 27.0                | 3.2018 Вешкурцева РАБО                                                                                                    | ота с табл              | ИЦАМИ                    | ? 📧 -       | – 🗆 ×    |
|-----------------|-----------|---------------|-----------------------------------------------------------------------------------------|------------|---------------------|-----------|---------|----------|-------|------------------|--------------------------|----------------------------------------------------------------------------------------------------|-------------------------|--------------------------|-------------|----------|
| Файл [рупповые  | е операци | и <u>С</u> пр | авочники Внешние модули Настройки 2                                                     |            |                     |           |         |          | AB    | ст ди            | 13 PA3                   | ССЫ РАС РЕЦ ВИД КОН                                                                                                    | структор                | MAKET                    | Виктор Са   | нг • 🍳   |
| Пользовате      | -         | Cram          | Логовор на социальное обслуживание - Измен                                              | ить запись |                     |           | ×       |          |       |                  |                          | Структура                                                                                                    | 2                       |                          |             |          |
| Пользователь:   | Concer    |               |                                                                                         |            |                     |           | ать     |          | етка  | Веб              | -                        | Показ Масштаб                                                                                                    | Окно М                  | акросы                   |             |          |
| Подразделение   | Свед      |               | о лице геквизита узалути документа учет                                                 |            | (onosinaresits)     | no        | BOBATER | a        | Режим | докум<br>1ы прос | мотра                    |                                                                                                    | N                       | Такросы                  |             | ~        |
| Начало сеанса   | Социал    | ьные у        | слуги, реализуемые по договору                                                          |            |                     |           | A       | <b>^</b> | 1.1.1 | H-1-8            |                          | ■ · · 4 · · · 5 · · · 6 · · · 7 · · · 8 · · · 9 ·                                                                             | K10   11                | 興2   13                  | # - 15 - 1章 | 17       |
| - Договора на с |           |               | Услуга                                                                                  | Кол-во     | Цена за<br>единицу, | Сумма,    |         | *        |       | -                |                          |                                                                                                    |                         |                          |             |          |
| Подразделение   |           |               |                                                                                         |            | руб.                | -,,       |         | _        |       | № n/n            | Код                      | Наименование услуги                                                                                                    | Количеств               | о Тарюф на<br>услугу, ру | сумма, руб. |          |
| (все подразде   | 46        | ۲             | ПОМОЩЬ В НАПИСАНИИ, ОФОРМЛЕНИИ И ПРОЧТЕНИИ<br>ПИСЕМ И РАЗЛИЧНЫХ ДОКУМЕНТОВ              |            | C                   |           |         |          |       | Гарант<br>яндняя | ированный<br>клуальной і | і объём Услут (Услуги - в пределях объё<br>программой и стандартами социальных                                                | імов, предусі<br>услуг) | юстренных                | -           |          |
| Догово          | 47        |               | помощь в написании, оформлении и прочтении                                              |            | 0                   |           |         |          |       | Форыз            | предоставл               | ления услуг: полустационар<br>КМ                                                                                              |                         |                          |             |          |
|                 | 48        | 0             | ПИСЕМ И РАЗЛИЧНЫХ ДОКУМЕНТОВ<br>УБОРКА ЖИЛЫХ ПОМЕЩЕНИЙ                                  |            | 0                   | ,         |         |          |       | 1                | 7.4.3 (pct)              | Проведение индивидуального занятия<br>по обучению навакам компьютерной<br>грамотности                                         | 2,00                    | 0,00                     | 0,00        |          |
| 1 ▶ 3407-КРИ    |           |               | СОЛЕЙСТВИЕ В ОРГАНИЗАНИИ ПРЕЛОСТАВЛЕНИЯ УСЛУГ                                           |            | 0                   | )         |         |          |       | _                |                          | 05                                                                                                    |                         |                          |             | ~        |
|                 | 49        | •             | ПРЕДПРИЯТИЯМИ ТОРГОВЛИ И СВЯЗИ, И ДРУГИМИ                                               |            |                     |           |         | 5        |       | 2                | 1.22.2<br>(ncr)          | Помощь в написания, оформлении и<br>прочтении писем и различных<br>документов                                                 | 2,00                    | 0,00                     | 0,00        |          |
|                 | 50        |               | ценностей, сданных на хранение организации                                              |            |                     |           |         | _        | 1     | <u> </u>         |                          | Организация догута и отлыха, в том<br>числе обеспечение внигами.                                                              |                         |                          |             | <u>ر</u> |
|                 | 51        | ۲             | ОРГАНИЗАЦИЯ ЛЕЧЕБНО-ТРУДОВОЙ ДЕЯТЕЛЬНОСТИ<br>ИНВАЛИДОВ И ПОЖИЛЫХ ГРАЖДАН С ПРИМЕНЕНИЕМ  |            | C                   |           | •       |          |       | 3                | 1.6.2 (DCT)              | журналами, газетами, настольными<br>играми                                                                                    | 6,00                    | 0,00                     | 0,00        |          |
|                 | 52        | ۲             | СОДЕЙСТВИЕ В ОБЕСПЕЧЕНИИ ПО РЕЦЕПТАМ ВРАЧЕЙ<br>ЛЕКАРСТВЕННЫМИ СРЕДСТВАМИ И ИЗДЕЛИЯМИ    |            | C                   |           | DVT DO  |          |       |                  |                          | Содействие в восстановлении<br>способностей к бытовой, социальной<br>и профессионально-трудовой                               | 2.00                    |                          |             |          |
|                 | 53        | ۲             | ОСУЩЕСТВЛЕНИЕ ПОСРЕДНИЧЕСКИХ ДЕЙСТВИЙ МЕЖДУ<br>КЛИЕНТОМ И МЕДИЦИНСКИМИ ОРГАНИЗАЦИЯМИ    |            | C                   |           |         |          |       | 1                | 1.6.4 (000               | пексолности. Организация лечеоно-<br>трудовой деятельности извалидов и<br>пожилых граждан с пременением                       | 2,00                    | 0,00                     | 0,00        |          |
|                 | 54        |               | ИНДИВИДУАЛЬНАЯ СОЦИАЛЬНО-ПЕДАГОГИЧЕСКАЯ                                                 |            | C                   | )         |         | _        |       |                  |                          | CM                                                                                                    |                         |                          | -           |          |
|                 | 55        | ۲             | КОРРЕКЦИИ<br>СОЦИАЛЬНО-ПЕДАГОГИЧЕСКАЯ КОРРЕКЦИЯ В ГРУППЕ                                |            | C                   |           | ботника |          |       | 5                | 2.3.4. (pcr)             | Оздоровительные мероприятия,<br>направленные на коррекцию<br>функциональных козможностей                                      | 13,50                   | 71,72                    | 968,22      |          |
|                 | 56        | ۲             | ПРЕДОСТАВЛЕНИЕ В ПОЛЬЗОВАНИЕ СОВЕРШЕННОЛЕТНИМ<br>ГРАЖДАНАМ МЕБЕЛИ СОГЛАСНО УТВЕРЖДЕННЫМ |            | C                   |           | аботник | a        |       |                  |                          | систем организма<br>Систематическое наблюдение за<br>получателями социальных услуг для                                        |                         |                          |             |          |
|                 |           |               |                                                                                         |            |                     |           |         |          |       |                  |                          | выявления отклонений в состоянии их<br>здоровья. (Выслушивание и<br>наблюдение клиента, при                                   |                         |                          |             |          |
|                 | 99        |               |                                                                                         |            |                     |           | ~       |          |       | 6                | 2.4.2 (pcz)              | возникновении у клиента жалоб на<br>самочувствие и состояние здоровья,                                                        | 7,00                    | 0,00                     | 0,00        |          |
|                 | <         |               |                                                                                         |            |                     | >         | и       |          |       |                  |                          | либо при появлении у клиента<br>внешних признаков педомогания,                                                                |                         |                          |             |          |
|                 | Onepau    | рии, до       | ступные для работы с услугами в договоре                                                |            |                     |           |         |          |       |                  |                          | обращение в медицинские<br>организации)                                                                                       |                         |                          |             |          |
|                 |           | Добави        | ть услугу Изменить услугу Удалить усл                                                   | пугу       | Добавить и          | з шаблона | роль    |          |       | 7                | 2.5.3 (DCT)              | Проведений занятий по адмитивной<br>физической культуре. Организация и<br>проведение групповак<br>оздоровятельных меноприятий | 3,00                    | 12,86                    | 38,58       |          |
| 1 Bcero: 1      |           |               |                                                                                         | хранить    | X                   | Отмена    | обелужи | вание    |       | 8                | 2.5.4.1<br>(ner)         | Оздорожительное плавание под<br>наблюдением инструктора                                                                       | 5,00                    | 95,69                    | 478,45      |          |
| <               |           | _             |                                                                                         |            |                     |           |         |          | 13.4  | числ             | о слов: 7                | 194 DB русский _ BB                                                                                                    |                         |                          |             | + 65%    |
| Договора соц    | иально    | ro ofo        | луживания /                                                                             |            | _                   |           |         |          |       |                  |                          |                                                                                                    |                         |                          |             |          |

При этом услуги, которые отсутствуют в акте, открывать в договоре кнопкой «Изменить услугу» не следует.

Во вкладке «Услуги» нажимаем кнопку «Изменить услугу».

|                                  | Социальная услуга - Изменить          | запись                |                      |
|----------------------------------|---------------------------------------|-----------------------|----------------------|
| Сведения о реализуемой социально | й услуге                              |                       |                      |
| Реализуемая услуга               | РКА ЖИЛЫХ ПОМЕЩЕНИЙ                   |                       |                      |
| УБОРКА ЖИЛЫХ ПОМЕЩЕНИЙ           |                                       |                       |                      |
|                                  |                                       |                       |                      |
|                                  |                                       | Тариф, руб.           | 27,79 руб.           |
| Тариф, установленный учреждение  | м, для услуг превышающих объем ИППСУ, | руб.                  | 0,00 руб.            |
| Объем предоставления услуги      | 15                                    | единиц/раз            | •                    |
| Периодичность предоставления     | 5                                     | количество раз в неде | елю 💌                |
| Социальная услуга предоставляет  | ся в период действия инди             | видуальной программы  | •                    |
|                                  |                                       |                       |                      |
| Общее количество предоставления  | 15                                    | Общая сумма, руб.     | 416,85 руб.          |
| Количество услуг предоставляемы  | их клиенту в объеме ИППСУ, в месяц    |                       |                      |
|                                  |                                       |                       |                      |
| Услуга добавлена в WEB-моду.     | ле!                                   | Сохранить             | Отмена               |
| Эткрывается окно «Социа          | альная услуга – Изменить за           | пись», чтобы уб       | едиться, что выбрана |
| ТОЛУСТАЦИОНАРНАЯ                 | услуга, нажимаем кнопку               | ].                    |                      |
| Эткрывается окно «Справ          | очника услуг» и смотрим «Ф            | орму обслуживан       | ия».                 |
|                                  |                                       | Справочник ре         | ализуемых услуг      |
| <ul><li>✓ ×</li></ul>            |                                       |                       |                      |
| Параметры отображения с          | опиальных холуг                       |                       |                      |
| форма обслуживания:              | попустационарная                      |                       |                      |
| Poplar occuy/minutes             |                                       |                       |                      |
| Вид услуг:                       | СОЦИАЛЬНО-БЫТОВЫЕ                     |                       |                      |
| Тип отделения:                   | РЕАБИЛИТАЦИОННОЕ ОТДЕЛЕНИЕ            |                       |                      |
| Перечень социальных усл          | ıyr                                   | I                     | Перечень реализуемых |
|                                  | Социальные услуги                     | ^                     |                      |
| ОБЕСПЕЧЕНИЕ                      | ПИТАНИЕМ СОГЛАСНО УТВЕР               | кденным               | 1 ) 🔘 ОБЕСПЕЧЕНИ     |
| 1 🕨 🔰 НОРМАТИВАМ                 |                                       |                       | 2 🔰 ОБЕСПЕЧЕНИ       |
|                                  |                                       |                       |                      |

Убеждаемся, что выбрана ПОЛУСТАЦИОНАРНАЯ услуга, нажимаем кнопку и продолжаем работу.

| Пользователь: Денисова Алена Сергеевна<br>Подразделение: Консультативно-приемное отделение<br>Начало сеанса работы: 07.10.2016 15:53:29 Время работы в                            | системе: 00:55:05                                                                                                    |                          | Вставит<br>Буфер об | иена Б      | А Е <u>А</u> А<br>Шрифт Абзац<br>Стили Редактировани                                                                                                    | te          |       |
|----------------------------------------------------------------------------------------------------|----------------------------------------------------------------------------------------------------|--------------------------|---------------------|-------------|----------------------------------------------------------------------------------------------------|-------------|-------|
| Договор на социальное обслуживание - Изменить запись                                                                                                    |                                                                                                    | ×                        |                     | 1.1.1001.01 | 0 . 1 . #. 1 . 4 . 1 . 5 . 1 . 6 . 1 . 7 . 1 . 8 . 1 . 9 . 1                                                                                                    | 510×1×11×1× |       |
| Сведения о лице Реквизиты Услуги Документы Уч                                                                                                    | ет оплат 🗸 Дополни                                                                                                    | тельно 🛛 🖄 ения:         |                     | 1 4.4       | 2.2                                                                                                    | 2           | 0.00  |
| Социальные услуги, реализуемые по договору                                                                                                    |                                                                                                    | ния"                     | ÷.                  | . (î        | ст) прочтении писем и различных<br>документов                                                                                                    | -           | 0,00  |
|                                                                                                    | Цена                                                                                                    | sa 🔺                     |                     |             | CM                                                                                                    |             |       |
| Услуга<br>Социальная услуга - Изменить запись<br>Состанита с политичной социальной напись                                                                                         | Кол-во едини                                                                                                    | щу, Сумма,               | -12-1-11            | 2 2.3.4     | (пст) Оздоровительные мероприятия,<br>направленные на коррекцию<br>функциональных возможностей<br>систем организма                                                                                  | 15          | 71,72 |
| реализуевой социальной услуге Реализуевой социальной услуге КОНСУЛЬТИРОВАНИЕ ПО СОЦИАЛЬНО-МЕДИЦИНСКО                                                                              | им вопросам (поддержания                                                                                                    | и сохранения здорові ··· | -14-1-15            | 3 2.4.2     | (пст) Систематическое каблюдение за<br>получателями социальных услуг для<br>выявления отклонений в состоянии их<br>здоровья                                                                         | 8           | 0,00  |
| консультирование по социально-медицинским вопросам (поддержания и с<br>услуг, проведения оздоровительных мероприятий, наблюдения за получа<br>отклонений в состоянии их здоровья) | КОНСУЛЬТИРОВАНИЕ ПО СОЦИАЛЬВО-МЕЛИЦИНСКИМ БОПРОСАМ (ПОЦЦЕРЖАНИЯ И СОХРАНЕНИЯ ЗЛОРОВЬЯ ПОЛУЧАТЕЛЕЙ СОЦИАЛЬНЫХ<br>УСЛУГ, ПРОВЕДЕНИЯ ОЗДОРОВИТЕЛЬНЫХ МЕРОПРИЯТИЙ, НАБЛЮДЕНИЯ ЗА ПОЛУЧАТЕЛЯВИ СОЦИАЛЬНЫХ УСЛУГ ДЛЯ ВЫЯВЛЕНИЯ<br>ОТКЛОНЕНИЙ В СОСТОЯНИИ ИХ ЗДОРОВЬЯ) |                          |                     |             |                                                                                                    |             |       |
|                                                                                                    | Тариф, руб.                                                                                                    | 88,62                    | 41                  | 5 2.5       | .4.1 Оздоровительное плавание под наблюдением инструктора                                                                                                    | 2           | 95,69 |
| Тариф, установленный учреждением, для услуг превышающих объем ИППСУ<br>Объем предоставления услуги 1<br>Периодичность предоставления 2                                            | , руб.<br>единиц/раз<br>в течение курса реабил                                                                                                    | 88,62р.                  | 20-1-19-1-18        | 6 2.6.2     | Выполнение процедур, связанных с<br>сохранением цдоровая получателей<br>сохранением цдоровая получателей<br>температуры тела, артериального<br>давления, контрода, за приемом<br>лежарств и другов) | 22          | 0,00  |
| В период лействия инди                                                                                                    |                                                                                                    |                          | 21                  | 7 2.9.2     | (пст) Консультирование по социально-                                                                                                    | 1           | 50,86 |
| социальная услуга предоставляется                                                                                                    | Diggusbion inporpulate                                                                                                    |                          |                     |             | CIII <sub>P</sub>                                                                                                    |             |       |
| Общее количество предоставления 1<br>Количество услуг предоставляемых клиенту в объеме ИППСУ, в месяц                                                                             | ) Общая сумма, руб.                                                                                                    | 88,62p.                  | - 1 - 24- 1 - 23- 1 | 8 6.7.2     | Консультирование по вопросам,<br>связанимо с правом граждан на<br>посударственной и негосударственной<br>системах социальных служб и ашиту<br>своих интересов                                       | 1           | 0,00  |
|                                                                                                    |                                                                                                    |                          | -                   |             | СПС                                                                                                    |             |       |
| Услуга добавлена в WEB-модуле!                                                                                                    | Сохранить                                                                                                    | 🗙 Отмена                 | -26 -               |             |                                                                                                    |             |       |

При работе в окне «Социальная услуга – Изменить запись» обращаем внимание на три параметра:

1) «Общее количество предоставления», которое при открытии услуги автоматически становится равным «Объему предоставления услуги»,

2) «Тариф, руб», который по умолчанию равен предельному тарифу РЭК,

3) «Количество услуг, в месяц», которое для учета гарантированных услуг следует обязательно вставить вручную равным «Общему количеству предоставления».

Вначале сравниваем «Объем предоставления услуги» с объемом услуги в акте к договору. При этом возможны три варианта:

â Модуль ИС СОН "Комплексная реабилитация" РАБОТА С ТАБЛИЦАМИ ? 📧 — C = FAP. 27.03.2018 Beurg А ВСТ ДИЗ РАЗ ССЫ РАС РЕЦ ВИД КОНСТРУКТОР МАКЕТ ВИКТОР САНГ... - 🌅 Файл Групповые опера ии <u>С</u>правочники Внешние модули <u>Н</u>астройки <u>?</u> Структура Ц Черновик Веб-Польровалель × Договор на социальное обслужива Вебать Реквизиты Услуги Документы Свелен Подразделение вателя Начало сеанса - ∰ - - 2 - - - ∰ - - 4 - - - 5 - - 6 - - - 7 - - 8 - - 9 - №10 - 11 - - <u>№</u> - 13 - - ∰ - - 15 - - 4∅ - 17 - -Договора на Цена за единицу, Подразделе Ne m'n Kog Количество Тариф на Сузыка, руб (BCC подра Сведения о реализуемой социальной услуге Дог Реализуемая услуга ПОМОЩЬ В НАПИСАНИИ, ОФОРМЛЕНИИ И ПРОЧТЕНИИ ПИСЕМ И РАЗ 1 743 (m 2,00 0,00 0,00 ПОМОЩЬ В НАПИСАНИИ, ОФОРМЛЕНИИ И ПРОЧТЕНИИ ПИСЕМ И РАЗЛИЧНЫХ ДОКУМЕНТОВ 1 3407-1.22.2 2,00 0,00 0,00 Тариф, руб. 0,00 py6. 3 1.6.2 (ner 6.00 0.00 0.00 иппсу, руб. 0,00 py6. 2 единиц/раз по 2,00 0,00 0,00 0 в течение курса реа • в период действия индивидуальной программи • ника 2210 13.50 71.72 958.22 2 Общая сумма, руб. 0,00 py6. TOB 0,00 7,00 0,00 2.4.2 (p 🗸 Сохранить 🗙 Отмена ме для работы с услугами в договор Добавить услугу нить услугу Удалить услугу Доба ить из шабл 3,00 12,86 38,58 1 Bcero: 1 8 5,00 95,69 478,45 🗙 Отм 🗸 Сохранить Цоговора социального обслуживания / Сегодня: 05.04.2018 г

1) объемы равны – переходим к сравнению тарифов;

 объем в акте больше – после сравнения тарифов меняем «Объем предоставления услуги», при этом «Общее количество предоставления» автоматически становится равным «Объему предоставления услуги»;

| ĥ                                               |                                                                                                    | Модуль И                  | IC COH "Комплексная р  | еабилитация"                             |                     |          | -           |        | <b>5</b> -0 | ÷      | FAP. 27.0        | 3.2018 Вешкурцева РАБ                                                                                                    | ота с табл | ИЦАМИ        | ? 🖭 — 🗆        |
|-------------------------------------------------|----------------------------------------------------------------------------------------------------|---------------------------|------------------------|------------------------------------------|---------------------|----------|-------------|--------|-------------|--------|------------------|----------------------------------------------------------------------------------------------------|------------|--------------|----------------|
| <u>Ф</u> айл <u>Г</u> руппов                    | вые операции <u>С</u> правочники Вне                                                                                                    | шние модули <u>Н</u> астр | ойки <u>?</u>          |                                          |                     |          |             | ΦΑЙЈ   | 1 ГЛА ВС    | т ди   | 13 PA3           | ССЫ РАС РЕЦ ВИД КОН                                                                                                    | СТРУКТОР   | MAKET        | Виктор Санг *  |
| Пользовал                                       | Саль Сарановика                                                                                                    | Договор на соц            | иальное обслуживание   | - Изменить запись                        |                     | ×        | -           |        |             | (      |                  | труктура                                                                                                    | -2         |              |                |
| Пользователя                                    | Свеления о лице Н                                                                                                    |                           | INTER JORYMENTER       | Учет оплат Л                             | ополнитель          |          | ать         | Режим  | Разметка    | Be6    | -<br>0UT         | Тюказ Масштаь                                                                                                    | Окно Ма    | кросы        |                |
| Подразделени                                    |                                                                                                    |                           | and Monthease          |                                          |                     |          | -           | чтении | Режим       | ы прос | мотра            |                                                                                                    | м          | акросы       |                |
| Начало сеано                                    | са социальные услуги, реализ                                                                                                    | уеные по договору         |                        |                                          |                     |          | Jobur       | L 3    |             | 8-1-8  |                  |                                                                                                    | 0 · 11 · ) | R2 + 13 + 18 | - 15 - 1巖 - 17 |
| <ul> <li>Договора на<br/>Подразделе:</li> </ul> |                                                                                                    | Ус                        | пуга                   | Кол-во                                   | Цена за<br>единицу, | Сумма,   |             | 0 - 19 |             | 5      | 2.3.4. (per)     | Оздоровительные мероприятия,<br>направленные на коррекцию<br>функциональных возможностей                                                                                                    | 13,50      | 71,72        | 968,22         |
| (все подра                                      | се подра Социальная услуга - Изменить запись                                                                                                    |                           |                        |                                          |                     |          |             |        |             |        |                  | систем организма<br>Систематическое наблюдение за                                                                                                    |            |              |                |
| Дол<br>1 ▶ 3407-                                | Сведении о реализучной социальной услуге<br>Лот<br>Реализучной социальной услуге<br>Вор<br>Реализучной социальной услуге<br>ВВОЛНЕНИЕ ПРОЦЕДУР, СВЯЗАННЫХ С СОХРАНЕНИЕМ ЗДОРОВЬЯ ПОЛУЧАТЕЛЕЙ СОЦИАЛЬНЫХ УСЛУГ<br>АРТЕРИАЛЬНОГО ДАВЛЕНИЯ, КОНТКОЛЬ ЗА ПРИЕМСИ ЛЕКАРСТВ И ДРУГОЕ) |                           |                        |                                          |                     |          |             |        |             |        | 2.4.2 (mex)      | получателями социальных услуг для<br>вляделения силонений в состоянии из<br>запровая. (Выслупныемые и<br>наблюдение клиента, при<br>соционущение клиента, при<br>соционущение к состояние запровая,<br>либо при полнянии у клиента<br>влешних призначо на поломогания,<br>обращения в мединовления<br>организация) | 7,00       | 0,00         | 0,00           |
|                                                 | Тариф, руб. 0,00 руб.                                                                                                    |                           |                        |                                          |                     |          |             |        |             | 7      | 2.5.3 (pct)      | Проведений занятий по адаптивной<br>физической культуре. Организация и<br>проведение групповых<br>оздоровительных мероприятий                                                                                                    | 3,00       | 12,86        | 38,58          |
|                                                 | Тариф, установленный учрежд                                                                                                    | ением, для услуг г        | ревывающих объем ИППСУ | , руб.                                   |                     | 0,00 py6 | •           | 28     |             | 8      | 2.5.4.1<br>(ner) | Оздоровительное плавание под<br>наблюдением инструктора                                                                                                    | 5,00       | 95,69        | 478,45         |
|                                                 | Объем предоставления услуги                                                                                                    |                           | 9                      | заезд (ов)                               |                     |          | -           | 62     |             |        |                  |                                                                                                    |            |              |                |
|                                                 |                                                                                                    |                           |                        |                                          |                     |          |             |        |             | _      |                  |                                                                                                    |            |              |                |
|                                                 | периодичность предоставлени<br>Социальная услуга предостав                                                                                                    | ляется                    | в период действия инд  | в течение курса р<br>ивидуальной програм | реаоилитации<br>мы  |          | •<br>•<br>• |        |             | 9      | 2.6.2 (per)      | Выполнение процедур, саязанных с<br>сохранением заоровая получателей<br>социаннымах услуг (свзмерение<br>температуры тела, артериального<br>даяления, контроль за приемом<br>лехарсти и другое)                                                                                                    | 10,00      | 0,00         | 0,00           |
|                                                 |                                                                                                    |                           |                        |                                          |                     |          |             |        |             | 10     | 2.9.2 (per)      | Консультирование по социально-                                                                                                    | 1,00       | 50,86        | 50,86          |
|                                                 | Общее количество предоставл                                                                                                    | ения                      | 9                      | Общая сумма, руб                         | 5.                  | 0,00 py6 | · .         |        |             |        |                  | СПр                                                                                                    |            |              |                |
|                                                 | Количество услуг предоставл                                                                                                    | яемых клиенту в об        | бъеме ИППСУ, в месяц   |                                          |                     |          | TH          | •      |             | 11     | 6.4.2 (pcz)      | Оказание помощи в попучении<br>зорядических услуг                                                                                                    | 1,00       | 0,00         | 0,00           |
|                                                 | Услуга добавлена в ИЕВ-модуле!                                                                                                    |                           |                        |                                          |                     |          |             |        |             | 12     | 6.7.2 (per)      | Консультирование по вопросам,<br>связанным с праком граждан на<br>социальное обслуживание в<br>государственной и негосударственной<br>системах социальных служой и защиту<br>своих интересов                                                                                                    | 1,00       | 0,00         | 0,00           |
|                                                 | Операции, доступные для р                                                                                                    | аботы с ўслугами          | в договоре             |                                          |                     |          |             |        |             |        |                  | CIIC                                                                                                    |            |              |                |
|                                                 | Добавить услугу Изменить услугу Удалить услугу Добавить из шаблона                                                                                                    |                           |                        |                                          |                     |          |             |        |             | 13     | 3.2.7 (per)      | аленкологическая коррекция в группе<br>для совершеннолетных граждая<br>Оказакие индикидуальной<br>психодогической помощи, в том                                                                                                    | 1,00       | 23,30        | 23,30          |
| Bcero:                                          | 1                                                                                                    |                           |                        | Camana                                   | ٠ 🖌 ا               |          | обслу       | r.     |             | 14     | 3.5.3 (per)      | числе беседы, общение,<br>выслушивание, подбадрявание,                                                                                                    | 2,00       | 0,00         | 0,00           |

3) объем в акте меньше – после сравнения тарифов меняем «Объем предоставления услуги» и «Общее количество предоставления».

| h                    | Модуль ИС СОН "Комплексная реабилита                                                                          | ция"        |                  |              |           | ×        | - 0     | ≠ FAP.          |                         | 18 Вешкурцева РАБ                                                                                                    | ОТА С ТАБЛ     | ицами       | ? 🗉 – 🗆 🗙                       |
|----------------------|----------------------------------------------------------------------------------------------------|-------------|------------------|--------------|-----------|----------|---------|-----------------|-------------------------|----------------------------------------------------------------------------------------------------|----------------|-------------|---------------------------------|
| <u>Ф</u> айл [руппон | ые операции ⊆правочники Внешние модули ∐астройки ?                                                            |             |                  |              |           |          | IA BCT  | ДИЗ Г           | A3 CC                   | ы рас рец вид кон                                                                                                    | структор       | MAKET       | Виктор Санг * 🔍                 |
| Польвовая            | аль Слатионика                                                                                                |             |                  |              |           |          |         |                 | Стру                    | ктура 🚉 🔍                                                                                                    | -2             |             |                                 |
|                      | Договор на социальное обслуживание - Измен                                                                    | ить запись  |                  | ×            |           | _        | 0700    | Roff.           | 9Черн                   | ювик Показ Масштаб                                                                                                    | Orup M:        |             |                                 |
| Попразвелени         | :<br>Сведения о лице Реквизиты Услуги Документы Учет о                                                        | плат Д      | ополнительн      | 10 🖸         | ать       | _        | ицы д   | кумент          |                         | * *                                                                                                    | *              | *           |                                 |
| Начало сеан          | а Социальные услуги, реализуемые по договору                                                                  |             |                  |              | зователя  |          | Режилы  | просмотр        | 1                       |                                                                                                    | M              | акросы      | ^                               |
| Toposona H           |                                                                                                    |             | Цена за          | ^            |           |          | 1-1-1-2 | - 1 · 🗄 · 1 · 2 | 1.8.1.                  | 4 5 6 7 8 9 - 1                                                                                                    | 10 - 11 - 1    | R2   13   1 | <u>B</u> - 15 - 1 <u>B</u> - 17 |
| Потразлетен          | Услуга                                                                                                    | Кол-во      | единицу,         | Сумма,       | _         | <i>»</i> | 1       | Nenin K         | α                       | Навыеколание услуги                                                                                                    | Количество     | Тариф на    | Сумыя, руб.                     |
| (все подра           | Социальная услуга - Изменить запись                                                                           |             |                  |              |           | 1 -      |         | арактиров       | unai ofas               | н Услуг (Услуги - в пределах объ                                                                                                    | incos, apegyon | отревных    |                                 |
|                      | Сведения о реализуемой социальной услуге                                                                      |             |                  |              |           |          |         | Форма пред      | ставляния               | аконски и стандартных социальных<br>1 услуг: полустационар                                                                                                   | yayı)          |             |                                 |
| Дот                  | Реализуемая услуга ОРГАНИЗАЦИЯ ДОСУГА И ОТДЫХА, В ТОМ ЧИСЛЕ ОБЕСПЕ                                            | ABHUR KHULA | MGI, XYPHAJIAMGI | TASETANSI, 1 |           |          |         | _               | Ter                     | KM                                                                                                    |                | 1           |                                 |
|                      |                                                                                                    |             |                  |              |           | 11       |         | 1 7.4.3         | (BC2) 10 (              | бучению навыкам компьютерной<br>годоствости                                                                                                    | 2,00           | 0,00        | 0,00                            |
| 2407                 | ОРТАНИЗАЦИЯ ДОСУТА И ОТДИЛА, В ТОН ЧИСЛЕ ОБЕСПЕЧЕНИЕ КНИГАНИ, КУРНАЛАНИ, ТУ                                   | GETABUL, BA | стольными игра   | 191          |           |          |         |                 | _                       | CS                                                                                                    |                |             |                                 |
| 1 \$ 3407-           |                                                                                                    |             |                  |              |           |          |         | 2 1.3<br>(g     | 2.2<br>1) Πα            | нощь в написания, оформления и<br>прочтения писен и различных<br>документов                                                                                  | 2,00           | 0,00        | 0,00                            |
|                      | Тариф, руб. 47,46 руб. 47,46 руб. 0.00 ши                                                                     |             |                  |              |           |          |         |                 | ince) any               | ганнация десуга и отдыха, в том<br>числе обеспечение наигным,<br>ризлими, газетным, изстольными                                                              | 6,00           | 0,00        | 0,00                            |
|                      |                                                                                                    |             |                  |              |           |          |         |                 |                         | Содействие в посстановлении                                                                                                    |                | -           |                                 |
|                      | Объем предоставления услуги 15 единиц                                                                         | /pas        |                  |              | ·         |          |         |                 | CERC                    | собностей к бытовой, социальной<br>и профессионально-трудовой                                                                                                |                |             |                                 |
|                      | Периодичность предоставления 0 в тече                                                                         | ние курса р | еабилитации      |              | · 10      | . 1      |         | 1 1.6.9         | 100 100                 | тельности. Организация личеово-<br>саовой деятельности изпалядов и<br>ликлых граждан с примененном                                                           | 2,00           | 0,00        | 0,00                            |
|                      | Социальная услуга предоставляется в период действия индивидуалы                                               | юй програм  | 101              |              | -         |          |         |                 | 9                       | одств, адаптированных для нах<br>СМ                                                                                                    |                |             |                                 |
|                      |                                                                                                    |             |                  | -            | лика      |          |         | 5 2.3.4         | (acc) (                 | Оздоровительные мероприятия,<br>напраленные на коррекцию<br>учациональных козмонностей<br>соотем оставизма                                                   | 13,50          | 71,72       | 968,22                          |
|                      | Общее количество предоставляения 15 Общая<br>Количество услуг предоставляеных клиенту в объеме ИПССУ, в месяц | cymma, pyt  | s.               | 711,90 py6.  | тника     |          |         |                 | 0<br>100<br>3508        | астематическое наблюдение за<br>учалению социальных услуг для<br>аления отклонений в состояния по<br>здоровая. (Выслушивание и<br>мо                         |                |             |                                 |
|                      | Уолута добавлена в WEB-модуле!                                                                                | Сохранить   |                  | Отмена       |           |          |         | 6 2.4.2         | 100 (1238)<br>100<br>10 | изначения у клиенте жалоб на<br>сочупствии и состояние адоровья,<br>либо при появлении у клиента<br>опцино, принаков подомствики,<br>обращение в медицинские | 7,00           | 0,00        | 0,00                            |
|                      | Побалить услугу Изменить услугу Удалить усл                                                                   | yry         | Добавить из      | шаблона      | роль      |          |         | 7 2.5.3         | аса)<br>фес             | оредника залитий по адаптикной<br>конской культуре. Организация и<br>проведение групповых<br>одоровательных меропроятий                                      | 3,00           | 12,86       | 38,58                           |
| 1 Bcero:             | 1                                                                                                    | кранить     |                  | Этмена       | обслужива | ние      |         | 8 2.5<br>(g     | 4.1<br>1)               | Оздоровительное пазвании под<br>ваблюдением инструктора                                                                                                    | 5,00           | 95,69       | 478,45                          |
| <                    |                                                                                                    |             |                  |              |           |          | 134     | исло сл         | 06: 794                 | ПВ русский ВВ                                                                                                    | H 16           | +           | + 65%                           |

Поскольку тарифы многих услуг, установленные прейскурантом учреждения отличаются от предельных тарифов РЭК, при контроле возможны три варианта тарифов:

# 1) Тариф услуги по прейскуранту меньше РЭК и имеет не целое значение. Тогда:

|                                                                                                    | альная услуга - Изменить з                             | запись                                               |                                          |
|----------------------------------------------------------------------------------------------------|--------------------------------------------------------|------------------------------------------------------|------------------------------------------|
| Сведения о реализуемой социальной услуге                                                                                                 |                                                        |                                                      |                                          |
| Реализуемая услуга КОНСУЛЬТИРОВАНИЕ                                                                                                    | ПО СОЦИАЛЬНО-МЕЛИЦИНСКИМ                               | ВОПРОСАМ (ПОЛЛЕРЖАНИЯ И                              | COXPAHENIA STOPOBI                       |
| КОНСУЛЬТИРОВАНИЕ ПО СОЦИАЛЬНО-МЕДИЦИНСКИМ ВО<br>УСЛУГ, ПРОВЕДЕНИЯ ОЗДОРОВИТЕЛЬНЫХ МЕРОПРИЯТИ<br>ОТКЛОНЕНИЙ В СОСТОЯНИИ ИХ ЗДОРОВИТЕЛЬНЫХ | ПРОСАМ (ПОДДЕРЖАНИЯ И СОХ<br>Й, НАБЛЮДЕНИЯ ЗА ПОЛУЧАТЕ | РАНЕНИЯ ЗДОРОВЬЯ ПОЛУЧА:<br>ЛЯМИ СОЦИАЛЬНЫХ УСЛУГ Д. | ГЕЛЕЙ СОЦИАЛЬНЫХ<br>ЛЯ ВЫЯВЛЕНИЯ         |
| опонывы в состоявы их эдоговых,                                                                                                    |                                                        |                                                      |                                          |
|                                                                                                    |                                                        | Тариф, руб.                                          | 88,62 py6.                               |
| Тариф, установленный учреждением, для услуг и                                                                                            | превышающих объем ИППСУ, р                             | руб.                                                 | 88,62 py6.                               |
| Объем предоставления услуги                                                                                                    | 1                                                      | единиц/раз                                           | •                                        |
| Периодичность предоставления                                                                                                    | 0                                                      | в течение курса реабилит                             | ации 🗸                                   |
| CONVATING VOTVPA TRADOTARTGETCO                                                                                                    | в период действия инливи                               | дуальной программы                                   |                                          |
| contrastica fortra neoportabilitoria                                                                                                    |                                                        |                                                      |                                          |
| Общее количество предоставления                                                                                                    |                                                        | Общая сумма, руб.                                    | 88,62 руб.                               |
| Количество услуг предоставляемых клиенту в о                                                                                             | бљеме ИППСУ, в месяц                                   |                                                      |                                          |
|                                                                                                    |                                                        |                                                      |                                          |
| Услуга добавлена в WEB-модуле!                                                                                                    |                                                        | Сохранить                                            | 🗙 Отмена                                 |
| оциальная услуга - Изменить запись                                                                                                    |                                                        |                                                      |                                          |
| ведения о реализуемой социальной услуге                                                                                                  |                                                        |                                                      |                                          |
| Реализуемая услуга КОНСУЛЬТИРОВАНИ                                                                                                    | Е ПО СОЦИАЛЬНО-МЕДИЦИНСИ                               | ИМ ВОПРОСАМ (ПОДДЕРЖАН                               | ия и сохранения здорові …                |
| КОНСУЛЬТИРОВАНИЕ ПО СОЦИАЛЬНО-МЕДИЦИНСКИМ И<br>УСЛУГ, ПРОВЕДЕНИЯ ОЗДОРОВИТЕЛЬНЫХ МЕРОПРИЯТ<br>ОТКЛОНЕНИЙ В СОСТОЯНИИ ИХ ЗДОРОВЬЯ)        | ЗОПРОСАМ (ПОДДЕРЖАНИЯ И<br>ГИЙ, НАБЛЮДЕНИЯ ЗА ПОЛУЧ    | СОХРАНЕНИЯ ЗДОРОВЬЯ ПО.<br>АТЕЛЯМИ СОЦИАЛЬНЫХ УСЛ.   | ЛУЧАТЕЛЕЙ СОЦИАЛЬНЫХ<br>УГ ДЛЯ ВЫЯВЛЕНИЯ |
|                                                                                                    |                                                        | Тариф, руб.                                          | 50,86p.                                  |
| Тариф, установленный учреждением, для услуг                                                                                              | превышающих объем ИППС                                 | И, руб.                                              | 88,62p.                                  |
| Объем предоставления услуги                                                                                                    | 1                                                      | единиц/раз                                           |                                          |
| Периодичность предоставления                                                                                                    | 2                                                      | в течение курса реаб                                 | билитации                                |
| Социальная услуга предоставляется                                                                                                    | в период действия инд                                  | ивидуальной программы                                |                                          |
|                                                                                                    |                                                        |                                                      |                                          |
| Общее количество предоставления                                                                                                    | 1                                                      | Общая сумма, руб.                                    | 50,86p.                                  |
| Количество услуг предоставляемых клиенту в                                                                                               | объеме ИШПСУ, в месяц                                  |                                                      |                                          |
| Услуга добавлена в WEB-модуле!                                                                                                    | (                                                      | 🗸 Сохранить                                          | 🗙 Отмена                                 |

а) значение тарифа по прейскуранту копируется из платежного документа и вставляется в «Тариф, руб»,

б) значение «Общее количество предоставления» обновляется путем выделения значения и вставки вручную того же значения, чтобы обновилась «Общая сумма»,

в) вставить вручную «Количество услуг, в месяц», равным «Общему количеству предоставления».

Нажать кнопку «Сохранить». Кроме цены в записи появляются значения «Кол-во» и «Сумма». Выбираем следующую услугу.

| Социаль | ные услуги, реализуемые по договору                                                       |        |                                                                                                    |             |      |
|---------|-------------------------------------------------------------------------------------------|--------|----------------------------------------------------------------------------------------------------|-------------|------|
|         | Услуга                                                                                    | Кол-во | Цена за<br>единицу,<br>руб.                                                                                     | Сумма, руб. | •    |
| 1 )     | ОНСУЛЬТИРОВАНИЕ ПО СОЦИАЛЬНО-МЕДИЦИНСКИМ<br>ОПРОСАМ (ПОДДЕРЖАНИЯ И СОХРАНЕНИЯ ЭДОРОВЬЯ    | 1      | 50,86                                                                                                    | 50,86       | ]    |
| 2       | БОРОВИТЕЛЬНЫЕ МЕРОПРИЯТИЯ, НАПРАВЛЕННЫЕ НА<br>ОРРЕКЦИЮ ФУНКЦИОНАЛЬНЫХ ВОЗМОЖНОСТЕЙ СИСТЕЛ |        | 71,72                                                                                                    |             |      |
|         |                                                                                           |        | in the second second second second second second second second second second second second second second second |             | 1000 |

## 2) Тариф услуги по прейскуранту меньше РЭК и имеет целое значение. Тогда:

| Социальная услуга - Изменить запись                                                         |                                                 |                          |                      |
|---------------------------------------------------------------------------------------------|-------------------------------------------------|--------------------------|----------------------|
| Сведения о реализуемой социальной услуге                                                    |                                                 |                          |                      |
| Реализуемая услуга ВыПОЛНЕНИЕ ПРОЦЕ,                                                        | ЦУР, СВЯЗАННЫХ С СОХРАНЕ                        | нием здоровья получателе | й социальных услуг   |
| ВЫПОЛНЕНИЕ ПРОЦЕДУР, СВЯЗАННЫХ С СОХРАНЕНИЕМ<br>АРТЕРИАЛЬНОГО ДАВЛЕНИЯ, КОНТРОЛЬ ЗА ПРИЕМОМ | І ЗДОРОВЬЯ ПОЛУЧАТЕЛЕЙ СО<br>ЛЕКАРСТВ И ДРУГОЕ) | ЩИАЛЬНЫХ УСЛУГ (ИЗМЕРЕНИ | Е ТЕМПЕРАТУРЫ ТЕЛА,  |
|                                                                                             |                                                 | Тариф, руб.              | 22,54p.              |
| Тариф, установленный учреждением, для услуг и                                               | превышающих объем ИППСУ,                        | руб.                     | 22,54p.              |
| Объем предоставления услуги                                                                 | 22                                              | единиц/раз               | •                    |
| Периодичность предоставления                                                                | 1                                               | по мере необходимости    | •                    |
| Социальная услуга предоставляется                                                           | в период действия инди                          | зидуальной программы     | •                    |
| Общее количество предоставления<br>Количество услуг предоставляемых клиенту в об            | 22<br>бъеме ИППСУ, в месяц                      | Общая сумма, руб.        | 495,88p.             |
| Услуга добавлена в WEB-модуле!                                                              |                                                 | Сохранить                | Отмена               |
| Социальная услуга - Изменить запись                                                         |                                                 |                          |                      |
| Сведения о реализуемой социальной услуге                                                    |                                                 |                          |                      |
| Реализуемая услуга Выполнение проце,                                                        | ДУР, СВЯЗАННЫХ С СОХРАНИ                        | нием здоровья получателя | й социальных услуг   |
| ВЫПОЛНЕНИЕ ПРОЦЕДУР, СВЯЗАННЫХ С СОХРАНЕНИЕМ<br>АРТЕРИАЛЬНОГО ДАВЛЕНИЯ, КОНТРОЛЬ ЗА ПРИЕМОМ | 1 ЭДОРОВЬЯ ПОЛУЧАТЕЛЕЙ С<br>ЛЕКАРСТВ И ДРУГОЕ)  | ОЦИАЛЬНЫХ УСЛУГ (ИЗМЕРЕН | ИЕ ТЕМПЕРАТУРЫ ТЕЛА, |
|                                                                                             |                                                 | Тариф, руб.              | 0,00p.               |
| Тариф, установленный учреждением, для услуг                                                 | превышающих объем ИППСУ                         | , руб.                   | 22,54p.              |
| Объем предоставления услуги                                                                 | 22                                              | единиц/раз               | •                    |
| Периодичность предоставления                                                                | 1                                               | по мере необходимости    | •                    |
| Социальная услуга предоставляется                                                           | в период действия инди                          | видуальной программы     | •                    |
| Общее количество предоставления<br>Количество услуг предоставляемых клиенту в о             | 22<br>бъеме ИППСУ, в месяц                      | Общая сумма, руб.        | 0,00p.<br>22         |
| Услуга добавлена в WEB-модуле!                                                              | ſ                                               | Сохранить                | 🗙 Отмена             |

а) значение тарифа по прейскуранту вводится в «Тариф, руб» вручную с клавиатуры,

б) значение «Общее количество предоставления» обновляется путем выделения значения и вставки вручную того же значения, чтобы обновилась «Общая сумма»,

в) вставить вручную «Количество услуг, в месяц», равным «Общему количеству предоставления».

Нажать кнопку «Сохранить».

# 3) Тариф услуги по прейскуранту по прейскуранту равен РЭК. Тогда:

| Социальная услуга - Изменить за                            | пись                       |               |               |                         |                      |
|------------------------------------------------------------|----------------------------|---------------|---------------|-------------------------|----------------------|
| Сведения о реализуемой социа                               | альной услуге              |               |               |                         |                      |
| Реализуемая услуга                                         | ОЗДОРОВИТЕЛЬНЫЕ М          | ЕРОПРИЯТИЯ,   | НАПРАВЛЕНН    | ЫЕ НА КОРРЕКЦИЮ ФУНКЦИО | НАЛЬНЫХ ВОЗМОЖНОСТЕЙ |
| ОЗДОРОВИТЕЛЬНЫЕ МЕРОПРИЯТИИ                                | Н, НАПРАВЛЕННЫЕ Н          | А КОРРЕКЦИЮ 4 | УНКЦИОНАЛЬН   | ных возможностей систем | ОРГАНИЗМА            |
|                                                            |                            |               |               | Тариф, руб.             | 71,72p.              |
| Тариф, установленный учрежд                                | цением, для услуг и        | тревышающих о | бъем ИППСУ,   | руб.                    | 71,72p.              |
| Объем предоставления услуги                                | r                          |               | 15            | единиц/раз              | •                    |
| Периодичность предоставлени                                | я                          |               | 5             | количество раз в недел  | 110                  |
| Социальная услуга предостав                                | ляется                     | в период дей  | іствия индив  | зидуальной программы    | •                    |
| Общее количество предоставл<br>Количество услуг предоставл | ения<br>явыых клиенту в об | Бъеме ИШПСУ,  | 15<br>в месяц | Общая сумма, руб.       | 1 075,80p.           |
| Услуга добавлена в WEB-1                                   | иодуле!                    |               |               | Сохранить               | 🗙 Отмена             |
| Социальная услуга - Изменить за                            | ПИСЬ                       |               |               |                         |                      |
| Сведения о реализуемой социа                               | льной услуге               |               |               |                         |                      |
| Реализуемая услуга                                         | ОЗДОРОВИТЕЛЬНЫЕ М          | ЕРОПРИЯТИЯ,   | НАПРАВЛЕНИ    | ЫЕ НА КОРРЕКЦИЮ ФУНКЦИО | НАЛЬНЫХ ВОЗМОЖНОСТЕЙ |
| ОЗДОРОВИТЕЛЬНЫЕ МЕРОПРИЯТИЯ                                | I, НАПРАВЛЕННЫЕ НИ         | А КОРРЕКЦИЮ Ф | УНКЦИОНАЛЬН   | ых возможностей систем  | ОРГАНИЗМА            |
|                                                            |                            |               |               | Тариф, руб.             | 71,72p.              |
| Тариф, установленный учрежд                                | ением, для услуг п         | ревышающих о  | бъем ИППСУ,   | руб.                    | 71,72p.              |
| Объем предоставления услуги                                |                            |               | 15            | единиц/раз              | •                    |
| Периодичность предоставлени                                | я                          |               | 5             | количество раз в недел  | 10 💌                 |
| Социальная услуга предостав:                               | ляется                     | в период дей  | ствия индив   | идуальной программы     | <b>•</b>             |
|                                                            |                            |               |               |                         |                      |
| Общее количество предоставл                                | ения                       |               | 15            | Общая сумма, руб.       | 1 075,80p.           |
| Количество услуг предоставл                                | яемых клиенту в об         | љеме ИППСУ, 1 | в месяц       |                         | 15                   |
| Услуга добавлена в WEB-м                                   | юдуле!                     |               |               | 🗸 Сохранить             | 🗙 Отмена             |

а) значение «Тариф, руб» не меняется,

б) значение «Общее количество предоставления» не меняется,

в) вставить вручную «Количество услуг, в месяц», равным «Общему количеству предоставления».

Нажать кнопку «Сохранить».

| <u>6</u>   | модуль ИС СОН "Комплексная реабилитация"                                               |                      |                             |                   | <b>•</b> ••••••••••••••••••••••••••••••••••• | FAP. 30.09.2016   | 5. Черкасова Лю | об Работа ( | Ta6 X   |
|------------|----------------------------------------------------------------------------------------|----------------------|-----------------------------|-------------------|----------------------------------------------|-------------------|-----------------|-------------|---------|
| <u></u> ⊈a | заит [рупповые операции                                                                | Главна Вставк Ра     | змет Ссылкі В               | Рассыл Рецент     | Вид Констру                                  |                   |                 |             |         |
| 1          | Пользователь Статистика                                                                |                      |                             |                   | Bef                                          | локумент          |                 |             |         |
| п          | Пользователь: Денисова Алена Сергеевна                                                 |                      |                             |                   | Стру                                         | /ктура            |                 |             |         |
| 11         | Подразделение: консультативно-приемное отделение                                       |                      | 00.19.50                    |                   | Разметка Режим                               | новик или         | оказать Масс    | итаб Окно I | Макросы |
|            | navano ceanca patora. 11.10.2010 00.54.10 Dean patora                                  | Режимы просмотра док | сумента                     |                   |                                              | Макросы           |                 |             |         |
| 4          | Договор на социальное обсложивание - Изменить запись                                   | L 1 K 1 1 1 1 2 1 1  | 131114111                   | 5 • 1 • 6 • 1 • 7 |                                              | • @ 10 · · · 11 · |                 |             |         |
| L          | Сведения о лице Реквизиты Услуги Документы У                                           |                      |                             |                   |                                              | ^                 |                 |             |         |
| -          | Социальные услуги, реализуемые по договору                                             |                      |                             |                   |                                              |                   |                 |             |         |
| Ĩ          | Услуга                                                                                 | Кол-во               | Цена за<br>единицу,<br>руб. | Сумма, руб.       |                                              |                   |                 |             |         |
|            | 1 ОНСУЛЬТИРОВАНИЕ ПО СОЦИАЛЬНО-МЕДИЦИНСКИМ                                             | 1                    | 50,86                       | 50,86             | психодогическая                              |                   |                 |             |         |
|            | ОПРОСАМ (ПОДДЕРЖАНИЯ И СОХРАНЕНИЯ ЗДОРОВЬЯ ЗПОРОВИТЕЛЬНЫЕ МЕРОПРИЯТИЯ, НАПРАВЛЕННЫЕ НА | 15                   | 71.72                       | 1075.8            | вершеннолетних                               | 1                 | 52,35           | 52,35       |         |
|            | <sup>2</sup> ОРРЕКЦИЮ ФУНКЦИОНАЛЬНЫХ ВОЗМОЖНОСТЕЙ СИСТЕМ                               |                      |                             |                   | кдан                                         |                   |                 |             |         |
|            | з ыполнение процедур, связанных с сохранением<br>доровья получателей социальных услуг  | 22                   | 0                           | 0                 | юе социально-<br>консультирование            | 1                 | 100,00          | 100,00      |         |
|            | 4 РГАНИЗАЦИЯ И ПРОВЕДЕНИЕ ИНДИВИДУАЛЬНЫХ<br>ЗДОРОВИТЕЛЬНЫХ МЕРОПРИЯТИЙ                 | 7                    | 95,69                       | 669,83            | ивидуальной                                  |                   |                 |             |         |
|            | 5 ЮМОЩЬ В НАПИСАНИИ, ОФОРМЛЕНИИ И ПРОЧТЕНИИ<br>ИСЕМ И РАЗЛИЧНЫХ ЛОКУМЕНТОВ             | 2                    | 0                           | 0                 | и помощи, в том<br>ы, общение,               |                   |                 |             |         |
|            | 6 ИСТЕМАТИЧЕСКОЕ НАБЛЮДЕНИЕ ЗА ПОЛУЧАТЕЛЯМИ                                            | 8                    | 0                           | 0                 | подбадривание,<br>: активности,              | 3                 | 0,00            | 0,00        |         |
|            | 7 НДИВИДУАЛЬНАЯ ПСИХОЛОГИЧЕСКАЯ КОРРЕКЦИЯ ДЛЯ<br>ОВЕРШЕННОЛЕТНИС ГРАЖДАН               | 1                    | 52,35                       | 52,35             | кая поддержка<br>нуса клиентов               |                   |                 |             |         |
|            | 8 НДИВИДУАЛЬНОЕ СОЦИАЛЬНО-ПСИХОЛОГИЧЕСКОЕ                                              | 1                    | 100                         | 100               |                                              | Итого стои        | мость услуг:    | 1 948,84    |         |
| llt        | КАЗАНИЕ ИНДИВИДУАЛЬНОЙ ПСИХОЛОГИЧЕСКОЙ                                                 | 3                    | 0                           | 0                 | Итого к оплате: 1 948,84                     |                   |                 |             |         |
|            | ОМОЩИ, В ТОМ ЧИСЛЕ БЕСЕДЫ, ОБЩЕНИЕ,                                                    | 1                    | 0                           | 0                 | Всего предоставлено Услуг: 61                |                   |                 |             |         |
| ⊪          | 10 РАВОМ ГРАЖДАН НА СОЦИАЛЬНОЕ ОБСЛУЖИВАНИЕ В                                          |                      |                             |                   |                                              | на                | сумму, руб:     | 1 948,84    |         |
|            |                                                                                        |                      |                             |                   | сполнение индиви                             | цуальной п        | рограммы:       |             |         |
|            |                                                                                        |                      |                             | 1040.04           | плате за предоста                            | авленные У        | слуги, руб.:    | 1 948,84    |         |
|            | 10                                                                                     |                      |                             | 1940,04           | полнены полност                              | њю и в срок       | . Клиент пј     | ретензий    |         |
| llĿ        | •                                                                                      |                      |                             | •                 | азания услуг не из                           | меет.             |                 |             |         |
| C          | Операции, доступные для работы с услугами в договоре                                   |                      |                             |                   |                                              |                   |                 |             |         |
|            | Добавить услуту Изменить услугу Удали                                                  | ить услугу           | Добал                       | вить из шаблона   | 3a                                           | казчик            |                 |             |         |
|            |                                                                                        | _                    |                             |                   |                                              |                   |                 |             |         |
|            |                                                                                        | 🗸 Сохран             | ить                         | 🗙 Отмена          |                                              |                   |                 |             |         |
| F          |                                                                                        |                      |                             |                   |                                              |                   |                 |             | •       |
|            |                                                                                        |                      |                             |                   |                                              |                   |                 |             |         |
| :          | 1 BCEFO: 1                                                                             |                      |                             |                   |                                              |                   | 1               |             |         |
| 1          | •                                                                                      |                      |                             |                   |                                              |                   |                 |             | 0       |
| Д          | цоговора социального обслуживания /                                                    |                      |                             |                   | 4                                            |                   |                 | Ш           | → ·     |
|            |                                                                                        |                      |                             |                   | Страница: 3 из 3                             | . Anpentopu       | G ∋ ≡ 10        | 0% -        | ······  |
| <b>A</b> 7 | упуск 🕕 SONComple 📜 12.09.2016 💽 ВХОДЯЩИЕ 🔗                                            | <b>.</b>             | SONComple                   | 🚮 Безымянны 🛙     | Технологич                                   | AP. 30.09         | EN 😹 🐑          | 🥶 🏟 🖻 🛈     | 9:13    |

Глуск № 504Сопре... № 12.05.2016 С ВКОДЯЩИЕ... С В С 2504Сопре... С 504Сопре... С 1504Сопре... С 1647.30.05... С 2504Сопре... С 2504Сопре... С 2504СОПРЕ... С 2504СОПРЕ... С 2504СОПРЕ... С 2504СОПРЕ... С 2504СОПРЕ... С 2504СОПРЕ... С 2504СОПРЕ.. сумме в платежном документе и перейти во вкладку «Реквизиты».

| Договор на социальное обслуживан | е - Изменить запись                    |                               |                       | 2                   |
|----------------------------------|----------------------------------------|-------------------------------|-----------------------|---------------------|
| Сведения о лице / Рекви          | виты Услуги                            | Документы                     | Учет оплат До         | полнительно         |
| Реквизиты договора               |                                        |                               |                       |                     |
| Номер договора                   | 273 (ПС) -КРИ/28/201                   | .6                            | Дата                  | 12.09.2016          |
| Период действия договора         |                                        |                               |                       |                     |
| Дата начала                      | 12.09.2016                             | •                             | Дата окончания        | 30.09.2016 🗸        |
| сообщать о мероприятиях, вых     | кодящих за период д                    | оговора                       |                       |                     |
| Информация о заезде              |                                        |                               |                       |                     |
| Номер заезда                     |                                        |                               |                       | (без заезда) 🔻      |
|                                  |                                        |                               |                       |                     |
| Условия оплаты                   |                                        |                               |                       |                     |
| Режим расчета оплаты             | полная оплата (по                      | заявлению клиен               | ита; не предоставлены | данные о доходах) 🔻 |
|                                  |                                        |                               |                       |                     |
| Ответственный исполнитель        |                                        |                               |                       |                     |
| Подразделение                    | Консультативно-при                     | емное отделение               | )                     | •                   |
| Социальный работник              | Денисова Алена Се                      | ргеевна (Завед)               | лющий отделением)     | •                   |
| Контакные телефон                |                                        |                               |                       |                     |
| Информация о статусе договора    |                                        |                               |                       |                     |
| Текущий статус договора:         | Статус договора -                      | "На этапе закли               | чения"                | <b>•</b>            |
| Информация о утверждении/подпис  | Статус договора -                      | "На этапе закл<br>"В раболе"  | очения"               |                     |
| Сотрудник                        | Статус договора -                      | - Эсторион/Рино:              | лнен"                 |                     |
| Лата полписания                  | Статус договора -<br>Статус договора - | "Приостановлен"<br>"Архивный" |                       |                     |
| And Tolunounu                    |                                        | - grannin                     |                       |                     |

Во вкладке «Реквизиты» меняем статус договора «На этапе заключения» на статус «В работе».

| Договор на социальное обслужива                           | ние - Изменить запись                 |                  |                            | 2                     |
|-----------------------------------------------------------|---------------------------------------|------------------|----------------------------|-----------------------|
| Сведения о лице Рекв                                      | изиты Услуги                          | Документы        | Учет оплат До              | полнительно           |
| Реквизиты договора                                        |                                       |                  | · · ·                      |                       |
| Номер договора                                            | 273 (ПС) -КРИ/28/2                    | 016              | Дата                       | 12.09.2016            |
| Период действия договора                                  |                                       |                  |                            |                       |
| Дата начала                                               | 12.09.2016                            | •                | Дата окончания             | 30.09.2016 💌          |
| сообщать о мероприятиях, в                                | ыходящих за период                    | договора         |                            |                       |
| Информация о заезде                                       |                                       |                  |                            |                       |
| Номер заезда                                              |                                       |                  |                            | (без заезда) 🔻        |
| Условия оплаты                                            |                                       |                  |                            |                       |
| Режим расчета оплаты                                      | полная оплата (п                      | о заявлению клие | нта; не предоставлены      | а данные о доходах) 💌 |
| Ответственный исполнитель                                 |                                       |                  |                            |                       |
| Подразделение                                             | Консультативно-п                      | риемное отделени | e                          | •                     |
| Социальный работник                                       | Денисова Алена                        | Сергеевна (Завел | ующий отделением)          | •                     |
| Контакные телефон                                         |                                       |                  |                            |                       |
| Информация о статусе договора<br>Текущий статус поговора: | Статус договора                       | - "В работе"     |                            |                       |
| текущий статус договора.                                  | ciarye gorobopa                       | D pubble         |                            | <u> </u>              |
| Информация о утверждении/подп                             | исании договора                       |                  |                            |                       |
| Сотрудник                                                 | Онохова Татьяна                       | Сергеевна        |                            |                       |
| Дата подписания                                           | 12.09.2016                            |                  |                            |                       |
|                                                           | 🛛 💶 Сентябрь 201                      | .6 🕨             |                            |                       |
|                                                           | Пн Вт Ср Чт Пт<br>29 30 31 <b>1 2</b> | C6 Bc<br>3 4     | Сохранить                  | 🗙 Отмена              |
|                                                           | 56789                                 | 10 11            |                            |                       |
|                                                           | <b>1</b> 2 13 14 15 16                | 17 18            |                            |                       |
| Bcero: 1                                                  | 26 27 28 29 30                        | 1 2              |                            |                       |
| •                                                         | 34567                                 | 8 9              |                            |                       |
|                                                           | Сегодня: 11.                          | 10.201           |                            |                       |
| «Дату подписания» дел                                     | иаем равной «Д                        | Цате начала:     | » И Нажимаем кн            | юпку «Сохранить»      |
| Подразделение:                                            | Заезд:                                | 0 01.01.2010 h0  | Статус поговоров пля отоби | ражения:              |
| (все подразделения)                                       | • (без за                             | езда) 🔻          | Договоры - "На этапе закл  | мения"                |
| Договор на социальное обслужив                            | ание Период                           | (договора        | Номер заезда               |                       |
| Номер дата                                                | начало                                | окончание        | Фамили                     | FI IIII               |
|                                                           |                                       |                  |                            |                       |
|                                                           |                                       |                  |                            |                       |
| Договора на социальном обслуживании. (Период от           | ображения данных: с 01.01.2016        | 5 по 31.12.2016) |                            |                       |
| Подразделение:                                            |                                       | Заезд:           | Статус договоров           | для отображения:      |

| По;                                                   | празделение<br>се подразде | еления)      |            |            |              | Заезд<br>• (без | :<br>заезда) • | Статус договоров дл<br>Договоры - "В работ | ия отображения:<br>re <sup>n</sup> |               |
|-------------------------------------------------------|----------------------------|--------------|------------|------------|--------------|-----------------|----------------|--------------------------------------------|------------------------------------|---------------|
| Договор на социальное обслуживание Период договора Но |                            |              |            |            | Номер заезда |                 |                |                                            | Лицо                               |               |
|                                                       |                            | Номер        | gaza       | начало     | окончание    | 1               | Фацилия 🗢      | Имп                                        | Отчестве                           | Пата рождения |
| 1                                                     |                            | -КРИ/28/2016 | 12.09.2016 | 12.09.2016 | 30.09.2016   |                 | VEPKACOBA      | ЛЮБОВЬ                                     | АЛЕКСАНДРОВНА                      | 14.11.1948    |
|                                                       |                            |              |            |            |              |                 |                |                                            |                                    |               |

Договор из окна «Договоры – «На этапе заключения» переходит в окно «Договоры – «В работе».

# Групповая операция «Планирование мероприятий/работ по договору»

| _                                                                          |                                                                                              |                          |                        |             |       |               |                      |        |   |  |  |
|----------------------------------------------------------------------------|----------------------------------------------------------------------------------------------|--------------------------|------------------------|-------------|-------|---------------|----------------------|--------|---|--|--|
| 俞                                                                          | Моду                                                                                         | уль ИС СОН "Комплексная  | реабилитация"          |             |       |               |                      |        |   |  |  |
| ₫а                                                                         | йл [                                                                                         | рупповые операции Справо | чники Внешние модули   | Настройки ? |       |               |                      |        |   |  |  |
| I                                                                          | 101                                                                                          | Заключение договоров на  | социальное обслуживаен | ние         |       |               |                      |        |   |  |  |
| п                                                                          | Поль Закрытие нероприятии/расот по договору                                                  |                          |                        |             |       |               |                      |        |   |  |  |
| П                                                                          | Подразделение: Консультативно-приемное отделение                                             |                          |                        |             |       |               |                      |        |   |  |  |
| H                                                                          | Начало сеанса работы: 11.10.2016 08:54:18 Время работы в системе: 00:30:10                   |                          |                        |             |       |               |                      |        |   |  |  |
| F                                                                          | Договора на социальном обслуживании. (Период отображения данных: с 01.01.2016 по 31.12.2016) |                          |                        |             |       |               |                      |        |   |  |  |
| I                                                                          | Іодра                                                                                        | зделение:                |                        | Заезд:      |       | Статус догово | ров для отображения: |        |   |  |  |
|                                                                            | (все                                                                                         | подразделения)           |                        | ▼ (6es saes | да) 🔻 | Договоры - "Е | в работе"            |        | • |  |  |
|                                                                            |                                                                                              |                          |                        |             |       |               | -                    |        |   |  |  |
|                                                                            | Договор на социальное обслуживание Период договора Номер заезда                              |                          |                        |             |       |               |                      |        |   |  |  |
|                                                                            | Номер дата начало окончание фанилия Имя                                                      |                          |                        |             |       |               |                      |        |   |  |  |
| 1 273 (ПС) - КРИ/28/2016 12.09.2016 12.09.2016 30.09.2016 ЧЕРКАСОВА ЛИБОВЬ |                                                                                              |                          |                        |             |       |               |                      | ЛЮБОВЬ |   |  |  |
|                                                                            |                                                                                              |                          |                        |             |       |               |                      |        |   |  |  |

Планирование мероприятий возможно только в договорах со статусом «В работе». Рассмотрим планирование на примере одного договора.

Групповая операции «Планирование мероприятий/работ по договору» вызывается из «Рабочего меню» в верхней части окна.

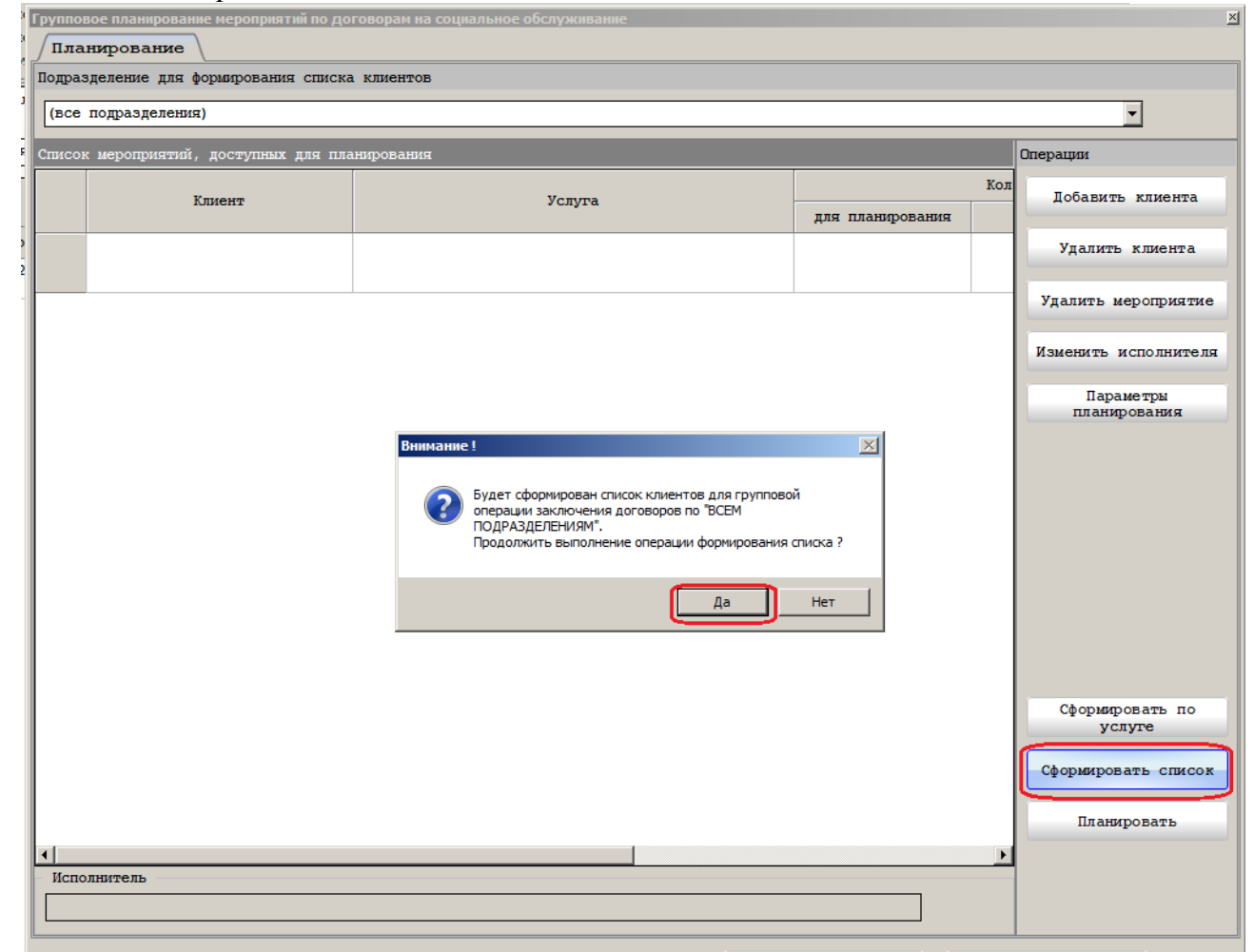

Открывается окно «Групповое планирование мероприятий по договорам на социальное обслуживание». Нажимаем кнопку «Сформировать список» и на сообщении выбираем «Да».

| Групповое планирование мероприятий по договорам на социальное обслуживание |                                       |                                                                                                    |                 |                               |  |  |  |
|----------------------------------------------------------------------------|---------------------------------------|----------------------------------------------------------------------------------------------------|-----------------|-------------------------------|--|--|--|
| Лланирование                                                               |                                       |                                                                                                    |                 |                               |  |  |  |
| Подразделение для формирования списка клиентов                             |                                       |                                                                                                    |                 |                               |  |  |  |
| (все                                                                       | подразделения)                        |                                                                                                    |                 | •                             |  |  |  |
| писок мероприятий, доступных для планирования Операции                     |                                       |                                                                                                    |                 |                               |  |  |  |
|                                                                            | Клиент                                | Услуга                                                                                                    | ля планирования | Добавить клиента              |  |  |  |
| 1 🕨                                                                        | БЕЛОБОРОДОВА ЛЮДИИЛА<br>АЛЕКСАНДРОВНА | ВЫПОЛНЕНИЕ ПРОЦЕДУР, СВЯЗАННЫХ С СОХРАНЕНИЕМ<br>ЗДОРОВЬЯ ПОЛУЧАТЕЛЕЙ СОЦИАЛЬНЫХ УСЛУГ (ИЗМЕРЕНИЕ<br>ТЕМПЕРАТУРЫ ТЕЛА, АРТЕРИАЛЬНОГО ПАВЛЕНИЯ, КОНТРОЛЬ | 1               | Удалить клиента               |  |  |  |
| 2                                                                          | БЕЛОБОРОДОВА ЛЮДМИЛА<br>АЛЕКСАНДРОВНА | КОНСУЛЬТИРОВАНИЕ ПО ВОПРОСАМ, СВЯЗАННЫМ С ПРАВОМ<br>ГРАЖДАН НА СОЩИАЛЬНОЕ ОВСЛУЖИВАНИЕ В<br>ГОСУДАРСТВЕННОЙ И НЕГОСУДАРСТВЕННОЙ СИСТЕМАХ               | 1               | Удалить мероприятие           |  |  |  |
| 3                                                                          | БЕЛОБОРОДОВА ЛЮДМИЛА<br>АЛЕКСАНДРОВНА | КОНСУЛЬТИРОВАНИЕ ПО СОЦИАЛЬНО-МЕДИЦИНСКИМ ВОПРОСАМ<br>(ПОДДЕРЖАНИЯ И СОХРАНЕНИЯ ЗДОРОВЬЯ ПОЛУЧАТЕЛЕЙ<br>СОЦИАЛЬНЫХ УСЛУГ, ПРОВЕДЕНИЯ ОЗДОРОВИТЕЛЬНЫХ   | 1               | Параметры<br>планирования     |  |  |  |
| 4                                                                          | БЕЛОБОРОДОВА ЛЮДИЛА<br>АЛЕКСАНДРОВНА  | ОЗДОРОВИТЕЛЬНЫЕ МЕРОПРИЯТИЯ, НАПРАВЛЕННЫЕ НА<br>КОРРЕКЦИЮ ФУНКЦИОНАЛЬНЫХ ВОЗМОЖНОСТЕЙ СИСТЕМ<br>ОРГАНИЗМА                                              | 0               |                               |  |  |  |
| 5                                                                          | БЕЛОБОРОДОВА ЛЮДМИЛА<br>АЛЕКСАНДРОВНА | ОЗДОРОВИТЕЛЬНЫЕ МЕРОПРИЯТИЯ, НАПРАВЛЕННЫЕ НА<br>КОРРЕКЦИЮ ФУНКЦИОНАЛЬНЫХ ВОЗМОЖНОСТЕЙ СИСТЕМ<br>ОРГАНИЗМА                                              | 11              |                               |  |  |  |
| 6                                                                          | БЕЛОБОРОДОВА ЛЮДМИЛА<br>АЛЕКСАНДРОВНА | ОЗДОРОВИТЕЛЬНЫЕ МЕРОПРИЯТИЯ, НАПРАВЛЕННЫЕ НА<br>КОРРЕКЦИЮ ФУНКЦИОНАЛЬНЫХ ВОЗМОЖНОСТЕЙ СИСТЕМ<br>ОРГАНИЗМА                                              | 5               |                               |  |  |  |
| 7                                                                          | БЕЛОБОРОДОВА ЛЮДИЛА<br>АЛЕКСАНДРОВНА  | ОКАЗАНИЕ ИНДИВИДУАЛЬНОЙ ПСИХОЛОГИЧЕСКОЙ ПОМОЩИ, В<br>ТОМ ЧИСЛЕ БЕСЕДЫ, ОБЩЕНИЕ, ВЫСЛУШИВАНИЕ,<br>ПОДБАДРИВАНИЕ, МОТИВАЦИЯ К АКТИВНОСТИ,                | 0               |                               |  |  |  |
| 8                                                                          | БЕЛОБОРОДОВА ЛЮДИИЛА<br>АЛЕКСАНДРОВНА | ОКАЗАНИЕ ПОМОЩИ В ПОЛУЧЕНИИ ЮРИДИЧЕСКИХ УСЛУГ                                                                                                    | 1               | Céonumorame no                |  |  |  |
| 9                                                                          | БЕЛОБОРОДОВА ЛЮДМИЛА<br>АЛЕКСАНДРОВНА | ОРГАНИЗАЦИЯ ДОСУГА И ОТДЫХА, В ТОМ ЧИСЛЕ<br>ОБЕСПЕЧЕНИЕ КНИГАМИ, ЖУРНАЛАМИ, ГАЗЕТАМИ,<br>НАСТОЛЬНЫМИ ИГРАМИ                                            | 0               | услуге<br>Сформировать список |  |  |  |
| <                                                                          |                                       |                                                                                                    | ~               | Планировать                   |  |  |  |
| Исполнитель                                                                |                                       |                                                                                                    |                 |                               |  |  |  |
| Сотрудник:                                                                 |                                       |                                                                                                    |                 |                               |  |  |  |
| Сохранить 🗙 Отмена                                                         |                                       |                                                                                                    |                 |                               |  |  |  |

В рабочей части окна появляются записи об услугах по договору. Следует выбрать наиболее часто встречающееся количество услуг «для планирования» и нажать «Параметры планирования».

| Из                                         | менить исполнителя для мероприятия | ×                                                                                                    |
|--------------------------------------------|------------------------------------|----------------------------------------------------------------------------------------------------|
| Параметры планирования                     |                                    |                                                                                                    |
| Параметры планирования мероприятия         |                                    |                                                                                                    |
| Период выполнения мероприятия:             | <b>1</b> 5.02.2019                 | по 28.02.2019 🔽                                                                                         |
| ⊽ по заезду<br>Периодичность планирования: | 1906<br>1906<br>1905<br>1904       | ▼<br>15.02.2019 28.02.2019 ∧<br>08.02.2019 21.02.2019<br>31.01.2019 13.02.2019<br>28.01 0210 13.02.2019 |
| Количество услуг предоставляемых в течении | o; 1903n                           | 24.01.2019 06.02.2019                                                                                   |
| Мероприятие выполняется                    | 1902                               | 16.01.2019 29.01.2019 ¥                                                                                 |
| Время выполнения мероприятия:              | C 06.00 AU 09.00                   | )                                                                                                    |

Включить параметр «по заезду» и «Период выполнения мероприятия» выбрать по заезду из списка.

|   | Изм                                        | енить исполнителя для мероприятия                                                                         | × |
|---|--------------------------------------------|----------------------------------------------------------------------------------------------------|---|
| M | Параметры планирования                     |                                                                                                    |   |
|   | Параметры планирования мероприятия         |                                                                                                    |   |
| R | Период выполнения мероприятия: с           | 21.01.2019 <b>• no</b> 08.02.2019                                                                         | - |
| л | ⊽ по заезду                                | 1902п                                                                                                    | - |
| B | Периодичность планирования;                | ежедневно (с учетом выходных)                                                                             | ┍ |
| 1 |                                            | ежедневно (без выходных)                                                                                  | _ |
| В | Количество услуг предоставляемых в течении | еледневно (с учетом выходных)<br>р <sub>і</sub> помесячно (без выходных)<br>помесячно (с учетом выходных) |   |
| 2 | Мероприятие выполняется                    | в регламентированный период (интервал) времени                                                            | - |
| л | Время выполнения мероприятия: с            | 08:00 до 09:00                                                                                            |   |

«Периодичность планирования» выбрать «ежедневно с учетом выходных».

| И                                         | зменить исполните                     | еля для мероприятия                           |  |  |  |  |
|-------------------------------------------|---------------------------------------|-----------------------------------------------|--|--|--|--|
| Параметры планирования                    |                                       |                                               |  |  |  |  |
| Параметры планирования мероприятия        |                                       |                                               |  |  |  |  |
| Период выполнения мероприятия:            | c 21.01.2019                          | v no 08.02.2019 v                             |  |  |  |  |
| ⊽ по заезду                               | 1902п                                 | •                                             |  |  |  |  |
| Периодичность планирования:               | ежедневно (с                          | учетом выходных)                              |  |  |  |  |
|                                           | 🔘 в зад                               | анные дни 🔘 в заданные числа 💿 на весь период |  |  |  |  |
| Количество услуг предоставляемых в течени | и одного дня:                         | 1                                             |  |  |  |  |
| Мероприятие выполняется                   | в регламентир                         | ованный период (интервал) времени 💌           |  |  |  |  |
| Время выполнения мероприятия:             | с 08:00 до                            | 09:00                                         |  |  |  |  |
| И Дни недели (не доступно)                |                                       | Числа (не доступно)                           |  |  |  |  |
| День недели                               |                                       | Числа                                         |  |  |  |  |
|                                           |                                       |                                               |  |  |  |  |
|                                           |                                       |                                               |  |  |  |  |
|                                           |                                       |                                               |  |  |  |  |
|                                           |                                       |                                               |  |  |  |  |
|                                           |                                       |                                               |  |  |  |  |
|                                           |                                       |                                               |  |  |  |  |
| Доступные операции                        | Доступные операции Доступные операции |                                               |  |  |  |  |
| Добавить Изменить                         | Удалить                               | Добавить Изменить Удалить                     |  |  |  |  |
| Сохранить и применить                     | ля всех                               | Сохранить 🗙 Отмена                            |  |  |  |  |

Значение «Количество услуг» вставить, то которое чаще встречается в записях. Нажать кнопку «Сохранить и применить для всех».

| , | Изменение параметров.                                                                                                   | $\times$ |
|---|----------------------------------------------------------------------------------------------------|----------|
|   | Текущие параметры планирования мероприятия<br>будут применены для всех мероприятий.<br>Продолжить выполнение операции ? |          |
|   | Да Нет                                                                                                    |          |

На сообщение ответить «Да».

| Планирование |                                       |                                                                                                    |                  |                        |  |  |  |  |  |
|--------------|---------------------------------------|----------------------------------------------------------------------------------------------------|------------------|------------------------|--|--|--|--|--|
| одраз        | деление для формирования спис         | ка клиентов                                                                                                    |                  |                        |  |  |  |  |  |
|              |                                       |                                                                                                    |                  |                        |  |  |  |  |  |
| (BCe         | подразделения)                        |                                                                                                    |                  |                        |  |  |  |  |  |
| писок        | мероприятий, доступных для г          | панирования                                                                                                    |                  | Операции               |  |  |  |  |  |
|              |                                       |                                                                                                    | ^                | Побавить клиента       |  |  |  |  |  |
|              | клиент                                | Услуга                                                                                                    | для планирования |                        |  |  |  |  |  |
| 11           | БЕЛОБОРОДОВА ЛЮДМИЛА<br>АЛЕКСАНДРОВНА | ОРГАНИЗАЦИЯ И ПРОВЕДЕНИЕ ИНДИВИДУАЛЬНЫХ ЗАНЯТИЙ ПО<br>СОЦИАЛЬНО- ТРУДОВОЙ РЕАБИЛИТАЦИИ С ЦЕЛЬЮ                                                 | 9                | Удалить клиента        |  |  |  |  |  |
| 12           | БЕЛОБОРОДОВА ЛЮДМИЛА<br>АЛЕКСАНДРОВНА | ВОССТАНОВЛЕНИЯ, РАЗВИТИЯ ОСТАТОЧНЫХ ТРУДОВЫХ<br>ОРГАНИЗАЦИЯ И ПРОВЕДЕНИЕ ИНДИВИДУАЛЬНЫХ<br>ОЗДОРОВИТЕЛЬНЫХ МЕРОПРИЯТИЙ                         | 0                | Удалить мероприятие    |  |  |  |  |  |
| 13           | БЕЛОБОРОДОВА ЛЮДМИЛА<br>АЛЕКСАНДРОВНА | ОРГАНИЗАЦИЯ И ПРОВЕДЕНИЕ ИНДИВИДУАЛЬНЫХ<br>ОЗДОРОВИТЕЛЬНЫХ МЕРОПРИЯТИЙ                                                                         | 3                | Изменить исполнителя   |  |  |  |  |  |
| 14           | БЕЛОБОРОДОВА ЛЮДИИЛА<br>АЛЕКСАНДРОВНА | ОРГАНИЗАЦИЯ ЛЕЧЕБНО-ТРУДОВОЙ ДЕЯТЕЛЬНОСТИ<br>ИНВАЛИДОВ И ПОЖИЛЫХ ГРАЖДАН С ПРИМЕНЕНИЕМ СРЕДСТВ,<br>АДАПТИРОВАННЫХ ДЛЯ НИХ                      | 0                | планирования           |  |  |  |  |  |
| 15           | БЕЛОБОРОДОВА ЛЮДМИЛА<br>АЛЕКСАНДРОВНА | ПРИЕМ КЛИЕНТА ПРИ ПОСТУПЛЕНИИ В ОРГАНИЗАЦИЮ<br>СОЦИАЛЬНОГО ОБСЛУЖИВАНИЯ (ИЛИ ПО ВОЗВРАЩЕНИИ<br>КЛИЕНТА, ОТСУТСТВОВАВШЕГО В ОРГАНИЗАЦИИ БОЛЕЕ 5 | 1                |                        |  |  |  |  |  |
| 16           | БЕЛОБОРОДОВА ЛЮДИИЛА<br>АЛЕКСАНДРОВНА | ПРОВЕДЕНИЕ ИНДИВИДУАЛЬНОГО ЗАНЯТИЯ ПО<br>ИСПОЛЬЗОВАНИЮ ТРУДОВЫХ ВОЗМОЖНОСТЕЙ И ОБУЧЕНИЮ<br>ДОСТУПНЫМ ПРОФЕССИОНАЛЬНЫМ НАВЫКАМ                  | 0                |                        |  |  |  |  |  |
| .7           | БЕЛОБОРОДОВА ЛЮДИИЛА<br>АЛЕКСАНДРОВНА | ПРОВЕДЕНИЕ ИНДИВИДУАЛЬНОГО ЗАНЯТИЯ ПО<br>ИСПОЛЬЗОВАНИЮ ТРУДОВЫХ ВОЗМОЖНОСТЕЙ И ОБУЧЕНИЮ<br>ДОСТУПНЫМ ПРОФЕССИОНАЛЬНЫМ НАВЫКАМ                  | 12               |                        |  |  |  |  |  |
| 18           | БЕЛОБОРОДОВА ЛЮДМИЛА<br>АЛЕКСАНДРОВНА | ПСИХОЛОГИЧЕСКИЙ ТРЕНИНГ В ГРУППЕ ДЛЯ<br>СОВЕРШЕННОЛЕТНИХ ГРАЖДАН                                                                               | 0                |                        |  |  |  |  |  |
| 19           | БЕЛОБОРОДОВА ЛЮДИИЛА<br>АЛЕКСАНДРОВНА | СИСТЕМАТИЧЕСКОЕ НАБЛЮДЕНИЕ ЗА ПОЛУЧАТЕЛЯМИ<br>СОЦИАЛЬНЫХ УСЛУГ ДЛЯ ВЫЯВЛЕНИЯ ОТКЛОНЕНИЙ В<br>СОСТОЯЩИИ ИХ ЭПОТОВЬЯ                             | 0                | Сформировать по услуге |  |  |  |  |  |
|              |                                       | состоянит их эдоговох                                                                                                    | Ţ                | Сформировать списов    |  |  |  |  |  |
|              |                                       |                                                                                                    | >                | планяровать            |  |  |  |  |  |
| Испо         | лнитель                               |                                                                                                    |                  |                        |  |  |  |  |  |
| Сотру        | дник:                                 |                                                                                                    |                  |                        |  |  |  |  |  |
|              |                                       |                                                                                                    |                  |                        |  |  |  |  |  |

Встать на нижнюю запись и, начиная с нее, изменить «Количество услуг» в «Параметрах планирования» для тех записей, у которых значение «для планирования» отличается от заданного для всех, как показано для записи «19».

Встаем на запись «19», у которой значение «для планирования» равно «7», нажимаем «Параметры планирования».

| Изм                                          | иенить исполнителя для мероприятия                     | × |
|----------------------------------------------|--------------------------------------------------------|---|
| Лараметры планирования                       |                                                        |   |
| Параметры планирования мероприятия           |                                                        |   |
| Период выполнения мероприятия: с             | 21.01.2019 <b>no</b> 08.02.2019                        | ~ |
| ⊽ по заезду                                  | 1902п                                                  | • |
| Периодичность планирования:                  | ежедневно (с учетом выходных)                          | • |
|                                              | 🔘 в заданные дни 🛛 🔘 в заданные числа 🔘 на весь период |   |
| Количество услуг предоставляемых в течении о | одного дня:                                            |   |

Значение «Количество услуг» следует поменять на «7»,

| Изменить исполнителя для мероприятия                        |                    |                                             |  |  |  |
|-------------------------------------------------------------|--------------------|---------------------------------------------|--|--|--|
| Параметры планирования                                      |                    |                                             |  |  |  |
| Параметры планирования мероприятия                          |                    |                                             |  |  |  |
| Период выполнения мероприятия: с 21.01.2019 то 08.02.2019 т |                    |                                             |  |  |  |
| 🛿 по заезду                                                 | ·                  |                                             |  |  |  |
| Периодичность планирования:                                 | ежедневно (с уч    | етом выходных)                              |  |  |  |
|                                                             | 🔘 в задан          | ные дни 🔘 в заданные числа 💿 на весь период |  |  |  |
| Количество услуг предоставляемых в течении од               | ного дня:          | 7                                           |  |  |  |
| Мероприятие выполняется                                     | в регламентиро     | ванный период (интервал) времени 🔽          |  |  |  |
| Время выполнения мероприятия: с                             | 08:00 до (         | 09:00                                       |  |  |  |
| Дни недели (не доступно)                                    |                    | Числа (не доступно)                         |  |  |  |
| День недели                                                 |                    | Числа                                       |  |  |  |
|                                                             |                    |                                             |  |  |  |
|                                                             |                    |                                             |  |  |  |
|                                                             |                    |                                             |  |  |  |
|                                                             |                    |                                             |  |  |  |
|                                                             |                    |                                             |  |  |  |
|                                                             |                    |                                             |  |  |  |
| Доступные операции                                          | Доступные операции |                                             |  |  |  |
| Добавить Изменить Удалить Добавить Изменить Удалить         |                    |                                             |  |  |  |
| Сохранить и применить для всех Сохранить ХОтмена            |                    |                                             |  |  |  |

нажать кнопку «Сохранить» и перейти на запись выше. Записи, у которых «Количество услуг» совпадает с выбранным «для всех» следует пропустить.

| Список   | Операции                       |                                                                                                    |                  |                                   |
|----------|--------------------------------|----------------------------------------------------------------------------------------------------|------------------|-----------------------------------|
|          | Клиент                         | Услуга                                                                                                    | для планирования | Добавить клиента                  |
| 1        | ЧЕРКАСОВА ЛЮБОВЬ АЛЕКСАНДРОВНА | ВЫПОЛНЕНИЕ ПРОЦЕДУР, СВЯЗАННЫХ С СОХРАНЕНИЕМ<br>ЗДОРОВЬЯ ПОЛУЧАТЕЛЕЙ СОЦИАЛЬНЫХ УСЛУГ (ИЗМЕРЕНИЕ<br>ТЕМПЕРАТУРЫ ТЕЛА, АРТЕРИАЛЬНОГО ДАВЛЕНИЯ, КОНТРОЛЬ | 22               | Удалить клиента                   |
| 2        | ЧЕРКАСОВА ЛЮБОВЬ АЛЕКСАНДРОВНА | ИНДИВИДУАЛЬНАЯ ПСИХОЛОГИЧЕСКАЯ КОРРЕКЦИЯ ДЛЯ<br>СОВЕРШЕННОЛЕТНИХ ГРАЖДАН                                                                               | 1                | Удалить мероприятие               |
| з        | ЧЕРКАСОВА ЛЮБОВЬ АЛЕКСАНДРОВНА | ИНДИВИДУАЛЬНОЕ СОЦИАЛЬНО-ПСИХОЛОГИЧЕСКОЕ<br>КОНСУЛЬТИРОВАНИЕ                                                                                           | 1                | Изменить исполнителя<br>Параметры |
| 4        | ЧЕРКАСОВА ЛЮБОВЬ АЛЕКСАНДРОВНА | КОНСУЛЬТИРОВАНИЕ ПО ВОПРОСАМ, СВЯЗАННЫМ С ПРАВОМ<br>ГРАЖДАН НА СОЦИАЛЬНОЕ ОБСЛУЖИВАНИЕ В<br>ГОСУДАРСТВЕННОЙ И НЕГОСУДАРСТВЕННОЙ СИСТЕМАХ               | 1                | планирования                      |
| 5        | ЧЕРКАСОВА ЛЮБОВЬ АЛЕКСАНДРОВНА | КОНСУЛЬТИРОВАНИЕ ПО СОЦИАЛЬНО-МЕДИЦИНСКИМ ВОПРОСАМ<br>(ПОДДЕРЖАНИЯ И СОХРАНЕНИЯ ЗДОРОВЬЯ ПОЛУЧАТЕЛЕЙ<br>СОЦИАЛЬНЫХ УСЛУГ, ПРОВЕДЕНИЯ ОЗДОРОВИТЕЛЬНЫХ   | 1                |                                   |
| 6        | ЧЕРКАСОВА ЛЮБОВЬ АЛЕКСАНДРОВНА | ОЗДОРОВИТЕЛЬНЫЕ МЕРОПРИЯТИЯ, НАПРАВЛЕННЫЕ НА<br>КОРРЕКЦИЮ ФУНКЦИОНАЛЬНЫХ ВОЗМОЖНОСТЕЙ СИСТЕМ<br>ОРГАНИЗМА                                              | 15               |                                   |
| 7        | ЧЕРКАСОВА ЛЮБОВЬ АЛЕКСАНДРОВНА | ОКАЗАНИЕ ИНДИВИДУАЛЬНОЙ ПСИХОЛОГИЧЕСКОЙ ПОМОЩИ, В<br>ТОМ ЧИСЛЕ БЕСЕДЫ, ОБЩЕНИЕ, ВЫСЛУШИВАНИЕ,<br>ПОДБАДРИВАНИЕ, МОТИВАЦИЯ К АКТИВНОСТИ,                | 3                |                                   |
| 8        | ЧЕРКАСОВА ЛЮБОВЬ АЛЕКСАНДРОВНА | ОРГАНИЗАЦИЯ И ПРОВЕДЕНИЕ ИНДИВИДУАЛЬНЫХ<br>ОЗДОРОВИТЕЛЬНЫХ МЕРОПРИЯТИЙ                                                                                 | 7                | Ob any second second              |
| 9        | ЧЕРКАСОВА ЛЮБОВЬ АЛЕКСАНДРОВНА | ПОМОЩЬ В НАПИСАНИИ, ОФОРМЛЕНИИ И ПРОЧТЕНИИ ПИСЕМ И<br>РАЗЛИЧНЫХ ДОКУМЕНТОВ                                                                             | 2                | услуге                            |
| 10       | ЧЕРКАСОВА ЛЮБОВЬ АЛЕКСАНДРОВНА | СИСТЕМАТИЧЕСКОЕ НАБЛЮДЕНИЕ ЗА ПОЛУЧАТЕЛЯМИ<br>СОЦИАЛЬНЫХ УСЛУГ ДЛЯ ВЫЯВЛЕНИЯ ОТКЛОНЕНИЙ В<br>СОСТОЯНИИ ИХ ЗДОРОВЬЯ                                     | 8                | Сформировать список               |
| <b>▲</b> |                                |                                                                                                    |                  |                                   |

Когда исправлена верхняя запись, следует запомнить общее число записей и нажать кнопку «Планировать».

| Группов | Групповое планирование мероприятий по договорам на социальное обслуживание |                                                                                                    |            |         |  |  |  |  |
|---------|----------------------------------------------------------------------------|----------------------------------------------------------------------------------------------------|------------|---------|--|--|--|--|
| План    | ирование / Результаты п                                                    | ланирования                                                                                                    |            |         |  |  |  |  |
| Список  | мероприятий, доступных для пла                                             | нирования                                                                                                    |            |         |  |  |  |  |
|         |                                                                            |                                                                                                    |            | <b></b> |  |  |  |  |
|         | Клиент                                                                     | Мероприятие                                                                                                    | Количество | с       |  |  |  |  |
| 1 🕨     | ЧЕРКАСОВА ЛЮБОВЬ АЛЕКСАНДРОВНА                                             | ВЫПОЛНЕНИЕ ПРОЦЕДУР, СВЯЗАННЫХ С СОХРАНЕНИЕМ<br>ЗДОРОВЬЯ ПОЛУЧАТЕЛЕЙ СОЦИАЛЬНЫХ УСЛУГ (ИЗМЕРЕНИЕ<br>ТЕМПЕРАТУРЫ ТЕЛА, АРТЕРИАЛЬНОГО ДАВЛЕНИЯ, КОНТРОЛЬ | 22         | 12.09.2 |  |  |  |  |
| 2       | ЧЕРКАСОВА ЛЮБОВЬ АЛЕКСАНДРОВНА                                             | ИНДИВИДУАЛЬНАЯ ПСИХОЛОГИЧЕСКАЯ КОРРЕКЦИЯ ДЛЯ<br>СОВЕРШЕННОЛЕТНИХ ГРАЖДАН                                                                               | 1          | 12.09.2 |  |  |  |  |
| з       | ЧЕРКАСОВА ЛЮБОВЬ АЛЕКСАНДРОВНА                                             | ИНДИВИДУАЛЬНОЕ СОЦИАЛЬНО-ПСИХОЛОГИЧЕСКОЕ<br>КОНСУЛЬТИРОВАНИЕ                                                                                           | 1          | 12.09.2 |  |  |  |  |
| 4       | ЧЕРКАСОВА ЛЮБОВЬ АЛЕКСАНДРОВНА                                             | КОНСУЛЬТИРОВАНИЕ ПО ВОПРОСАМ, СВЯЗАННЫМ С ПРАВОМ<br>ГРАЖДАН НА СОЦИАЛЬНОЕ ОБСЛУЖИВАНИЕ В<br>ГОСУДАРСТВЕННОЙ И НЕГОСУДАРСТВЕННОЙ СИСТЕМАХ               | 1          | 12.09.2 |  |  |  |  |
| 5       | ЧЕРКАСОВА ЛЮБОВЬ АЛЕКСАНДРОВНА                                             | КОНСУЛЬТИРОВАНИЕ ПО СОЦИАЛЬНО-МЕДИЦИНСКИМ ВОПРОСАМ<br>(ПОДДЕРЖАНИЯ И СОХРАНЕНИЯ ЗДОРОВЬЯ ПОЛУЧАТЕЛЕЙ<br>СОЦИАЛЬНЫХ УСЛУГ, ПРОВЕДЕНИЯ ОЗДОРОВИТЕЛЬНЫХ   | 1          | 12.09.2 |  |  |  |  |
| 6       | ЧЕРКАСОВА ЛЮБОВЬ АЛЕКСАНДРОВНА                                             | ОЗДОРОВИТЕЛЬНЫЕ МЕРОПРИЯТИЯ, НАПРАВЛЕННЫЕ НА<br>КОРРЕКЦИЮ ФУНКЦИОНАЛЬНЫХ ВОЗМОЖНОСТЕЙ СИСТЕМ<br>ОРГАНИЗМА                                              | 15         | 12.09.2 |  |  |  |  |
| 7       | ЧЕРКАСОВА ЛЮБОВЬ АЛЕКСАНДРОВНА                                             | ОКАЗАНИЕ ИНДИВИДУАЛЬНОЙ ПСИХОЛОГИЧЕСКОЙ ПОМОЩИ, В<br>ТОМ ЧИСЛЕ БЕСЕДЫ, ОБЩЕНИЕ, ВЫСЛУШИВАНИЕ,<br>ПОДБАДРИВАНИЕ, МОТИВАЦИЯ К АКТИВНОСТИ,                | 3          | 12.09.2 |  |  |  |  |
| 8       | ЧЕРКАСОВА ЛЮБОВЬ АЛЕКСАНДРОВНА                                             | ОРГАНИЗАЦИЯ И ПРОВЕДЕНИЕ ИНДИВИДУАЛЬНЫХ<br>ОЗДОРОВИТЕЛЬНЫХ МЕРОПРИЯТИЙ                                                                                 | 7          | 12.09.2 |  |  |  |  |
| 9       | ЧЕРКАСОВА ЛЮБОВЬ АЛЕКСАНДРОВНА                                             | ПОМОЩЬ В НАПИСАНИИ, ОФОРМЛЕНИИ И ПРОЧТЕНИИ ПИСЕМ И<br>РАЗЛИЧНЫХ ДОКУМЕНТОВ                                                                             | 2          | 12.09.2 |  |  |  |  |
| 10      | ЧЕРКАСОВА ЛЮБОВЬ АЛЕКСАНДРОВНА                                             | СИСТЕМАТИЧЕСКОЕ НАБЛЮДЕНИЕ ЗА ПОЛУЧАТЕЛЯМИ<br>СОЦИАЛЬНЫХ УСЛУГ ДЛЯ ВЫЯВЛЕНИЯ ОТКЛОНЕНИЙ В<br>СОСТОЯНИИ ИХ ЗДОРОВЬЯ                                     | 8          | 12.09.2 |  |  |  |  |
| 1       |                                                                            |                                                                                                    |            | ×       |  |  |  |  |
|         | Сохранить                                                                  |                                                                                                    |            |         |  |  |  |  |

Откроется вкладка «Результаты планирования», в которой число записей должно совпадать с числом записей во вкладке «Планирование». Тогда следует нажать кнопку «Сохранить».

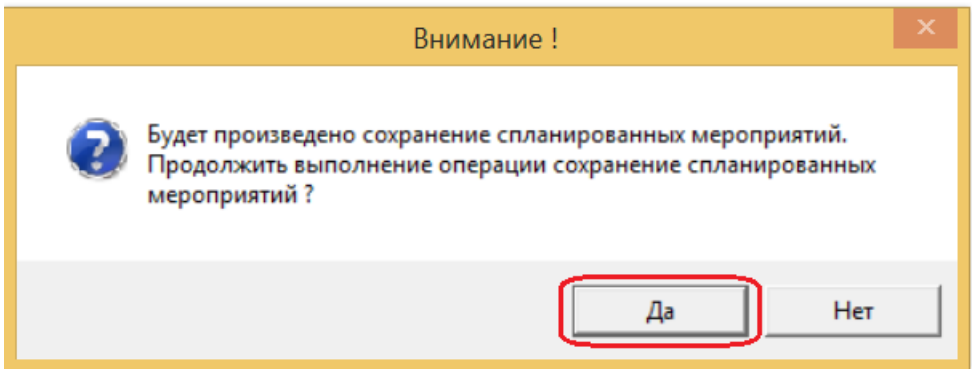

На предупреждающее сообщение ответить «Да».

# Групповая операция «Закрытие мероприятий/работ по договору»

| 쒭 Мод                                   | а Модуль ИС СОН "Комплексная реабилитация"                                                                                                    |                       |                               |                     |               |                      |        |  |  |
|-----------------------------------------|----------------------------------------------------------------------------------------------------|-----------------------|-------------------------------|---------------------|---------------|----------------------|--------|--|--|
| <u>Ф</u> айл                            | Групповые операции Справо                                                                                                    | очники Внешние модули | Настройки ?                   |                     |               |                      |        |  |  |
| Пол<br>Поль<br>Подра<br>Начал           | Пол         Заключение договоров на социальное обслуживаение<br>Планкрование нероприятий/работ по договору           Поль         Закрытие нероприятий/работ по договору           Подразделение:         Консультативно-приемное отделение           Начало сеанса работы:         11.10.2016 08:54:18           Время работы в системе:         01:02:33 |                       |                               |                     |               |                      |        |  |  |
| - Дого                                  | вора на социальном обо                                                                                                    | служивании. (Период   | отображения данны             | их: с 01.01.2016 по | 31.12.2016) — |                      |        |  |  |
| Подра                                   | азделение:                                                                                                    |                       | Заезд:                        |                     | Статус догово | ров для отображения: |        |  |  |
| (все                                    | подразделения)                                                                                                    |                       | <ul> <li>(6es saes</li> </ul> | зда) 🔻              | Договоры - "Е | в работе"            | •      |  |  |
|                                         | Договор на социальное обслуживание Период договора Номер заезда                                                                                                    |                       |                               |                     |               |                      |        |  |  |
| Номер дата начало окончание Фамилия Имя |                                                                                                    |                       |                               |                     |               |                      |        |  |  |
| 1 🕨                                     | 273 (ПС) -КРИ/28/2016                                                                                                    | 12.09.2016            | 12.09.2016                    | 30.09.2016          |               | <b>ЧЕРКАСОВА</b>     | ЛЮБОВЬ |  |  |

Групповая операция «Закрытие мероприятий/работ по договору» вызывается из «Рабочего меню» в верхней части окна.

| =      | Tomas  | ute te te           | икрытие мероприятии<br>ние лля формирования списка |                               |            |    | <u>^</u>                  |  |  |
|--------|--------|---------------------|----------------------------------------------------|-------------------------------|------------|----|---------------------------|--|--|
| U      | L.     |                     |                                                    |                               |            |    |                           |  |  |
| -      | (все   | (все подразделения) |                                                    |                               |            |    |                           |  |  |
| -      | Списон | мера                | оприятий, доступных для закрытия                   | 1                             | -          |    | Операции                  |  |  |
| _      |        |                     | Клиент                                             | Исполнитель                   | Мероприят  | ие | Добавить по клиенту       |  |  |
| 9<br>2 |        |                     |                                                    |                               |            |    | Удалить по клиенту        |  |  |
|        |        |                     |                                                    |                               |            |    | Удалить меропритие        |  |  |
|        |        |                     |                                                    |                               |            |    | Изменить параметры        |  |  |
|        |        |                     |                                                    |                               |            |    |                           |  |  |
|        | •      |                     |                                                    |                               |            | ►  |                           |  |  |
|        | Перио, | ц для               | выбора мероприятий, для закрыт                     | 19                            |            |    |                           |  |  |
|        | Начал  | ю пер               | иода закрытия 12.09.2016                           | Окончание периода закрытия    | 30.09.2016 |    |                           |  |  |
|        | Парам  | етры :              | закрытия (отметка о выполнении)                    |                               |            |    | Сформировать по<br>услуте |  |  |
|        | Подра  | зделе               | Консультати                                        | вно-приемное отделение        | •          |    | Сформировать список       |  |  |
|        | Испол  | нение               | е проверил Денисова Ал                             | ена Сергеевна                 |            |    |                           |  |  |
|        | Дата   | факти               | ческого выполнения работ/оказан                    | ия услуг                      | · · ·      |    |                           |  |  |
|        | Дату   | контр               | оля проставлять в соответствии                     | с концом периода планирования |            |    |                           |  |  |
|        |        |                     |                                                    |                               | Выполнить  | >  | Отмена                    |  |  |

Открывается окно «Групповое закрытие мероприятий». Даты периода закрытия установить равными с периодом договора, для даты фактического выполнения поставить «птичку». Нажать кнопку «Сформировать список».

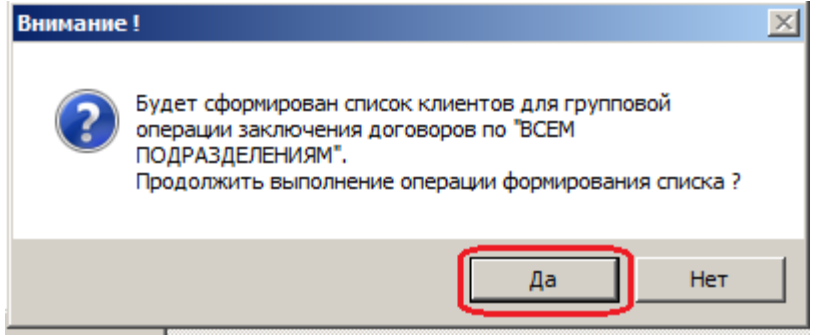

На предупреждающее сообщение ответить «Да».

| Список  | меро                                            | приятий, доступных для закрытия  |                              |                                                                                           | Операции                  |  |  |  |
|---------|-------------------------------------------------|----------------------------------|------------------------------|-------------------------------------------------------------------------------------------|---------------------------|--|--|--|
|         |                                                 | Клиент                           | Исполнитель                  | Мероприят                                                                                 | Добавить по клиенту       |  |  |  |
| 5       |                                                 | ЧЕРКАСОВА ЛЮБОВЬ АЛЕКСАНДРОВНА   | Сотрудник:                   | КОНСУЛЬТИРОВАНИЕ ПО СОЦИАЛІ<br>ВОПРОСАМ (ПОДДЕРЖАНИЯ И СО:<br>ПОЛУЧАТЕЛЕЙ СОЦИАЛЬНЫХ УСЛ: | Удалить по клиенту        |  |  |  |
| 6       |                                                 | ЧЕРКАСОВА ЛЮБОВЬ АЛЕКСАНДРОВНА   | Сотрудник:                   | ОЗДОРОВИТЕЛЬНЫЕ МЕРОПРИЯТИ:<br>КОРРЕКЦИЮ ФУНКЦИОНАЛЬНЫХ ВО<br>ОРГАНИЗМА                   | Удалить меропритие        |  |  |  |
| 7       |                                                 | ЧЕРКАСОВА ЛЮБОВЬ АЛЕКСАНДРОВНА   | Сотрудник:                   | ОКАЗАНИЕ ИНДИВИДУАЛЬНОЙ ПСІ<br>ПОМОЩИ, В ТОМ ЧИСЛЕ БЕСЕДЫ<br>ВЫСЛУШИВАНИЕ, ПОДБАДРИВАНИ   | Изменить параметры        |  |  |  |
| 8       |                                                 | ЧЕРКАСОВА ЛЮБОВЬ АЛЕКСАНДРОВНА   | Сотрудник:                   | ОРГАНИЗАЦИЯ И ПРОВЕДЕНИЕ И<br>ОЗДОРОВИТЕЛЬНЫХ МЕРОПРИЯТИ                                  |                           |  |  |  |
| 9       |                                                 | ЧЕРКАСОВА ЛЮБОВЬ АЛЕКСАНДРОВНА   | Сотрудник:                   | ПОМОЩЬ В НАПИСАНИИ, ОФОРМЛІ<br>ПИСЕМ И РАЗЛИЧНЫХ ДОКУМЕНТ(                                |                           |  |  |  |
| 10      |                                                 | ЧЕРКАСОВА ЛЮБОВЬ АЛЕКСАНДРОВНА   | Сотрудник:                   | СИСТЕМАТИЧЕСКОЕ НАБЛЮДЕНИЕ<br>СОЦИАЛЬНЫХ УСЛУГ ДЛЯ ВЫЯВЛ<br>СОСТОЯНИИ ИХ ЗДОРОВЬЯ         |                           |  |  |  |
| •       |                                                 |                                  |                              | ۲<br>۲                                                                                    |                           |  |  |  |
| Период  | для                                             | выбора мероприятий, для закрыти  | a                            |                                                                                           |                           |  |  |  |
| Начало  | пери                                            | иода закрытия 12.09.2016         | • Окончание периода закрытия | 30.09.2016                                                                                |                           |  |  |  |
| Парамет | ры з                                            | акрытия (отметка о выполнении)   |                              |                                                                                           | Сформировать по<br>услуге |  |  |  |
| Подраз  | Подразделение Консультативно-приемное отделение |                                  |                              |                                                                                           |                           |  |  |  |
| Исполн  | ение                                            | проверил Денисова Але            | на Сергеевна                 | •                                                                                         | сформировать список       |  |  |  |
| Дата ф  | акти                                            | ческого выполнения работ/оказани | ия услуг                     | · · · V                                                                                   |                           |  |  |  |
| Дату к  |                                                 |                                  |                              |                                                                                           |                           |  |  |  |
|         |                                                 |                                  |                              | Выполнить                                                                                 | Отмена                    |  |  |  |

В рабочей области окна появятся записи. Их число должно совпадать с числом записей в договоре. Нажать кнопку «Выполнить».

| Внимание | 1                                                                                                    | × |
|----------|----------------------------------------------------------------------------------------------------|---|
| ?        | Будет произведено сохранение закрытых мероприятий.<br>Продолжить выполнение операции сохранения закрытых<br>мероприятий ? |   |
|          | Да Нет                                                                                                    |   |

На предупреждающее сообщение ответить «Да».

## Закрытие договоров

| После закрытия всех                                                                | к мероприятий Д                     | цоговор следует закрыть                                                   |                   |  |  |  |
|------------------------------------------------------------------------------------|-------------------------------------|---------------------------------------------------------------------------|-------------------|--|--|--|
| <ul> <li>Договора на социальном обслуживании. (Период<br/>Попразлениие:</li> </ul> | отображения данных: с 01.01.2016 по | 0 31.12.2016)                                                             | 6. Договора       |  |  |  |
| (все подразделения)                                                                | <ul> <li>без заезда)</li> </ul>     | Договоры - "В работе"                                                     | • Обновить журнал |  |  |  |
| Договор на социальное обслуживание                                                 | Период договора                     |                                                                           |                   |  |  |  |
| Номер дата                                                                         | начало окончание                    | Номер заезда<br>Фамриня Имя                                               | Создать договор   |  |  |  |
| 1 273 (IIC) - KPU/28/2016 12.09.2016                                               | 12.09.2016 30.09.2016               | ЧЕРКАСОВА ЛЮБОВЬ                                                          | Изменить договор  |  |  |  |
| Derfacer exercises                                                                 |                                     |                                                                           |                   |  |  |  |
| выорать договор ку                                                                 | рсором , нажа                       | ть кнопку «изменить до                                                    | говор».           |  |  |  |
| Договор на социальное обслужи                                                      | вание - Изменить запись             |                                                                           | 2                 |  |  |  |
| Сведения о лице Рек                                                                | визиты Услуги                       | Документы Учет оплат До                                                   | ополнительно      |  |  |  |
| Реквизиты договора                                                                 |                                     |                                                                           |                   |  |  |  |
| Номер поговора                                                                     | 273 (ПС) -КРИ/28/201                | б Дата                                                                    | 12.09.2016        |  |  |  |
|                                                                                    |                                     |                                                                           |                   |  |  |  |
| Период действия договора                                                           |                                     |                                                                           |                   |  |  |  |
| Дата начала                                                                        | 12.09.2016                          | <ul> <li>Дата окончания</li> </ul>                                        | 30.09.2016 🔹      |  |  |  |
| сообщать о мероприятиях.                                                           | выходящих за периол по              | ProBopa                                                                   |                   |  |  |  |
|                                                                                    | With the second Me                  |                                                                           |                   |  |  |  |
| Информация о заезде                                                                |                                     |                                                                           |                   |  |  |  |
| Номер заезда                                                                       |                                     |                                                                           | (без заезда) 🔻    |  |  |  |
|                                                                                    |                                     |                                                                           |                   |  |  |  |
|                                                                                    |                                     |                                                                           |                   |  |  |  |
| Условия оплаты                                                                     |                                     |                                                                           |                   |  |  |  |
| Режим расчета оплаты                                                               | полная оплата (по з                 | полная оплата (по заявлению клиента; не предоставлены данные о доходах) 🔻 |                   |  |  |  |
|                                                                                    |                                     |                                                                           |                   |  |  |  |
|                                                                                    |                                     |                                                                           |                   |  |  |  |
| Ответственный исполнитель                                                          |                                     |                                                                           |                   |  |  |  |
| Подразделение                                                                      | Консультативно-прие                 | емное отделение                                                           | •                 |  |  |  |
| Социальный работник                                                                | Денисова Алена Сер                  | Денисова Алена Сергеевна (Завелующий отделением)                          |                   |  |  |  |
|                                                                                    |                                     |                                                                           |                   |  |  |  |
| Контакные телефон                                                                  |                                     |                                                                           |                   |  |  |  |
| Информация о статусе договој                                                       | pa                                  |                                                                           |                   |  |  |  |
| Текущий статус поговора:                                                           | Статус договора -                   | "Завершен/Выполнен"                                                       | Ţ                 |  |  |  |
|                                                                                    | araiyo Aorobopa                     |                                                                           | <u>_</u>          |  |  |  |
| Информация о утверждении/по;                                                       | цписании договора                   |                                                                           |                   |  |  |  |
| Сотрудник                                                                          | Онохова Татьяна Сер                 | ргеевна                                                                   |                   |  |  |  |
|                                                                                    | 12 09 2016                          | 12.09.2016                                                                |                   |  |  |  |
| дата подписания                                                                    | 12.09.2010                          |                                                                           |                   |  |  |  |
|                                                                                    |                                     |                                                                           |                   |  |  |  |
|                                                                                    |                                     |                                                                           |                   |  |  |  |
|                                                                                    |                                     | Сохранить                                                                 | 🔨 Отмена          |  |  |  |

Перейти во вкладку «Реквизиты», значение «Текущий статус договора» поменять на «Статус договора – «Завершен/Выполнен», нажать кнопку «Сохранить».

Поговора на социальном обслуживании. (Период отображения данных: с 01.01.2016 по 31.12.2016)

| Договора на социальном обслуживании. (Период отображения данных: с 01.01.2016 по 31.12.2016)                                                           |                                                                                             |                                               |                                                        |                                                           |                                                   |                                                                      |      |
|----------------------------------------------------------------------------------------------------|---------------------------------------------------------------------------------------------|-----------------------------------------------|--------------------------------------------------------|-----------------------------------------------------------|---------------------------------------------------|----------------------------------------------------------------------|------|
| Подра                                                                                                    | зделение:                                                                                   |                                               | Заезд:                                                 | Заезд: Статус договоров для отображени                    |                                                   | в для отображения:                                                   |      |
| (все подразделения)                                                                                                    |                                                                                             |                                               | • (без заезда                                          | t) 🗸                                                      | Договоры - "В работе"                             |                                                                      | •    |
| Договор на социальное обслуживание                                                                                                    |                                                                                             |                                               | Период договора                                        |                                                           | Номер заезда                                      |                                                                      |      |
|                                                                                                    | Номер                                                                                       | пата                                          | начало                                                 | окончание                                                 |                                                   | Фамилия                                                              | Имя  |
| [                                                                                                    |                                                                                             |                                               |                                                        |                                                           |                                                   |                                                                      |      |
| Договора на социальном обслуживании. (Период отображения данных: с 01.01.2016 по 31.12.2016) — подразделение: Заезд: Статус договоров для отображения: |                                                                                             |                                               |                                                        |                                                           |                                                   |                                                                      |      |
| Подра                                                                                                    | зделение:                                                                                   |                                               | Заезд:                                                 |                                                           | Статус договоро                                   | ов для отображения:                                                  |      |
| Подра<br>(все                                                                                                    | зделение:<br>подразделения)                                                                 |                                               | Заезд:<br>(без заезд                                   | a) 🔻                                                      | Статус договоре<br>Договоры - "За                 | ов для отображения:<br>верженные/Выполненны                          | e" 🗸 |
| Подра<br>(все                                                                                                    | зделение:<br>подразделения)<br>Договор на социалы                                           | ное обслуживание                              | Заезд:<br>(без заезд<br>Период                         | а) 💌                                                      | Статус договори<br>Договоры - "За<br>Номер заезда | ов для отображения:<br>вершенные/Выполненны                          |      |
| Подра<br>(все                                                                                                    | зделение:<br>подразделения)<br>Договор на социалы<br>Номер                                  | ное обслуживание                              | Заезд:<br>(без заезд<br>Период<br>начало               | а) 🔽                                                      | Статус договори<br>Договоры - "За<br>Номер заезда | ов для отображения:<br>вершенные/Выполненны<br>Фавилия               | e"   |
| Подра<br>(все                                                                                                    | зделение:<br>подразделения)<br>Договор на социалы<br><u>Номер</u><br>273 (ПС) - КРИ/28/2016 | ное обслуживание<br><u>дата</u><br>12.09.2016 | Заезд:<br>(без заезд<br>Период<br>начало<br>12.09.2016 | а) <b>у</b><br>договора<br><u>окончание</u><br>30.09.2016 | Статус договори<br>Договоры - "За<br>Номер заезда | ра для отображения:<br>воршенные/Биполненные<br>фамялия<br>ЧЕРКАСОВА | ST - |

Договор из окна со статусом «Договоры – «В работе» перейдет в окно со статусом «Договоры – «Завершенные/Выполненные».

После этого специалист продолжает работу в ИС СОН, проверяя результаты в модуле «Отчетность учреждения», работа в котором описана в соответствующей инструкции.